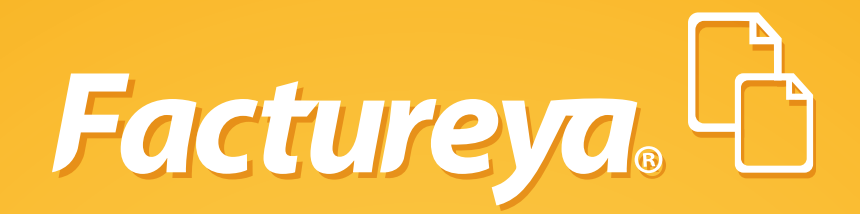

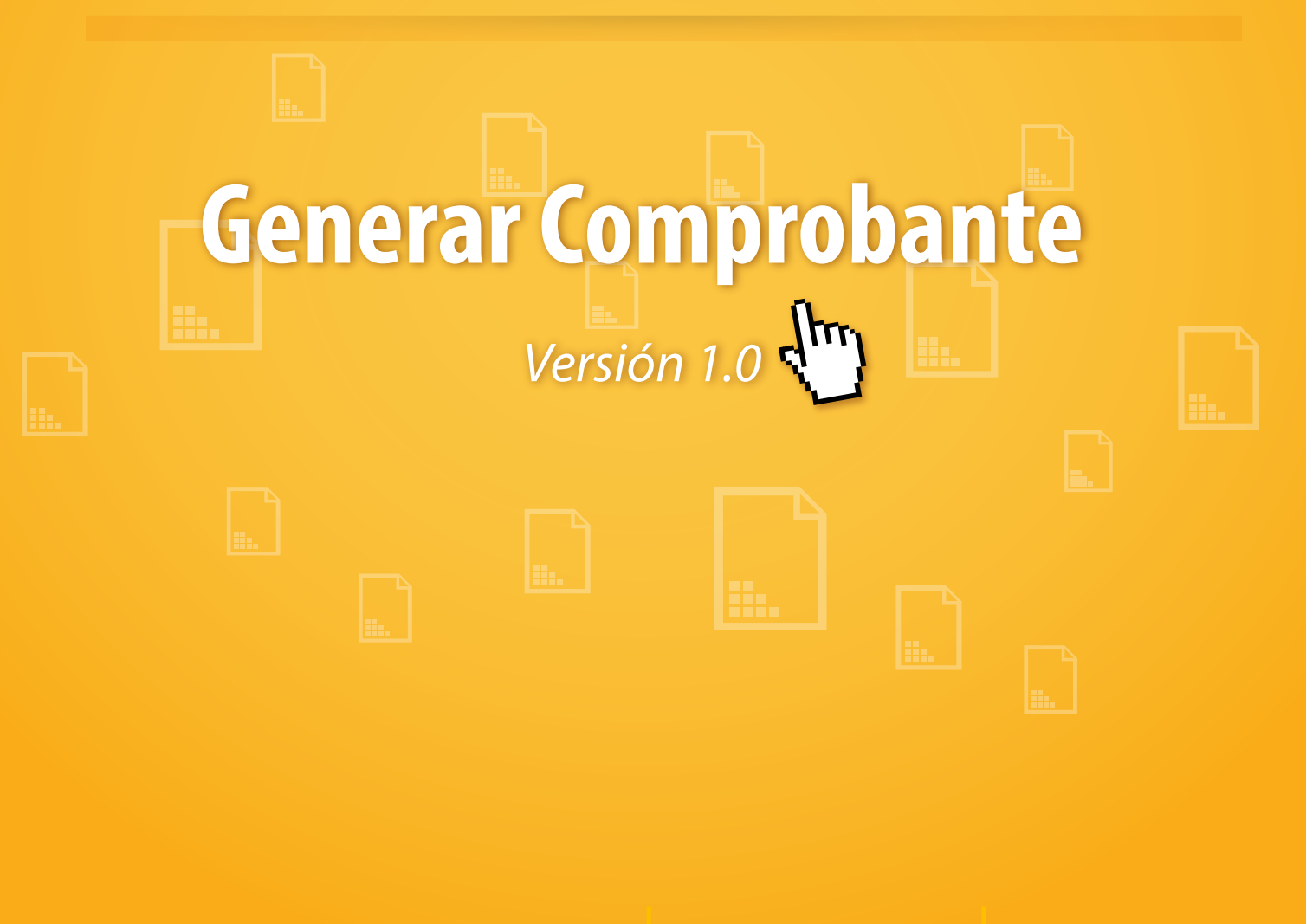

Tel. 01 800 63 22 887

www.factureya.com

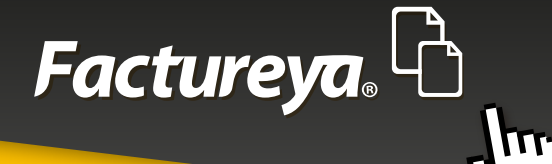

### **CONTENIDO**

#### INICIO

| 1. FACTURA                    | 6    |
|-------------------------------|------|
| 1.1 RECEPTORES                | 6    |
| 1.2 FACTURA Y RECIBO          | 8    |
| 1.3 NOTA DE CRÉDITO           | 15   |
| 1.4 RECIBO DE DONATARIA       | 21   |
| 1.5 CARTA PORTE               | 29   |
| 1.6 PANEL DERECHO DEL SISTEMA | . 36 |
| 1.6.1 GIROS                   | . 37 |
| 1.6.2 PERSONALIZACIÓN         | . 38 |
| 1.6.3 RÉGIMEN FISCAL          | . 39 |
| 1.6.4 FORMA DE PAGO           | . 40 |
| 1.6.5 MÉTODO DE PAGO          | 42   |
| 1.6.6 CONDICIONES DE PAGO     | . 44 |
| 1.6.7 CONCEPTOS               | 45   |
| 1.6.8 IMPUESTOS TRASLADADOS   | 51   |
| 1.6.9 IMPUESTOS RETENIDOS     |      |
| 1.6.10 COMPROBANTE            | .58  |
| 1.6.11 DESCUENTOS             | . 63 |
| 1.6.12 CAMPOS ADICIONALES     | 64   |
| 1.6.13 ETIQUETAS              |      |
| 1.6.14 LEYENDAS               | .67  |
| 1.6.15 FIRMAS                 | .68  |

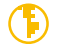

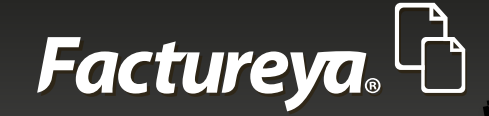

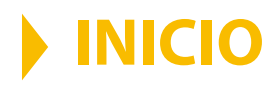

Para tener un entendimiento general de esta guía, se definirán algunos conceptos o partes del Sistema para reconocerlos y tenerlos en cuenta al momento de navegar a través de sus funciones.

#### 1. Notas de esta guía

Se manejarán 3 tipos de información adicional al texto:

**Notas importantes:** Para información adicional que debe tomarse en cuenta debido a que afecta el proceso mencionado. **Notas:** Para información adicional a considerar. **Tips:** Para información adicional que podría ser de ayuda.

Ejemplo aplicativo:

#### Nota importante:

Todos los datos a los que se antepone un \* son obligatorios.

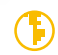

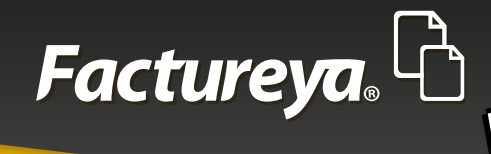

TT

#### 2. Paneles

El Sistema se divide en (Imagen1):

Panel izquierdo del Sistema Panel central del Sistema Panel derecho del Sistema

| B Factureya 2.1.155                                                                                                    |                                                                                          |                                                            | - • •                                                                              |
|----------------------------------------------------------------------------------------------------|------------------------------------------------------------------------------------------|------------------------------------------------------------|------------------------------------------------------------------------------------|
| Factureya.                                                                                                    |                                                                                          | lunes 29 octubre 2012 12:44:11 Buscar                      | 🔎 Cerrar Sesión                                                                    |
| AAA010101AAA<br>ARRENDADORA DE MAQUINARIA<br>Cert: 00001000000102655336<br>Expira: 29/7/2022                                 | 9 Factura                                                                                |                                                            | Giro<br>GENERAL                                                                    |
| Ingreso     Serie: A (1-100)     Matriz                                                                                      | Datos del Receptor      TEST900427FYA     HERRAMIE      Dirección Fiscal      Público en | ITAS ZITRO<br>general 💿 Extranjeros sin RFC 💿 Venta Global | Régimen Fiscal                                                                     |
| Folio 2<br>Créditos 50<br>Vigencia N/A                                                                                       | 54 PONIENTE<br>23                                                                        | Referencia<br>PUEBLA                                       | Forma de Pago                                                                      |
| Factura                                                                                                    | z<br>LOMAS DEL SUR<br>44775                                                              | PUEBLA<br>México                                           | Pago en una sola exhibición     Parcialidad monto total     Total de parcialidades |
| <ul> <li>Nota de Crédito</li> <li>Recibo</li> <li>Recibo de Donataria</li> <li>Carta Porte</li> <li>Configuración</li> </ul> | haitro@hotmail.com                                                                       |                                                            | Parcialdad     Folio Fiscal     de                                                 |
| Reportes                                                                                                    | Agregar Concepto                                                                         | )                                                          | Monto total                                                                        |
| А                                                                                                    |                                                                                          | В                                                          | С                                                                                  |

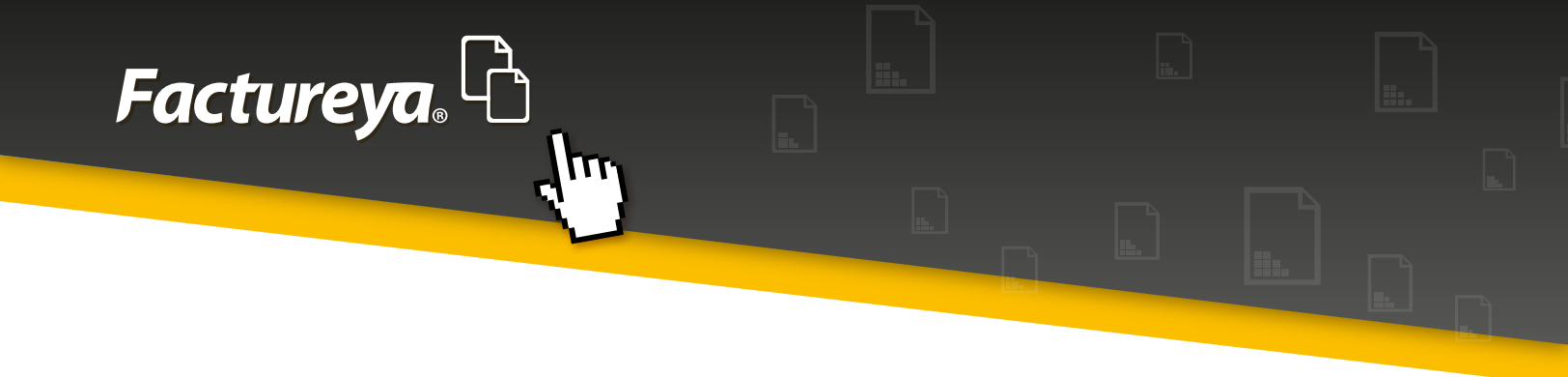

#### 3. Navegación

Para navegar a través del Sistema, éste posee barras de desplazamiento que permiten explorar mejor lo que algunas veces no es visible debido al tamaño de la ventana o la resolución de la pantalla (Imagen 2).

| Pactureya 2.1.155                                                                            |                                                                        |                                                        |                                        |
|----------------------------------------------------------------------------------------------|------------------------------------------------------------------------|--------------------------------------------------------|----------------------------------------|
| Factureya. 🖒                                                                                 |                                                                        | lunes 29 octubre 2012 12:44:11 Buscar                  | P Cerrar Sesión                        |
| AAA010101AAA<br>ARRENDADORA DE MAQUINARIA<br>Cert: 00001000000102655336<br>Expira: 29/7/2022 | 🖻 Factura                                                              |                                                        | Giro<br>GENERAL<br>Personalización     |
| MI SUCURSAL                                                                                  | Datos del Receptor                                                     |                                                        | · · ·                                  |
| (Ingreso)<br>Serie: A (1-100)                                                                | TEST900427FYA     HERRAMIENTAS     Dirección Fiscal     Público en gen | i ZITRO<br>neral 🛛 Extranjeros sin RFC 🛛 🔵 Venta Globa | Régimen Fiscal                         |
| Folio 2<br>Créditos 50<br>Viceocia MA                                                        | 54 PONIENTE<br>23                                                      | Referencia<br>PUEBLA                                   | Pequeño Contribuyente 🔹                |
|                                                                                              | 2                                                                      | ATLIXCO                                                | Pago en una sola exhibición            |
| E Factura                                                                                    | LOMAS DEL SUR<br>44775                                                 | PUEBLA<br>México                                       | Parcialidad monto total                |
| <ul> <li>Nota de Crédito</li> <li>Recibo</li> </ul>                                          | hzitro@hotmail.com                                                     |                                                        | Total de parcialidades     Parcialidad |
| <ul> <li>Recibo de Donataria</li> <li>Carta Porte</li> </ul>                                 | Enviar por correo electronico                                          |                                                        | Folio Fiscal                           |
| © Configuración                                                                              |                                                                        |                                                        | de                                     |
| - Reportes                                                                                   | Agregar Concepto                                                       |                                                        | Monto total                            |
| 31-Fecha y hora de generación fuera de                                                       | Tango                                                                  |                                                        | h.                                     |

Imagen 2

#### Nota:

Algunas ventanas emergentes o tablas también usan barras de desplazamiento, ubicarlas y usarlas para consultar la información de forma íntegra (Imagen 3).

| TITULO            | LEYENDA                                                                                                    |
|-------------------|----------------------------------------------------------------------------------------------------|
| Donataria         | Este comprobante ampara un donativo, el cual será destinado por la dé<br>el caso de que los bienes donados hayan sido deducidos previamente<br>donativo no es deducible. La reproducción no autorizada de este comp<br>as disposiciones fiscales.                                                        |
| Factura a Crédito | Esta factura deberá ser pagada en una sola exhibición y será válida si<br>dora o sello y firma del cajero o bien, comprobante de pago, o de depó<br>stino asignada por [razon social emisor] para este proposito. El pago de<br>eriores o de consumos no incluídos en la misma. Los títulos de crédito d |
| -                 | 3 Resultados                                                                                                    |

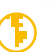

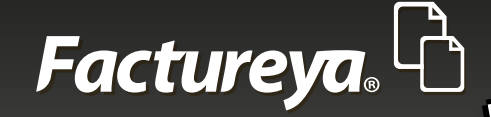

### 1. Factura

Es el primer elemento dentro de la sección de las funciones del Sistema, ubicado en el panel izquierdo, dentro de este apartado es posible realizar 5 tipos diferentes de comprobantes, los cuales emergen en una sub-lista por debajo de la leyenda "Factura" al dar clic en ella, como se muestra en la imagen 4. Elegir alguno de estos tipos para proceder a trabajar con ella.

### 1.1 Receptores

Dentro de los comprobantes existen diferentes tipos de receptores, a continuación se enumera la clasificación que se le otorga a cada uno de ellos:

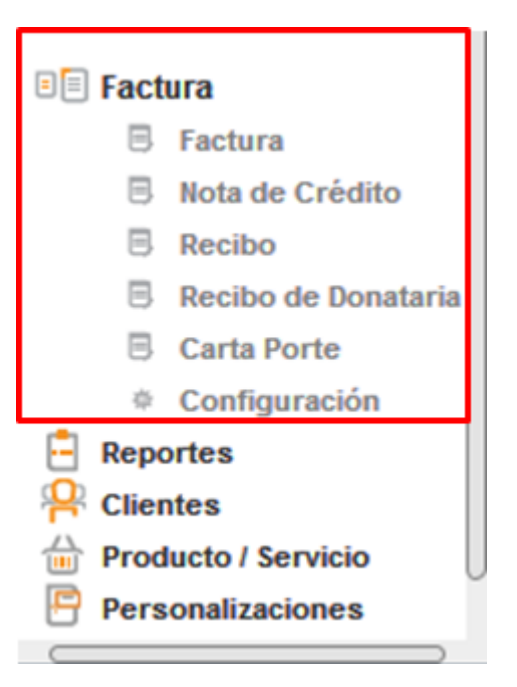

#### Imagen 4

#### 1. Receptor normal

Aquella persona que tiene una actividad empresarial con el SAT y tiene un RFC de contribuyente así como una Dirección Fiscal (Imagen 5).

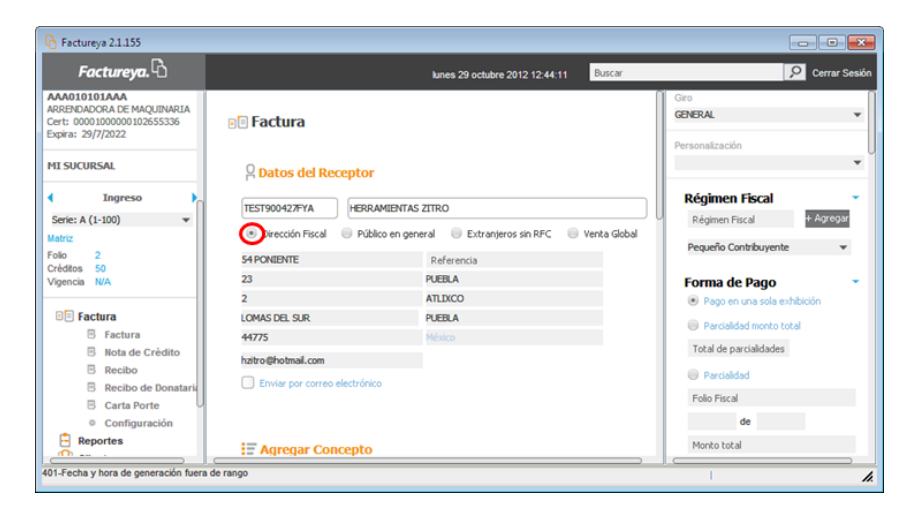

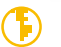

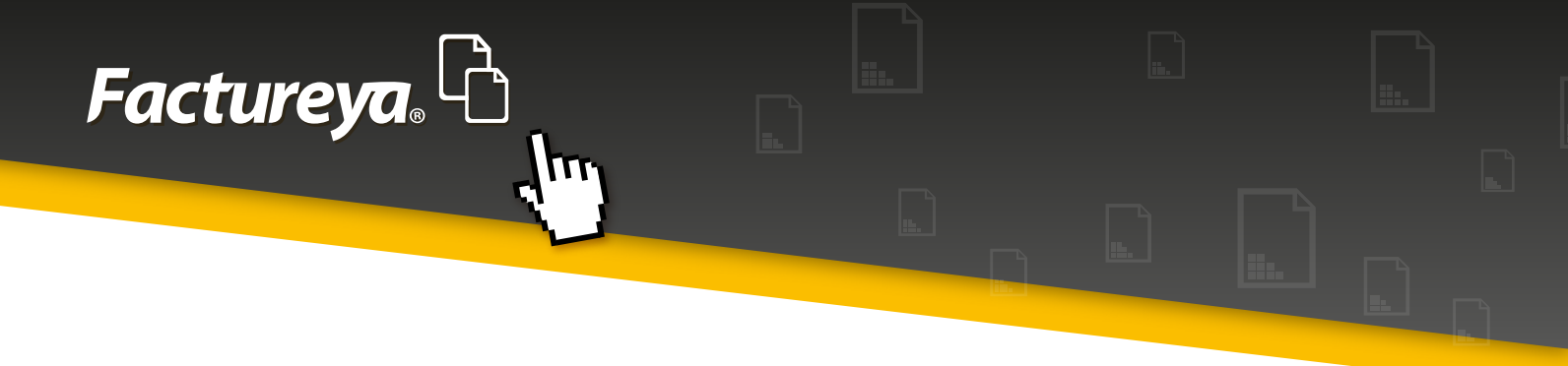

#### 2. Público en general

En caso de seleccionar la opción "Público en general" para emitir un comprobante, el Sistema determina un RFC y Razón social genéricos definidos con anterioridad por el SAT, además bloquea todos los demás datos del receptor, como muestra la imagen 6.

| A Factureya 2.1.155                                                                                          |                                  |                                  |              |                                             |               |
|----------------------------------------------------------------------------------------------------|----------------------------------|----------------------------------|--------------|---------------------------------------------|---------------|
| Factureya. 🖒                                                                                                 | miér                             | coles 07 noviembre 2012 12:02:46 | Buscar       | 2                                           | Cerrar Sesión |
| C CSD E Editar<br>AAA010101AAA<br>ARRENDADORA DE MAQUINARIA<br>Cert: 000010000102555336<br>Expira: 29/7/2022 | Batos del Receptor               |                                  |              | Giro<br>GENERAL<br>Personalización          | •             |
| MI SUCURSAL                                                                                                  | XAXX010101000 Venta al público   | en general                       |              | Régimen Fiscal                              | -             |
| Ingreso                                                                                                    | Dirección Fiscal Público en gene | ral 🔍 Extranjeros sin RFC 🔍      | Venta Global | Régimen Fiscal +                            | Agregar       |
| Serie: A (1-100) 🔻                                                                                           | Calle                            | Referencia                       |              | Pequeño Contribuyente                       | *             |
| Matriz<br>Folio 10<br>Créditos 50<br>Vigencia N/A                                                            | No. Ext.<br>No. Int.<br>Colonia  | Localidad<br>Municipio<br>Estado |              | Forma de Pago     Pago en una sola exhibici | án            |
|                                                                                                    | Código Postal                    | México                           |              | Parcialidad monto total                     |               |
| Factura     Factura     Nota de Crédito                                                                      | hzitro@hotmail.com               |                                  |              | Total de parcialidades                      |               |
| Recibo     Recibo de Donataria                                                                               |                                  |                                  |              | Folio Fiscal<br>de                          |               |
| Configuración                                                                                                | Agregar Concepto                 |                                  |              | Monto total                                 |               |
| Aplicación Iniciada                                                                                          |                                  |                                  | ].           | <u></u> ا                                   |               |

#### lmagen 6

#### **Nota importante:**

En el apartado de "Detalles de la factura", no se desglosa el IVA por disposiciones del SAT, simplemente se muestra el importe y el total (Imagen 7).

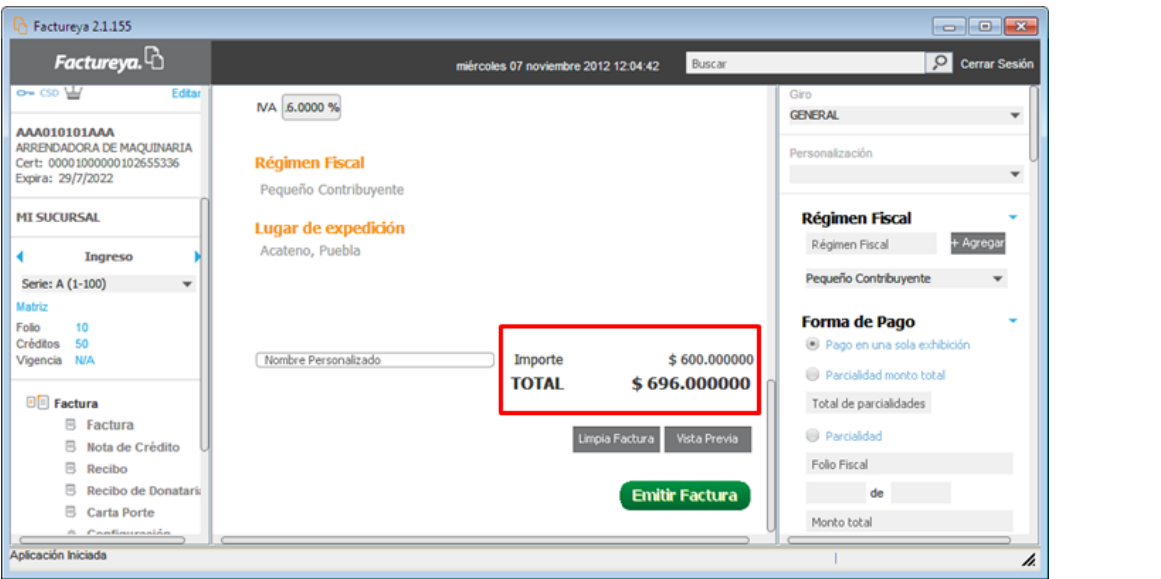

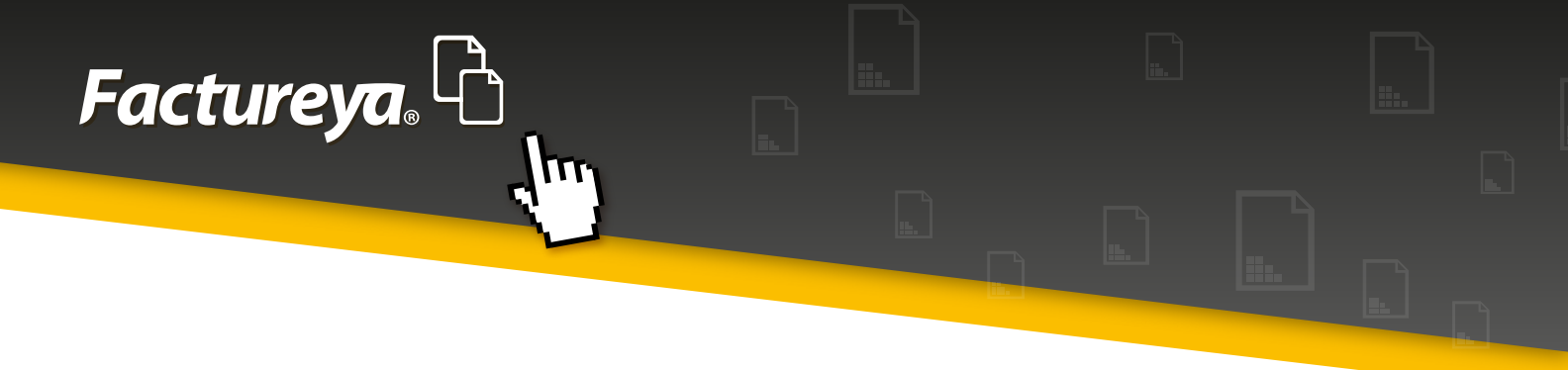

#### 3. Extranjeros sin RFC

En caso de emitir el comprobante a un cliente extranjero se determina un RFC genérico definido con anterioridad por el SAT, debe brindarse una Razón Social y la Dirección Fiscal del cliente, como muestra la imagen 8.

| Pactureya 2.1.155                                                                                                    |                                                         |                                                   |
|----------------------------------------------------------------------------------------------------|---------------------------------------------------------|---------------------------------------------------|
| Factureya. 🖒                                                                                                    | miércoles 07 noviembre 2012 12:17:09 Buscar             | 🔎 Cerrar Sesión                                   |
| Ore         CD         Editar           AAA010101AAA         ARRENDADORA DE MAQUINARIA         Cert: 00001000000102655336           Expira: 29/7/2022         29/7/2022         Cert: 0000100000000000000000000000000000000 | Factura     A Datos del Receptor                        | Giro<br>GRERAL •<br>Personalización               |
| MI SUCURSAL                                                                                                    | XEXX0101010000 FOREIGN TOOLS                            | Régimen Fiscal  Régimen Fiscal  Agregor           |
| Serie: A (1-100) 👻                                                                                                    | EVERGREEN Referencia                                    | Pequeño Contribuyente 💌                           |
| Folio 10<br>Créditos 50<br>Vigencia N/A                                                                                                    | 742 KENTUCKY<br>No. Int. SPRINGFIELD<br>CARDON KENTUCKY | Forma de Pago 🔹                                   |
| E Factura                                                                                                    | 45984 USA<br>forthookdthotmail.com                      | Parcialidad monto total<br>Total de parcialidades |
| B Factura<br>B Nota de Crédito<br>B Recibo                                                                                                    | Enviar por correo electrónico                           | Parcialidad     Folio Fiscal                      |
| Recibo de Donataria     Carta Porte                                                                                                    | = Agregar Concepto                                      | de<br>Monto total                                 |
| Recibo     Recibo de Donataria     Carta Porte     Configuración     Aplicación Iniciada                                                                                                    | Agregar Concepto                                        | roao raca<br>de<br>Monto total                    |

#### 4. Venta Global

En caso de seleccionar la opción "Venta Global", el Sistema coloca de forma automática el RFC genérico y Razón social predeterminados para una venta al público en general, además bloquea todos los demás datos del receptor, como muestra la imagen 9.

|                                                                                                    |                             |                                                                       |                                            | ×     |
|----------------------------------------------------------------------------------------------------|-----------------------------|-----------------------------------------------------------------------|--------------------------------------------|-------|
| Factureya.                                                                                                    |                             | miércoles 07 noviembre 2012 12:22:40                                  | Buscar 👂 Cerrar S                          | esión |
| CSD         Editar           AAA010101AAA         ARRENDADORA DE MAQUINARIA           Cert:         00001000000102655336           Expira:         29/7/2022 | Factura Datos del Receptor  | ,                                                                     | Giro<br>GENERAL<br>Personalización         | •     |
| MI SUCURSAL                                                                                                    | XAXX010101000 Veni          | ta al público en general<br>Nico en general 🛛 💿 Extranjeros sin RFC 🜘 | Régimen Fiscal<br>Régimen Fiscal + Agregar | •     |
| Serie: A (1-100) 💌                                                                                                    | Calle                       | Referencia                                                            | Pequeño Contribuyente 💌                    |       |
| Matriz                                                                                                    | No. Ext.                    | Localidad                                                             | Forma de Pago                              | -     |
| Créditos 50                                                                                                    | No. Int.                    | Municipio                                                             | Pago en una sola exhibición                |       |
| Vigencia N/A                                                                                                    | Colonia                     | Estado                                                                | Revialded monto total                      |       |
| PD cater                                                                                                    | Código Postal               | México                                                                |                                            |       |
| B Factura                                                                                                    | fgntools@hotmail.com        |                                                                       | rocal de parcialidades                     |       |
| B Nota de Crédito                                                                                                    | Enviar por correo electróni | co                                                                    | Parcialidad Folio Fiscal                   |       |
| Recibo de Donataria                                                                                                    |                             |                                                                       | de                                         |       |
| Configuración                                                                                                    | Agregar Concepto            |                                                                       | Monto total                                | ,     |

Imagen 9

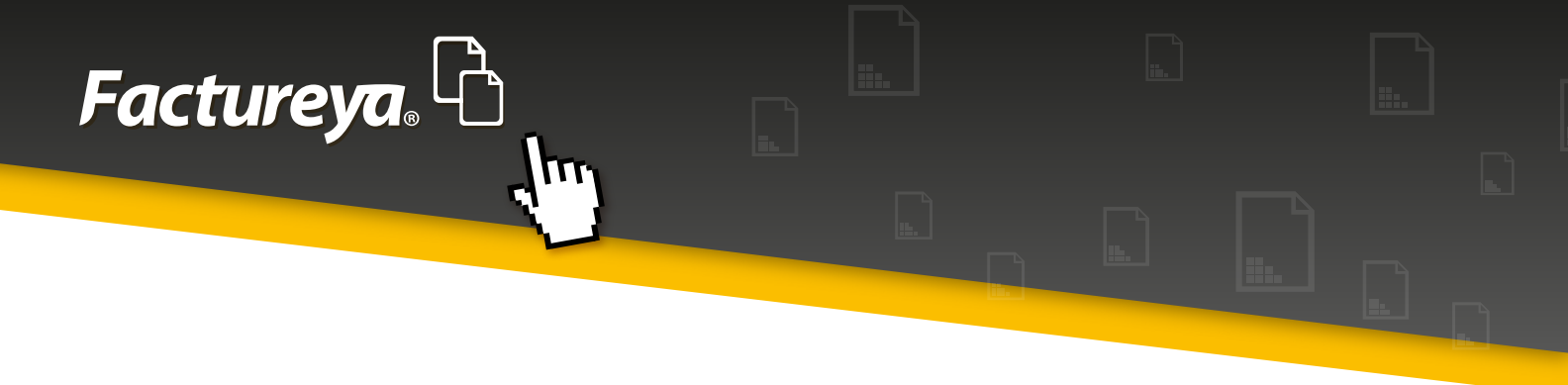

### 1.2 Factura y Recibo

La versión estándar de los comprobantes fiscales "Factura" o "Recibo" comparten características y sólo cambia el título del tipo de comprobante (Imagen 10), por lo que se les analizará en forma conjunta; para comenzar, debe introducirse la siguiente información de acuerdo a lo que se enlista:

| Pactureya 2.1.155                                                                            |                             |                                                      | - • •                                           |
|----------------------------------------------------------------------------------------------|-----------------------------|------------------------------------------------------|-------------------------------------------------|
| Factureya.                                                                                   |                             | jueves 25 octubre 2012 11:51:11 Buscar               | 🔎 Cerrar Sesión                                 |
| AAA010101AAA<br>ARRENDADORA DE MAQUINARIA<br>Cert: 00001000000102655336<br>Expira: 29/7/2022 | e Recibo                    |                                                      | Giro<br>GENERAL V                               |
| MI SUCURSAL                                                                                  | A Datos del Receptor        | r                                                    | ▼ Personalización                               |
| Ingreso                                                                                      | TEST900427FYA               | AMIENTAS ZITRO                                       | Régimen Fiscal                                  |
| Serie: A (1-100) 💌                                                                           | Dirección Fiscal     Púb    | Jico en general 🔅 Extranieros sin RFC 🔅 Venta Global | Régimen Fiscal + Agregar                        |
| Folio 2                                                                                      | 54 DONTENTE                 | Deferencia                                           | Pequeño Contribuyente 👻                         |
| Créditos 50                                                                                  | 22                          |                                                      |                                                 |
| vigencia IVA                                                                                 | 25                          | ATLIXCO                                              | Forma de Pago                                   |
| E Factura                                                                                    |                             | DI IERI A                                            | <ul> <li>Pago en una sola exhibición</li> </ul> |
| B Factura                                                                                    | 44775                       | México                                               | Parcialidad monto total                         |
| B Nota de Crédito                                                                            |                             |                                                      | Total de parcialidades                          |
| B Recibo                                                                                     | hztro@hotmail.com           |                                                      | Parcialidad                                     |
| Recibo de Donataria                                                                          | Enviar por correo electróni | co                                                   | Ender Stand                                     |
| Carta Porte                                                                                  |                             |                                                      | Poilo Piscal                                    |
| Configuración                                                                                |                             |                                                      | de                                              |
| Reportes                                                                                     | Agregar Concepto            |                                                      | Monto total                                     |
| Aplicación Iniciada                                                                          | (                           | )                                                    |                                                 |

Imagen 10

#### Nota importante:

Estos comprobantes corresponden a Ingresos. Para poder generar Facturas o Recibos es necesario tener configurada al menos una Serie y Folio de los mismos, de lo contrario aparecerá una ventana con un mensaje expresando que no se podrá emitir un comprobante mientras no se cumpla este requisito, como se muestra en la imagen 11.

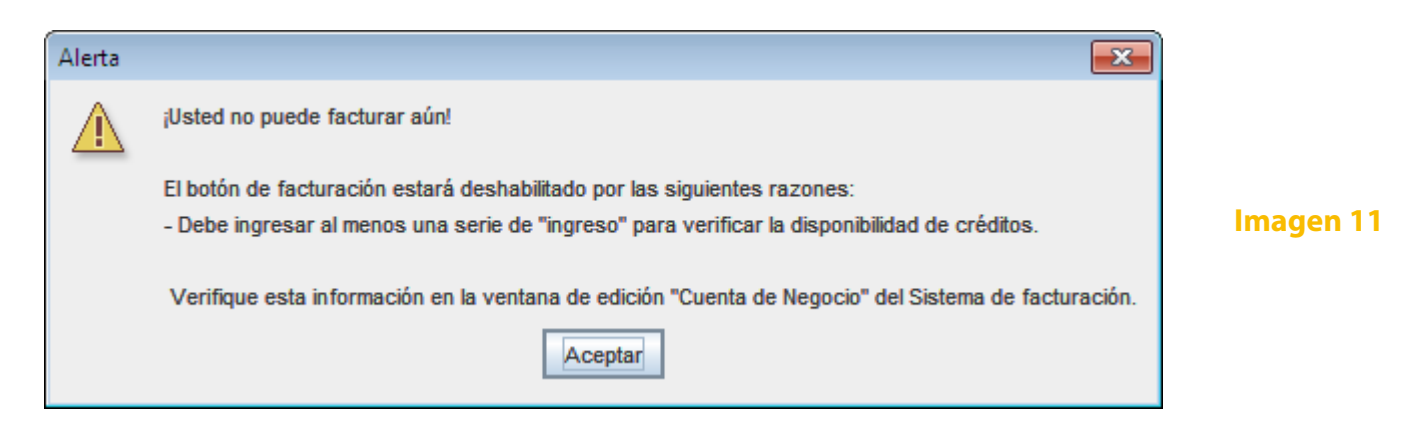

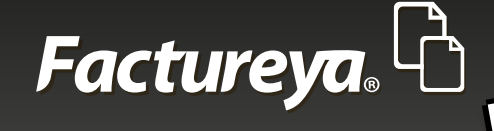

#### 1. Datos del receptor

La emisión del comprobante comienza ingresando los datos del receptor (Imagen 12):

| *RFC                  |
|-----------------------|
| Nombre o Razón Social |
| Dirección Fiscal      |
| Calle                 |
| Número exterior       |
| Número interior       |
| Colonia               |
| Código postal         |
| Localidad             |
| Municipio             |
| Estado                |
| Correo electrónico    |
|                       |

#### Nota importante:

Al introducir un valor en el apartado de domicilio se vuelve obligatorio el dato de País.

| Pactureya 2.1.155                                                                                           |                                                  |                                                                                                |
|----------------------------------------------------------------------------------------------------|--------------------------------------------------|------------------------------------------------------------------------------------------------|
| Factureya.                                                                                                  | lunes 29 octubre 2012 12:44:11                   | Buscar 👂 Cerrar Sesión                                                                         |
| AAA010101AAA<br>ARRENDADCRA DE MAQUINARIA<br>Cert: 00001000000102655336<br>Expira: 29/7/2022<br>MI SUCURSAL | Datos del Receptor                               | Gro<br>GENERAL V<br>Personalización                                                            |
| ( Ingreso )<br>Serie: A (1-100) V<br>Matriz                                                                 | TEST900427FYA     HERRAMIENTAS ZITRO             | Régimen Fiscal           Régimen Fiscal           Venta Global           Pequeño Contribuyente |
| Créditos 50<br>Vigencia N/A                                                                                 | 54 PONIENTE Referencia<br>23 PUEBLA              | Forma de Pago                                                                                  |
| E Factura                                                                                                   | 2 AILICO<br>LOMAS DEL SUR PUEBLA<br>44775 México | Pago en una sola exhibición     Parcialidad monto total                                        |
| Nota de Crédito Recibo Recibo de Donataria Carta Porte                                                      | haitro@hotmail.com                               | Total de parcialidades Parcialidad Folio Fiscal                                                |
| Configuración     Reportes                                                                                  | E Agregar Concepto                               | de<br>Monto total                                                                              |
| 401-Fecha y hora de generación fuera                                                                        | de rango                                         |                                                                                                |

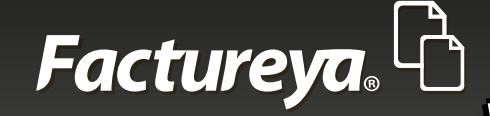

#### Tip:

En caso de contar con información previamente registrada en el módulo de Clientes puede consultar los datos siguiendo los pasos:

Colocar el puntero en el RFC, Nombre o Razón Social.

Ingresar un mínimo preferente de las tres primeras letras de algún valor de estos campos.

Pulsar el botón F1, de esta forma el Sistema despliega una lista de los resultados que coincidan con los datos ingresados.

Seleccionar alguno de los resultados, de esta forma el Sistema autocompleta los datos de la dirección fiscal.

#### Nota importante:

Si se activa la casilla de "Enviar por correo electrónico", se enviarán las versiones XML y PDF del comprobante emitido al correo determinado en el campo "i) Correo electrónico", además es necesario haber configurado con anterioridad el apartado del mismo desde la opción "Configuración" localizada en el Panel izquierdo, si requiere más información consultar el tema "Configuraciones".

#### 2. Agregar Concepto

A continuación debe de agregarse un concepto, el cual debe cumplir con el formato de:

\*Cantidad \*Unidad \*Descripción \*Precio Unitario

Nota importante: Elegir la unidad que cuantifique de mejor manera al concepto.

Hacer clic en el botón + Agregar al término de esto, para agregar el concepto (Imagen 13).

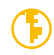

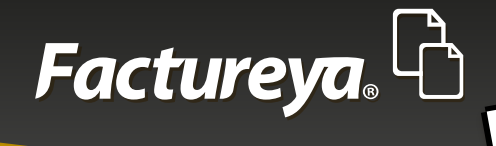

| Pactureya 2.1.155                                                                                     |                                          |                                                                                                    |
|----------------------------------------------------------------------------------------------------|------------------------------------------|----------------------------------------------------------------------------------------------------|
| Factureya. 🗅                                                                                          | lunes 29 octubre 2012 12:45:14 Buscar    | 🔎 Cerrar Sesión                                                                                      |
| AAA010101AAA<br>ARRENDADORA DE MAQUINARIA<br>Cert: 0000100000102655336<br>Expira: 29/7/2022           | 🗄 Agregar Concepto                       | Giro<br>GENERAL •                                                                                    |
| MI SUCURSAL                                                                                           | 15.000000 Pieza 👻 PALAS 40               | ▼01301101200011                                                                                      |
| ✓ Ingreso<br>Serie: A (1-100) ▼<br>Matriz<br>Folo 2<br>Créditos 50                                    | 0.000000 + Agregar                       | Régimen Fiscal  Régimen Fiscal  Hagregar Pequeño Contribuyente                                       |
| Vigencia N/A                                                                                          | Cant Descripción Precio Unitario Importe | Forma de Pago     Pago en una sola exhibición     Parcialidad monto total     Total de parcialidades |
| <ul> <li>Recibo de Donataria</li> <li>Carta Porte</li> <li>Configuración</li> <li>Reportes</li> </ul> | 0:                                       | Folio Fiscal  de  Monto total                                                                        |
| 401-Fecha y hora de generación fuera                                                                  | certango                                 |                                                                                                    |

#### Imagen 13

Añadiendo la información proporcionada, ésta se reflejará en la tabla que se ubica en la parte inferior de este segmento (Imagen 14).

| Pactureya 2.1.155                                                                                                    |                                       |                                                                                                    |
|----------------------------------------------------------------------------------------------------|---------------------------------------|----------------------------------------------------------------------------------------------------|
| Factureya.                                                                                                    | lunes 29 octubre 2012 12:46:41 Buscar | 🔎 Cerrar Sesión                                                                                                    |
| AAA010101AAA<br>ARRENDADCRA DE MAQUINARIA<br>Cert: 00001000000102655336<br>Expira: 29/7/2022<br>MI SUCURSAL                             | Cantidad Unidad Valor Unitario        | Giro<br>GENERAL                                                                                                    |
| Ingreso     Serie: A (1-100)     ✓     Matriz     Folio 2     Créditos 50     Vicencia N/A                                              | Importe + Agregar                     | Régimen Fiscal<br>Régimen Fiscal + Agregar<br>Pequeño Contribuyente -                                              |
| <ul> <li>Factura</li> <li>Factura</li> <li>Nota de Crédito</li> <li>Recibo</li> <li>Recibo de Donataria</li> <li>Carta Porte</li> </ul> | 15.00 PALAS \$40.000000 \$600.00000   | Pago en una sola exhibición     Parcialidad monto total     Total de parcialidades     Parcialidad     Polo Fiscal |
| Configuración     Reportes     Autor de generación fuera de                                                                             | Je rango                              | de<br>Monto total                                                                                                  |

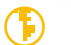

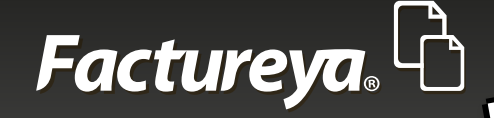

#### Tip:

En caso de contar con información previamente registrada en el módulo de Productos puede consultar los datos siguiendo los pasos:

Colocar el puntero en la Descripción.

Ingresar un mínimo preferente de las tres primeras letras de algún valor de estos campos.

Pulsar el botón F1, de esta forma el Sistema despliega una lista de los resultados que coincidan con los datos ingresados.

Seleccionar alguno de los resultados, de esta forma el Sistema autocompleta los datos: Unidad, Descripción y Valor Unitario.

Si se desea ver el detalle o eliminar cualquiera de los productos de la tabla, deberá de seleccionarse haciendo clic sobre uno de ellos y posteriormente hacer clic derecho, para eliminar hacer clic en

X Eliminar , si se desea visualizar la información de un concepto hacer clic en 🛛 Ver detalle (Imagen 15).

| Factureya.     Buscar       AAA01010101AAA     E Agregar Concepto                                                                                                    | Giro                                                                                                    | esión |
|----------------------------------------------------------------------------------------------------|----------------------------------------------------------------------------------------------------|-------|
| AAA010101AAA                                                                                                    | Giro                                                                                                    |       |
| Cert: 000010000000102655336<br>Expira: 29/7/2022 Cantidad Unidad ▼ Descripción Valor Unitario                                                                                                    | Personalización                                                                                                    | •     |
| MI SUCURSAL         Importe         Serie: A (1-100)         Matriz         Folio       10         Créditos       50         Vigencia       N/A         Serie: N/A       Xeminar         \$ 40.000000       \$ 600.000000         Vigencia       Ver detale                                                                                                    | Régimen Fiscal         Régimen Fiscal         Pequeño Contribuyente         Pequeño Contribuyente         Forma de Pago         Pago en una sola exhibición | •     |
| Image: Factura       Image: Factura         Image: Factura       Image: Factura         Image: Factura       Image: Fac | Parcialidad monto total     Total de parcialidades     Parcialidad     Folio Fiscal     de     Monto total                                                  |       |

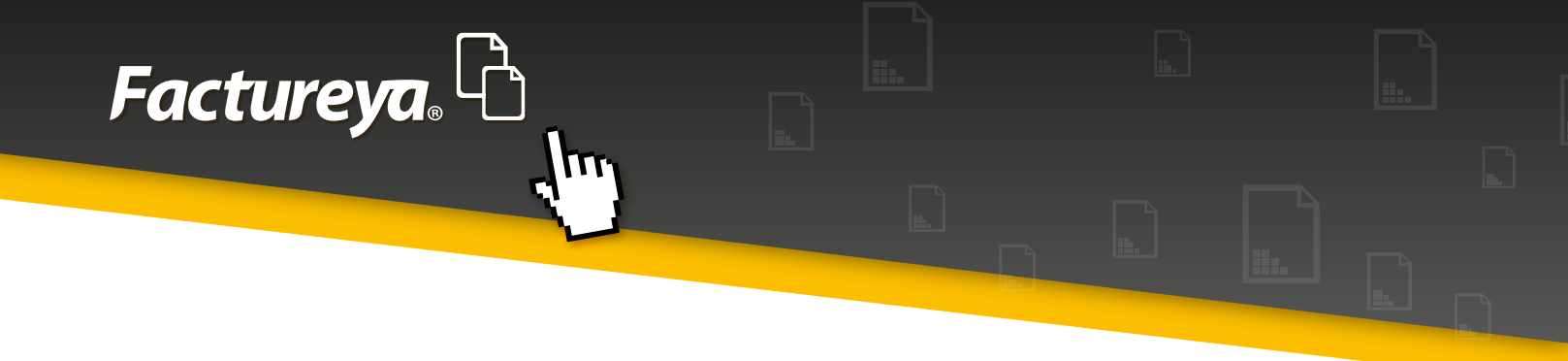

#### 3. Detalles de la factura

Finalmente se presentan algunos datos ubicados en el extremo inferior de la parte central del Sistema como lo son:

- 1. Régimen fiscal
- 2. Lugar de expedición
- 3. Importe
- 4. Subtotal
- 5. Impuestos
- Ejemplo:
- a.IVA
- 6. Total

#### Notas:

La información desplegada en esta sección facilita la comprensión acerca de cómo se verá impresa en el comprobante, más no es posible modificarla desde esta sección.

Se les puede brindar nombres personalizados a los datos: importe, subtotal, impuestos y al total escribiéndolos en los recuadros situados en la parte inferior izquierda del panel central.

En caso de no haber elegido un régimen fiscal con anterioridad, consultar el tema "1.6.3 Régimen Fiscal" de este documento.

El lugar de expedición es correspondiente a los datos fiscales del contribuyente que emite el comprobante fiscal.

Se muestran 3 botones, los cuales ofrecen 3 escenarios:

- A. Limpia Factura, para eliminar los datos anteriormente brindados y comenzar de nuevo.
- B. Vista Previa , para visualizar el comprobante antes de emitirlo.
- C. Emitir Factura, para emitir el Comprobante Fiscal Digital por Internet (CFDI).

Consultar la imagen 16 para observar dichas opciones.

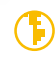

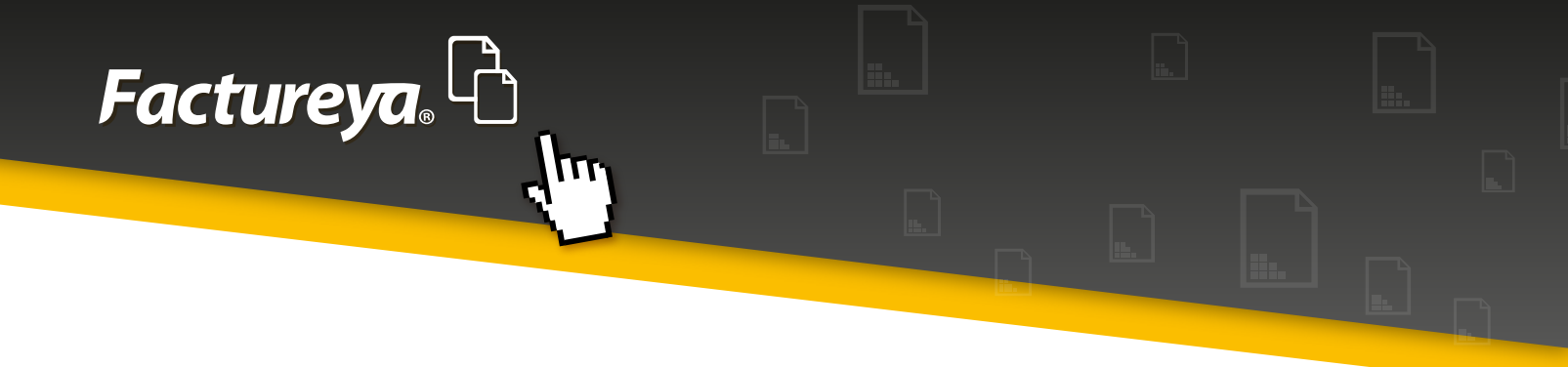

| Pactureya 2.1.155                                                                             |                                                                |                                               |                                                              |                                                                                                   | <b>x</b> |
|-----------------------------------------------------------------------------------------------|----------------------------------------------------------------|-----------------------------------------------|--------------------------------------------------------------|---------------------------------------------------------------------------------------------------|----------|
| Factureya. 🖒                                                                                  |                                                                | jueves 25 octubre 2012 11:53:                 | 15 Buscar                                                    | S Cerrar S                                                                                        | iesión   |
| AAA010101AAA<br>ARRENDADORA DE MAQUINARIA<br>Cert: 000010000001026555336<br>Expira: 29/7/2022 | Régimen Fiscal<br>Pequeño Contribuyente                        |                                               |                                                              | Giro<br>GENERAL<br>Personalización                                                                | •        |
| (Ingreso)<br>Serie: A (1-100) V<br>Matriz<br>Folio 2                                          | Acateno, Puebla                                                |                                               |                                                              | Régimen Fiscal<br>Régimen Fiscal + Agrega<br>Pequeño Contribuyente -                              | 1        |
| Créditos 50<br>Vigencia IV/A                                                                  | Nombre Personalizado Nombre Personalizado Nombre Personalizado | Importe<br>Subtotal<br>IVA (16%):<br>TOTAL \$ | \$ 600.000000<br>\$ 600.000000<br>\$ 96.000000<br>696.000000 | Forma de Pago<br>Pago en una sola exhibición<br>Parcialidad monto total<br>Total de parcialidades | •        |
| Recibo de Donataria Carta Porte Configuración Reportes Carta - Configuración                  |                                                                | A Limple Factur                               | a Vista Previa                                               | B Parcialidad<br>Polio Fiscal<br>de<br>Monto total                                                |          |
| Aplicación Iniciada                                                                           |                                                                |                                               |                                                              | l i i i i i i i i i i i i i i i i i i i                                                           | 1.       |

#### Imagen 16

Antes de emitir el comprobante, es recomendable acudir al panel derecho del Sistema para consultar las opciones disponibles, para profundizar en ese tema ir a la sección "1.6 Panel derecho del Sistema". Una vez se haya finalizado la edición del comprobante así como de los campos de la parte derecha del Sistema requeridos, pulsar **Emitir Factura** (Imagen 17).

| Factureya.       Deves 25 octubre 2012 11:53:15       Buscar       Cerrar Sesión         AAA010101AAA<br>ARRENDADORA DE MAQUINARIA<br>Cert: 0000100000000000000000000000000000000                                                                                                    | Pactureya 2.1.155                                                                                                    |                                                                                                    |                                                                                                |                                                               |                 |
|----------------------------------------------------------------------------------------------------|----------------------------------------------------------------------------------------------------|----------------------------------------------------------------------------------------------------|------------------------------------------------------------------------------------------------|---------------------------------------------------------------|-----------------|
| AAA019191919AAA<br>ARRENDADORA DE MAQUINARIA<br>Crit: 000100000102555336<br>Expre:: 29/7/2022<br>HI SUCURSAL<br>Ingreso<br>Serie: A (1-100)<br>Matriz<br>Folo 2<br>Crédito 50<br>Vigencia IV/A<br>E Factura<br>Nombre Personalizado<br>Nombre Personalizado<br>NA (16%): \$ 96.000000<br>Percialidad monto total<br>TOTAL<br>\$ 696.000000 | Factureya. 🖒                                                                                                    |                                                                                                    | jueves 25 octubre 2012 11:53:15                                                                | Buscar                                                        | 🔎 Cerrar Sesión |
| Recibo de Donataria  Carta Porte  Configuración  Reportes  Aptecación Iniciada                                                                                                    | AAA010101AAA ARRENDADCKA DE MAQUINARIA Cert: 0000100000102555336 Expira: 29/7/2022 HI SUCURSAL  Ingreso Serie: A (1-100) Serie: A (1-100) Induriz: Folio 2 Créditos 50 Vigencia N/A  Folio 2 Créditos 50 Vigencia N/A  Folio 2 Crédito 50 Crédito 50 Crédito | Régimen Fiscal<br>Pequeño Contribuyente<br>Lugar de expedición<br>Acateno, Puebla<br>Nombre Personalizado<br>Nombre Personalizado<br>Nombre Personalizado | Importe \$ 0<br>Subtotal \$ 0<br>IVA (16%): \$<br>TOTAL \$ 696.<br>Umple Facture V<br>Emitir f | 600.00000<br>600.00000<br>596.00000<br>bita Previa<br>Factura | ERAL            |

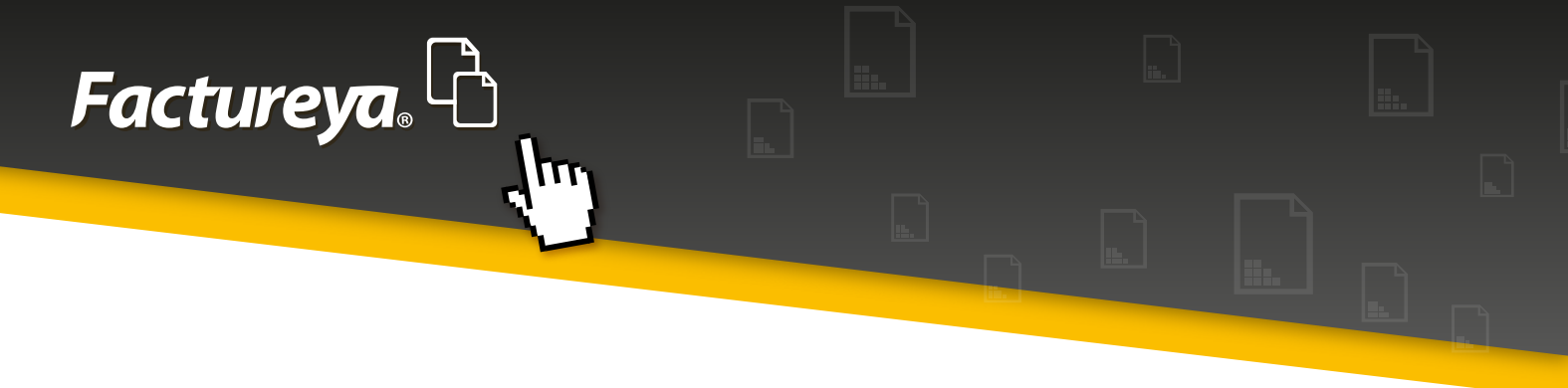

### 1.3 Nota de Crédito

Para elaborar el comprobante de la Nota de Crédito, deben de introducirse los datos de la forma en que se enlista:

#### Nota importante:

Este comprobante corresponde a Egresos. Para poder generar Notas de Crédito es necesario tener configurada al menos una Serie y Folio de las mismas, de lo contrario aparecerá una ventana con un mensaje expresando que no se podrá emitir un comprobante mientras no se cumpla este requisito, como se muestra en la imagen 18.

| Alerta    |                                                                                                    |
|-----------|----------------------------------------------------------------------------------------------------|
| $\Lambda$ | ¡Usted no puede facturar aún!                                                                       |
|           | El botón de facturación estará deshabilitado por las siguientes razones:                            |
|           | - Debe ingresar al menos una serie de "egreso" para verificar la disponibilidad de créditos.        |
|           |                                                                                                    |
|           | Verifique esta información en la ventana de edición "Cuenta de Negocio" del Sistema de facturación. |
|           | Aceptar                                                                                             |

#### Imagen 18

I. Datos del receptor

La emisión del comprobante comienza ingresando los datos del receptor (Imagen 19):

\*RFC Nombre o Razón Social Dirección Fiscal Calle Número exterior Número interior Colonia

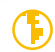

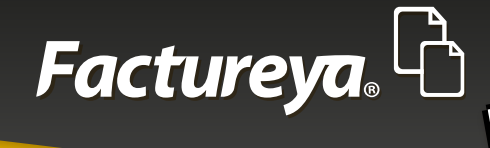

Código postal Localidad Municio Estado Correo electrónico

Nota importante:

Al introducir un valor en el apartado de domicilio se vuelve obligatorio el dato de País.

111

| Pactureya 2.1.155                                                                            |                              |                                           |            |                                                 |           |
|----------------------------------------------------------------------------------------------|------------------------------|-------------------------------------------|------------|-------------------------------------------------|-----------|
| Factureya.                                                                                   |                              | jueves 25 octubre 2012 11:24:16           | Buscar     | P Cerr                                          | ar Sesión |
| AAA010101AAA<br>ARRENDADORA DE MAQUINARIA<br>Cert: 00001000000102655336<br>Expira: 29/7/2022 | Nota de Crédito              |                                           | ſ          | Giro<br>GENERAL                                 | -         |
| MI SUCURSAL                                                                                  | O Datos del Receptor         |                                           |            | Personalización                                 | -         |
| Egreso                                                                                       | TEST900427FYA HERRA          | MIENTAS ZITRO                             |            | Régimen Fiscal                                  | -         |
| Serie: B (1-100) 💌                                                                           | Dirección Fiscal     Públi   | ico en general 🛛 Extranjeros sin RFC 🔍 Ve | nta Global | Régimen Fiscal + Agre                           | egar      |
| Folio 1                                                                                      | 54 PONIENTE                  | Referencia                                |            | Pequeño Contribuyente                           | Ŧ         |
| Créditos 100                                                                                 | 23                           | PUEBLA                                    |            | Forma da Danas                                  |           |
|                                                                                              | 2                            | ATLIXCO                                   |            | Forma de Pago                                   |           |
| E Factura                                                                                    | LOMAS DEL SUR                | PUEBLA                                    |            | <ul> <li>Pago en una sola exhibición</li> </ul> |           |
| B Factura                                                                                    | 44775                        | México                                    |            | Parcialidad monto total                         |           |
| B Nota de Crédito                                                                            | hzitro@hotmail.com           |                                           |            | Total de parcialidades                          |           |
| B Recibo                                                                                     | Enviar por correo electrónic | 0                                         |            | Recialidad                                      |           |
| 🖯 Recibo de Donataria                                                                        | 0                            |                                           |            | S-to Soul                                       | _ 1       |
| B Carta Porte U                                                                              |                              |                                           |            | Folio Fiscal                                    |           |
| Configuración                                                                                |                              |                                           |            | de                                              |           |
| Reportes                                                                                     | Agregar Concepto             |                                           |            | Monto total                                     |           |
| Aplicación Iniciada                                                                          | C                            |                                           |            | 1                                               | 1.        |

Imagen 19

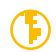

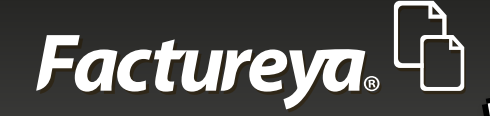

#### Tip:

En caso de contar con información previamente registrada en el módulo de Clientes puede consultar los datos siguiendo los pasos:

Colocar el puntero en el RFC, Nombre o Razón Social.

Ingresar un mínimo preferente de las tres primeras letras de algún valor de estos campos.

Pulsar el botón F1, de esta forma el Sistema despliega una lista de los resultados que coincidan con los datos ingresados.

Seleccionar alguno de los resultados, de esta forma el Sistema autocompleta los datos de la dirección fiscal.

#### Nota importante:

Si se activa la casilla de "Enviar por correo electrónico", se enviarán las versiones XML y PDF del comprobante emitido al correo determinado en el campo "i) Correo electrónico", además es necesario haber configurado con anterioridad el apartado del mismo desde la opción "Configuración" localizada en el Panel izquierdo, si requiere más información consultar el tema **"Configuraciones".** 

#### 2. Agregar Concepto

A continuación debe de agregarse un concepto, el cual debe cumplir con el formato de:

\*Cantidad \*Unidad \*Descripción \*Precio Unitario

#### Nota importante:

Elegir la unidad que cuantifique de mejor manera al concepto.

Hacer clic en el botón + Agregar al término de esto, para agregar el concepto (Imagen 20).

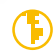

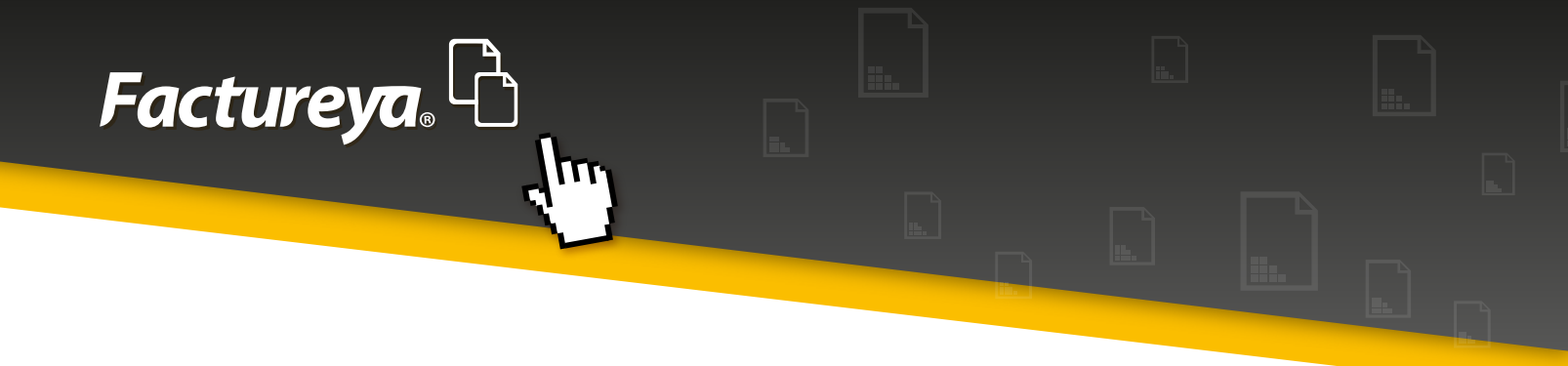

| Pactureya 2.1.155                                                                            |                                                               |                                                                                                    |
|----------------------------------------------------------------------------------------------|---------------------------------------------------------------|----------------------------------------------------------------------------------------------------|
| Factureya.                                                                                   | jueves 25 octubre 2012 11:40:02 Buscar                        | 9 Cerrar Sesión                                                                                                    |
| AAA010101AAA<br>ARRENDADORA DE MAQUINARIA<br>Cert: 00001000000102655336<br>Expira: 29/7/2022 | 🔚 Agregar Concepto                                            | Giro GENERAL  Personalización                                                                                                    |
| MI SUCURSAL                                                                                  | 15.000000 Pieza V PALAS 40.000000                             | × .                                                                                                    |
|                                                                                              | Cant     Descripción     Precio Unitario     Importe       0: | Régimen Fiscal     Image: Contribuyente       Régimen Fiscal     Image: Contribuyente       Pequeño Contribuyente     Image: Contribuyente       Forma de Pago     Image: Contribuyente       Image: Contribuyente     Image: Contribuyente       Image: Contribuyente     Image: Contribuyente       Image: Contribuyente     Image: Contribuyente       Image: Contribuyente     Image: Contribuyente       Image: Contribuyente     Image: Contribuyente       Image: Contribuyente     Image: Contributente       Image: Contributente     Image: Contributente       Image: Contributente     Image: Contributente< |
|                                                                                              |                                                               | Monto total                                                                                                    |
| Aplicación Iniciada                                                                          |                                                               | 1                                                                                                    |

#### Imagen 20

Añadiendo la información proporcionada, ésta se reflejará en la tabla que se ubica en la parte inferior de este segmento (Imagen 21).

| Pactureya 2.1.155                                                                            |                                                                                  | - • •                                                                                                    |
|----------------------------------------------------------------------------------------------|----------------------------------------------------------------------------------|----------------------------------------------------------------------------------------------------|
| Factureya. 🖒                                                                                 | jueves 25 octubre 2012 11:41:34 Buscar                                           | 🔎 Cerrar Sesión                                                                                                    |
| AAA010101AAA<br>ARRENDADORA DE MAQUINARIA<br>Cert: 00001000000102655336<br>Expira: 29/7/2022 | E Agregar Concepto                                                               | Giro<br>GENERAL V<br>Personalización                                                                                 |
| HI SUCURSAL<br>Egreso<br>Serie: 8 (1-100)<br>Matriz<br>Folio 1<br>Polione 100                | Cantidad Unidad Valor Unitario<br>Importe + Agregar                              | Régimen Fiscal<br>Régimen Fiscal<br>Pequeño Contribuyente                                                            |
| Vigencia N/A                                                                                 | Cant Descripción Precio Unitario Importe<br>15.00 PALAS \$40.000000 \$600.000000 | Forma de Pago     Pago en una sola exhibición     Parcialidad monto total     Total de parcialidades     Parcialidad |
| Carta Porte<br>Configuración<br>Reportes                                                     | 1:                                                                               | Folio Fiscal<br>de<br>Monto total                                                                                    |
| Aplicación Iniciada                                                                          |                                                                                  | <i>h</i> .                                                                                                    |

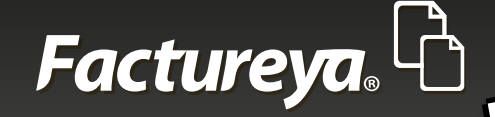

#### Tip:

En caso de contar con información previamente registrada en el módulo de Productos puede consultar los datos siguiendo los pasos:

Colocar el puntero en la Descripción.

Ingresar un mínimo preferente de las tres primeras letras de algún valor de estos campos.

Pulsar el botón F1, de esta forma el Sistema despliega una lista de los resultados que coincidan con los datos ingresados.

Seleccionar alguno de los resultados, de esta forma el Sistema autocompleta los datos: Unidad, Descripción y Valor Unitario.

Si se desea ver el detalle o eliminar cualquiera de los productos de la tabla, deberá de seleccionarse haciendo clic sobre uno de ellos y posteriormente hacer clic derecho, para eliminar hacer clic en

X Eliminar , si se desea visualizar la información de un concepto hacer clic en 🛛 Ver detalle (Imagen 22).

| Pactureya 2.1.155                                                                                  |                                                                                                    |                                                                                                    |
|----------------------------------------------------------------------------------------------------|----------------------------------------------------------------------------------------------------|----------------------------------------------------------------------------------------------------|
| Factureya. 🖒                                                                                       | lunes 12 noviembre 2012 09:52:14 Buscar                                                                                     | 🔎 Cerrar Sesión                                                                                                    |
| AAA010101AAA<br>ARRENDADORA DE MAQUINARIA<br>Cert: 00001000000102655336<br>Expira: 29/7/2022       | Cantidad Unidad Valor Unitario                                                                                              | Giro<br>GENERAL V<br>Personalización                                                                                                    |
| Ingreso     Serie: A (1-100)     Matriz Folio 10 Créditos 50 Vigencia N/A      Factura     Factura | Cant     Descripción     Precio Unitario     Importe       15.00     PALAS     X Elminar     \$ 40.000000     \$ 600.000000 | Régimen Fiscal       •         Régimen Fiscal       • Agregar         Pequeño Contribuyente       •         Forma de Pago       • <ul> <li>Pago en una sola exhibición</li> <li>Parcialidad monto total</li> </ul> |
| <ul> <li>Recibo</li> <li>Recibo de Donataria</li> <li>Carta Porte</li> </ul>                       | 1:<br>Detalles de la factura                                                                                                | Total de parcialidades  Parcialidad  Folio Fiscal  de                                                                                                    |
| Configuración     Reportes     Aplicación Iniciada                                                 |                                                                                                    | Monto total                                                                                                    |

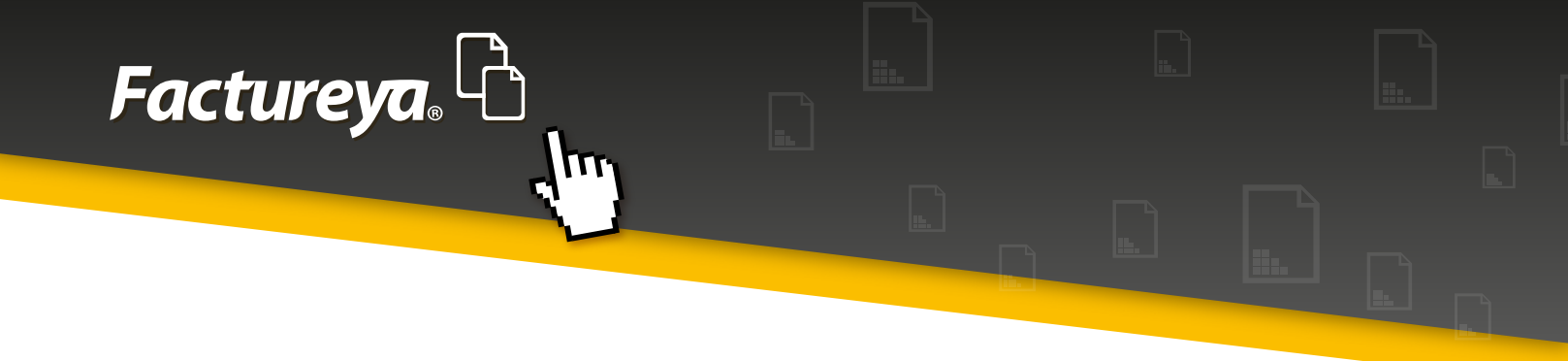

#### 3. Detalles de la factura

Finalmente se presentan algunos datos ubicados en el extremo inferior de la parte central del Sistema como lo son:

- 1. Régimen fiscal
- 2. Lugar de expedición
- 3.Importe
- 4. Subtotal
- 5. Impuestos
- 6. Ejemplo:
- a. IVA
- 7. Total

#### Notas:

La información desplegada en esta sección facilita la comprensión acerca de cómo se verá impresa en el comprobante, más no es posible modificarla desde esta sección.

Se les puede brindar nombres personalizados a los datos: importe, subtotal, impuestos y al total escribiéndolos en los recuadros situados en la parte inferior izquierda del panel central.

En caso de no haber elegido un régimen fiscal con anterioridad, consultar el tema "1.6.3 Régimen Fiscal" de este documento.

El lugar de expedición es correspondiente a los datos fiscales del contribuyente que emite el comprobante fiscal.

Se muestran 3 botones, los cuales ofrecen 3 escenarios:

A. Limpia Factura B. Vieta Dravia

C.

- , para eliminar los datos anteriormente brindados y comenzar de nuevo.
- via , para visualizar el comprobante antes de emitirlo.

Emitir Factura, para emitir el Comprobante Fiscal Digital por Internet (CFDI).

Consultar la imagen 23 para observar dichas opciones.

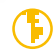

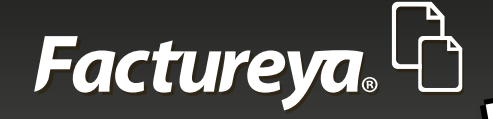

111

| G Factureya 2.1.155                                                                                         |                                                                      |                                                                                                    | - • •                                                                                                |
|----------------------------------------------------------------------------------------------------|----------------------------------------------------------------------|----------------------------------------------------------------------------------------------------|----------------------------------------------------------------------------------------------------|
| Factureya. 🖒                                                                                                |                                                                      | jueves 25 octubre 2012 11:53:15 Buscar                                                                                                    | Cerrar Sesión                                                                                        |
| AAA010101AAA<br>ARRENDADORA DE MAQUINARIA<br>Cert: 00001000000102655336<br>Expira: 29/7/2022<br>MI SUCURSAL | Régimen Fiscal<br>Pequeño Contribuyente                              |                                                                                                    | Giro<br>GENERAL -<br>Personalización                                                                 |
| Ingreso                                                                                                    | Acateno, Puebla                                                      |                                                                                                    | Régimen Fiscal  Régimen Fiscal Pequeño Contribuyente                                                 |
| Créditos 50<br>Vigencia N/A<br><b>Factura</b><br>Factura<br>Nota de Crédito                                 | Nombre Personalizado<br>Nombre Personalizado<br>Nombre Personalizado | Importe         \$ 600.00000           Subtotal         \$ 600.00000           IVA (16%):         \$ 96.00000           TOTAL         \$ 696.000000 | Forma de Pago     Pago en una sola exhibición     Parcialidad monto total     Total de parcialidades |
| Recibo  Recibo de Donataria  Carta Porte  Configuración  Reportes                                           |                                                                      | A Limpia Factura Vista Previa C Entitir Factura                                                                                                    | B Parcialidad<br>Folio Fiscal<br>de                                                                  |
| Aplicación Iniciada                                                                                         |                                                                      |                                                                                                    |                                                                                                    |

#### Imagen 23

Antes de emitir el comprobante, es recomendable acudir al panel derecho del Sistema para consultar las opciones disponibles, para profundizar en ese tema ir a la sección **"1.6 Panel derecho del Sistema".** Una vez se haya finalizado la edición del comprobante así como de los campos de la parte derecha del Sistema requeridos, pulsar Emitir Factura (Imagen 24).

| Pactureya 2.1.155                                                                                         |                                                                |                        |                                | - • •                                                                                                    |
|----------------------------------------------------------------------------------------------------|----------------------------------------------------------------|------------------------|--------------------------------|----------------------------------------------------------------------------------------------------|
| Factureya. 🖒                                                                                              |                                                                | jueves 25 octubre 2012 | 11:53:15 Buscar                | 🔎 Cerrar Sesión                                                                                                    |
| AAA010101AAA<br>ARRENDADORA DE MAQUENARIA<br>Cert: 000100000102655336<br>Expira: 29/7/2022<br>MI SUCURSAL | Régimen Fiscal<br>Pequeño Contribuyente<br>Lugar de expedición |                        |                                | Giro<br>GENERAL V<br>Personalización                                                                                |
| Serie: A (1-100)<br>Matriz<br>Folio 2<br>Créditos 50<br>Vigencia N/A                                      | Acateno, Puebla                                                | Importe                | \$ 600.000000                  | Régimen Fiscal     •       Régimen Fiscal     • Agregar       Pequeño Contribuyente     •       Forma de Pago     • |
| Factura     Factura     Factura     Nota de Crédito                                                       | Nombre Personalizado                                           | IVA (16%):<br>TOTAL    | \$ 696.000000<br>\$ 696.000000 | <ul> <li>Pago en una sola exhibición</li> <li>Parcialidad monto total</li> <li>Total de parcialidades</li> </ul>    |
| Recibo     Recibo de Donataria     Carta Porte     Configuración     Reportes                             |                                                                | Limpia                 | Factura Vista Previa           | Parcialidad     Folio Fiscal     de     Monto total                                                                 |
| Aplicación Iniciada                                                                                       |                                                                |                        |                                |                                                                                                    |

#### Imagen 24

 $(\mathbf{F})$ 

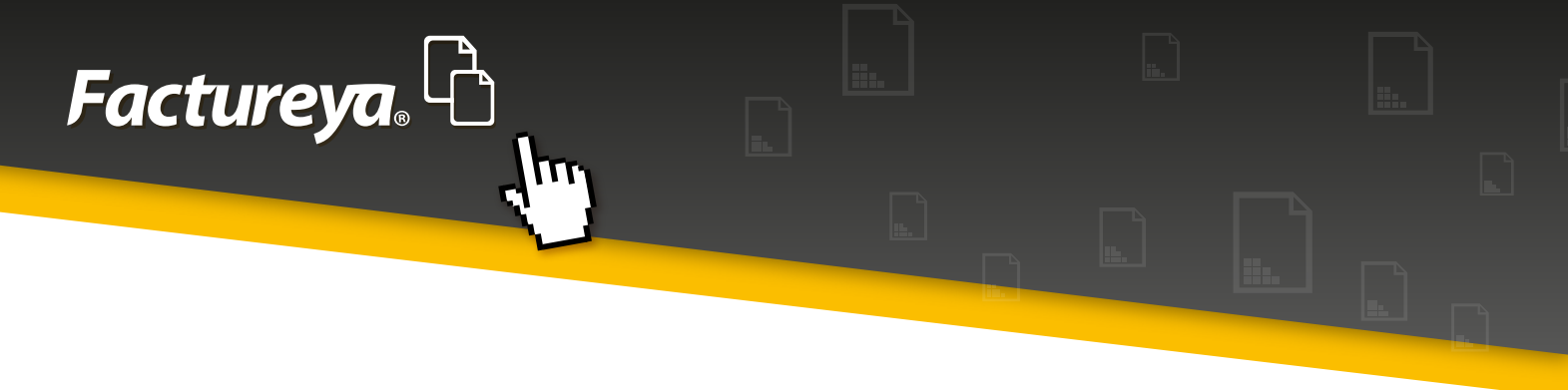

### 1.4 Recibo de Donataria

En esta sección se presenta el Recibo de Donataria, para trabajar con ella deben de introducirse los datos de la forma en que se enlista:

Nota importante:

Este comprobante corresponde a Ingresos. Para poder generar Recibos de Donataria es necesario tener configurada al menos una Serie y Folio de los mismos, de lo contrario aparecerá una ventana con un mensaje expresando que no se podrá emitir un comprobante mientras no se cumpla este requisito, como se muestra en la imagen 25.

| Alerta |                                                                                                    |
|--------|----------------------------------------------------------------------------------------------------|
|        | ¡Usted no puede facturar aún!                                                                      |
|        | El botón de facturación estará deshabilitado por las siguientes razones:                           |
|        | - Debe ingresar al menos una serie de "ingreso" para verificar la disponibilidad de créditos.      |
|        | Varifiqua esta información en la ventana de adición "Quenta de Nanocin" del Sistema de facturación |
|        | vernique esta información en la ventana de edición. Cuenta de Negoció, del Sistema de lacturación. |
|        | Aceptar                                                                                            |

#### Imagen 25

#### 1. Datos del receptor

La emisión del comprobante comienza ingresando los datos del receptor (Imagen 26):

\*RFC Nombre o Razón Social Dirección Fiscal Calle Número exterior Número interior Colonia Código postal Localidad Municio Estado

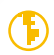

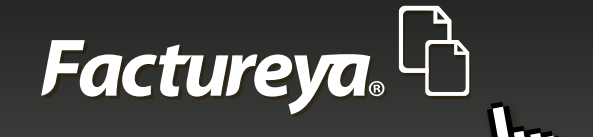

Correo electrónico

#### Nota importante:

Al introducir un valor en el apartado de domicilio se vuelve obligatorio el dato de País.

| G Factureya 2.1.155                                                                          |                        |                                                                |        |                                                                                    | • 💌         |
|----------------------------------------------------------------------------------------------|------------------------|----------------------------------------------------------------|--------|------------------------------------------------------------------------------------|-------------|
| Factureya. 🖒                                                                                 |                        | jueves 25 octubre 2012 12:12:20 Bus                            | ar.    | P co                                                                               | rrar Sesión |
| AAA010101AAA<br>ARRENDADCRA DE MAQUINARIA<br>Cert: 00001000000102655336<br>Expira: 29/7/2022 | 🗉 Recibo de Don        | ataria                                                         |        | Giro<br>GENERAL<br>Personalización                                                 | •           |
| MI SUCURSAL                                                                                  | Q Datos del Recept     | tor                                                            |        |                                                                                    | •           |
| Serie: A (1-100)                                                                             | TEST900427FYA          | ERRAMIENTAS ZITRO                                              |        | Régimen Fiscal<br>Régimen Fiscal + A                                               | gregar      |
| Matriz<br>Folio 2<br>Créditos 50                                                             | Direction Fiscal       | Publico en general 🛛 Extranjeros sin RFC 💮 Venta<br>Referencia | Global | Pequeño Contribuyente                                                              | Ŧ           |
| Vigencia N/A                                                                                 | 23                     | PUEBLA                                                         |        | Forma de Pago                                                                      | -           |
| Factura     Factura                                                                          | LOMAS DEL SUR<br>44775 | PUEBLA                                                         |        | Pago en una sola exhibition     Parcialidad monto total     Total da parcialidadas |             |
| Recibo     Recibo de Donataria                                                               | hzitro@hotmail.com     | rónico                                                         |        | Parcialidad                                                                        |             |
| Carta Porte     Configuración                                                                |                        |                                                                |        | Folio Fiscal<br>de                                                                 |             |
| Aplicación Iniciada                                                                          | 📼 Donataria            |                                                                |        | Monto total                                                                        |             |

#### Tip:

#### Imagen 26

En caso de contar con información previamente registrada en el módulo de Clientes puede consultar los datos siguiendo los pasos:

Colocar el puntero en el RFC, Nombre o Razón Social.

Ingresar un mínimo preferente de las tres primeras letras de algún valor de estos campos.

Pulsar el botón F1, de esta forma el Sistema despliega una lista de los resultados que coincidan con los datos ingresados.

Seleccionar alguno de los resultados, de esta forma el Sistema autocompleta los datos de la dirección fiscal.

#### Nota importante:

Si se activa la casilla de "Enviar por correo electrónico", se enviarán las versiones XML y PDF del comprobante emitido al correo determinado en el campo "i) Correo electrónico", además es necesario haber configurado con anterioridad el apartado del mismo desde la opción "Configuración" localizada en el Panel izquierdo, si requiere más información consultar el tema **"Configuraciones".** 

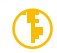

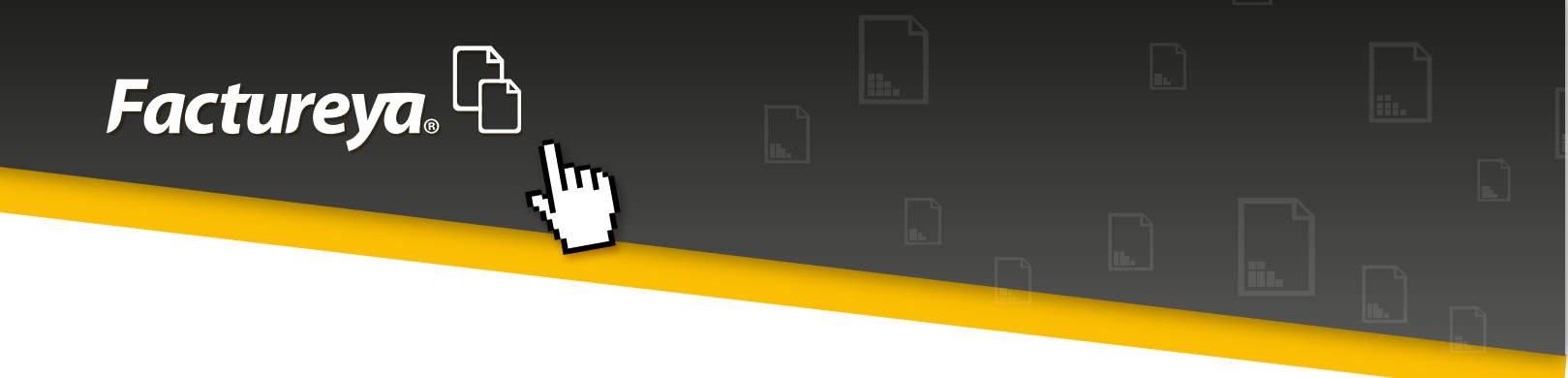

#### 2. Donataria

Por tratarse de un Recibo de Donataria, este siempre contará con una leyenda que señala de manera expresa que el comprobante que se expide se deriva de un donativo, la cual es la siguiente:

Este comprobante ampara un donativo, el cual será destinado por la donataria a los fines propios de su objeto social. En el caso de que los bienes donados hayan sido deducidos previamente para los efectos del impuesto sobre la renta, este donativo no es deducible. La reproducción no autorizada de este comprobante constituye un delito en los términos de las disposiciones fiscales.

Consultar la imagen 27.

| G Factureya 2.1.155                                        |                                                                                                    |                                                                 |
|------------------------------------------------------------|----------------------------------------------------------------------------------------------------|-----------------------------------------------------------------|
| Factureya. 🖒                                               | miércoles 07 noviembre 2012 11:04:29 Buscar                                                                                                    | 🔎 Cerrar Sesión                                                 |
| MI SUCURSAL                                                | 📼 Donataria                                                                                                    | Giro<br>GENERAL -                                               |
| Serie: A (1-100) 🔻                                         | AUTORIZACION7357 2012-11-07<br>Este comprobante ampara un donativo, el cual será destinado por la donataria a los fines prop                                                                                                    | Personalización                                                 |
| Folio 10<br>Créditos 50<br>Vigencia N/A                    | os de su objeto social. En el caso de que los bienes donados hayan sido deducidos previamen<br>le para los efectos del impuesto sobre la renta, este donativo no es deducible. La reproducció<br>n no autorizada de este comprobante constituye un delito en los términos de las disposiciones<br>iscales. | Régimen Fiscal  Régimen Fiscal  + Agregar                       |
| Factura     Factura                                        | L                                                                                                    | Pequeño Contribuyente 👻                                         |
| Nota de Crédito     Recibo                                 | II Agregar Concepto                                                                                                    | Forma de Pago     Forma de Pago     Pago en una sola exhibición |
| <ul> <li>Recibo de Donatar</li> <li>Carta Porte</li> </ul> | Cantidad Unidad Valor Unitario                                                                                                    | Parcialidad monto total  Total de parcialidades                 |
| Configuración     Reportes                                 |                                                                                                    | Parcialidad                                                     |
| Clientes  Producto / Servicio  Personalizaciones           | + Agregar                                                                                                    | Folio Fiscal de                                                 |
| Respaldo                                                   | Cant Descripción Precio Unitario Importe                                                                                                    | Monto total                                                     |
| Apreactor motion                                           |                                                                                                    | <i>k</i>                                                        |

#### Imagen 27

Este tipo de comprobante requiere de la siguiente información:

Número de autorización (brindado por el SAT) Fecha de la autorización (brindada por el SAT) Leyenda (Determinada automáticamente por el Sistema)

Nota importante:

La fecha debe de brindarse en el formato aaaa-mm-dd debido a que es el formato requerido por el SAT.

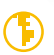

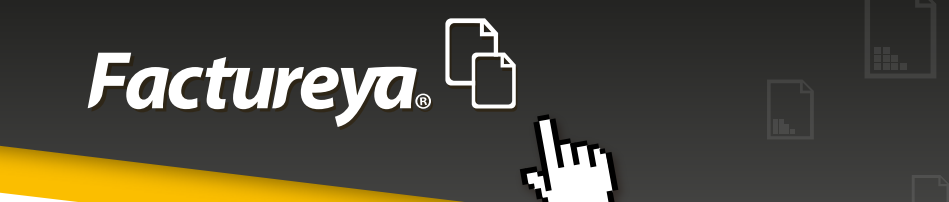

#### 3. Agregar Concepto

A continuación debe de agregarse un concepto, el cual debe cumplir con el formato de:

\*Cantidad \*Unidad \*Descripción \*Precio Unitario

Nota importante: Elegir la unidad que cuantifique de mejor manera al concepto.

Hacer clic en el botón al término de esto, para agregar el concepto (Imagen 28).

| Rectureya 2.1.155                                      |                                                                                                    | - • •                                      |
|--------------------------------------------------------|----------------------------------------------------------------------------------------------------|--------------------------------------------|
| Factureya.                                             | miércoles 07 noviembre 2012 11:12:27 Buscar                                                                                                    | 🔎 Cerrar Sesión                            |
| MI SUCURSAL                                            | 📼 Donataria                                                                                                    | Giro<br>GENERAL V                          |
| Ingreso<br>Serie: A (1-100) ▼                          | AUTORIZACION7357 2012-11-07                                                                                                    | Personalización                            |
| Matriz<br>Folio 10<br>Créditos 50<br>Vigencia N/A      | Este comprobante ampara un donativo, el cual será destinado por la donataria a los fines prop<br>os de su objeto social. En el caso de que los bienes donados hayan sido deducidos previamen<br>e para los efectos del impuesto sobre la renta, este donativo no es deducible. La reproducció<br>n no autorizada de este comprobante constituye un delito en los términos de las disposiciones<br>liscales. | Régimen Fiscal<br>Régimen Fiscal + Agregar |
| Factura                                                |                                                                                                    | Pequeño Contribuyente 👻                    |
| Nota de Crédito                                        | E Agregar Concepto                                                                                                    | Pago en una sola exhibición                |
| B Recibo de Donatar                                    | 15.00000 Pieza V PALAS (40.000000                                                                                                    | Parcialidad monto total                    |
| <ul> <li>Carta Porte</li> <li>Configuración</li> </ul> | 600.000000                                                                                                    | Total de parcialidades                     |
| Reportes                                               | + Agregar                                                                                                    | Parcialidad     Folio Fiscal               |
| Personalizaciones                                      | Cant Descripción Precio Unitario Importe                                                                                                    | Monto total                                |
| Aplicación Iniciada                                    |                                                                                                    | 1.                                         |

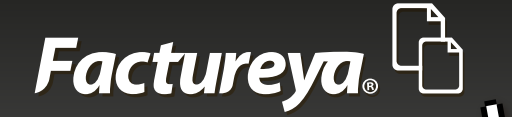

Añadiendo la información proporcionada, ésta se reflejará en la tabla que se ubica en la parte inferior de este segmento (Imagen 29).

| Pactureya 2.1.155                                                                            |                                                                                 | - • •                                                                            |
|----------------------------------------------------------------------------------------------|---------------------------------------------------------------------------------|----------------------------------------------------------------------------------|
| Factureya.                                                                                   | jueves 25 octubre 2012 12:16:37 Buscar                                          | 🔎 Cerrar Sesión                                                                  |
| AAA010101AAA<br>ARRENDADORA DE MAQUINARIA<br>Cert: 00001000000102655336<br>Expira: 29/7/2022 | Agregar Concepto                                                                | Giro<br>GENERAL                                                                  |
| MI SUCURSAL                                                                                  | Cantidad Unidad Valor Unitario                                                  |                                                                                  |
| Serie: A (1-100)                                                                             | + Agregar                                                                       | Régimen Fiscal   Régimen Fiscal   Agregar                                        |
| Folio 2<br>Créditos 50<br>Vigencia N/A                                                       | Cant Descripción Precio Unitario Importe<br>15:00 PALAS \$40.000000 \$600.00000 | Pequeño Contribuyente 👻                                                          |
| Factura                                                                                      |                                                                                 | <ul> <li>Pago en una sola exhibición</li> <li>Parcialidad monto total</li> </ul> |
| <ul> <li>Recibo</li> </ul>                                                                   | 1.                                                                              | Total de parcialidades                                                           |
| <ul> <li>Recibo de Donataria</li> <li>Carta Porte</li> <li>Configuración</li> </ul>          | E Datallas de la factura                                                        | Folio Fiscal<br>de                                                               |
| Reportes                                                                                     |                                                                                 | Monto total                                                                      |
| Aplicación Iniciada                                                                          |                                                                                 | l.                                                                               |

#### Imagen 28

#### Tip:

En caso de contar con información previamente registrada en el módulo de Productos puede consultar los datos siguiendo los pasos:

Colocar el puntero en la Descripción.

Ingresar un mínimo preferente de las tres primeras letras de algún valor de estos campos.

Pulsar el botón F1, de esta forma el Sistema despliega una lista de los resultados que coincidan con los datos ingresados.

Seleccionar alguno de los resultados, de esta forma el Sistema autocompleta los datos: Unidad, Descripción y Valor Unitario.

Si se desea ver el detalle o eliminar cualquiera de los productos de la tabla, deberá de seleccionarse haciendo clic sobre uno de ellos y posteriormente hacer clic derecho, para eliminar hacer clic en , si se desea visualizar la información de un concepto hacer clic en (Imagen 30).

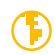

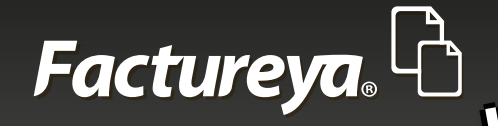

| Ractureya 2.1.155                                                                                                    |                                                                                                    |                                                                                                    |
|----------------------------------------------------------------------------------------------------|----------------------------------------------------------------------------------------------------|----------------------------------------------------------------------------------------------------|
| Factureya. 🖒                                                                                                    | lunes 12 noviembre 2012 09:52:14 Buscar                                                                                                    | 9 Cerrar Sesión                                                                                                    |
| AAA010101AAA<br>ARRENDADORA DE MAQUINARIA<br>Cert: 00001000000102655336<br>Expira: 29/7/2022                                                                                     | Cantidad Unidad Cantidad Descripción Valor Unitario                                                                                                    | Giro<br>GENERAL                                                                                                    |
| MI SUCURSAL<br>Ingreso<br>Serie: A (1-100)<br>Matriz<br>Folio 10<br>Créditos 50<br>Vigencia N/A                                                                                  | Importe         Cant       Descripción         Precio Unitario       Importe         15.00       PALAS         X Elminar       \$ 40.000000         X Ver detalle | Régimen Fiscal     Régimen Fiscal     Pequeño Contribuyente     Forma de Pago                                                              |
| <ul> <li>Factura</li> <li>Factura</li> <li>Nota de Crédito</li> <li>Recibo</li> <li>Recibo de Donataria</li> <li>Carta Porte</li> <li>Configuración</li> <li>Reportes</li> </ul> | 1:<br>Detalles de la factura                                                                                                    | Pago en una sola exhibición     Parcialidad monto total     Total de parcialidades     Parcialidad     Folio Fiscal     de     Monto total |
| Aplicación Iniciada                                                                                                    |                                                                                                    | 1.                                                                                                    |

#### Imagen 30

#### 4. Detalles de la factura

Finalmente se presentan algunos datos ubicados en el extremo inferior de la parte central del Sistema como lo son:

- 1. Régimen fiscal
- 2. Lugar de expedición
- 3. Importe
- 4. Subtotal
- 5. Impuestos
- 6. Ejemplo:
- a. IVA
- 7. Total

#### Notas:

La información desplegada en esta sección facilita la comprensión acerca de cómo se verá impresa en el comprobante, más no es posible modificarla desde esta sección.

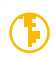

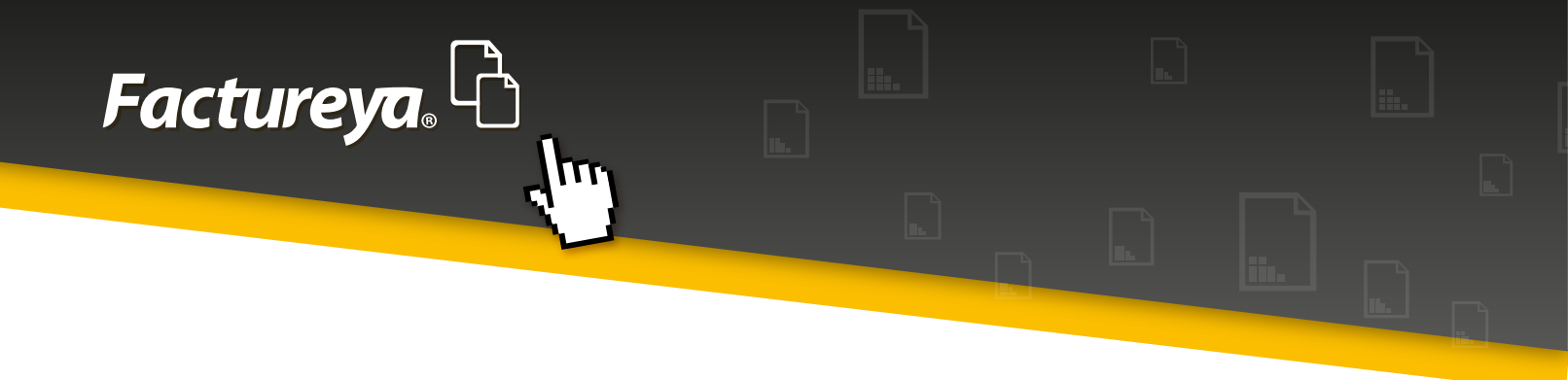

Se les puede brindar nombres personalizados a los datos: importe, subtotal, impuestos y al total escribiéndolos en los recuadros situados en la parte inferior izquierda del panel central.

En caso de no haber elegido un régimen fiscal con anterioridad, consultar el tema "1.6.3 Régimen Fiscal". de este documento

El lugar de expedición es correspondiente a los datos fiscales del contribuyente que emite el comprobante fiscal.

Se muestran 3 botones, los cuales ofrecen 3 escenarios:

A. Limpia Factura B. Vista Previa

C.

- , para eliminar los datos anteriormente brindados y comenzar de nuevo.
- , para visualizar el comprobante antes de emitirlo.
- Emitir Factura, para emitir el Comprobante Fiscal Digital por Internet (CFDI).

Consultar la imagen 31 para observar dichas opciones.

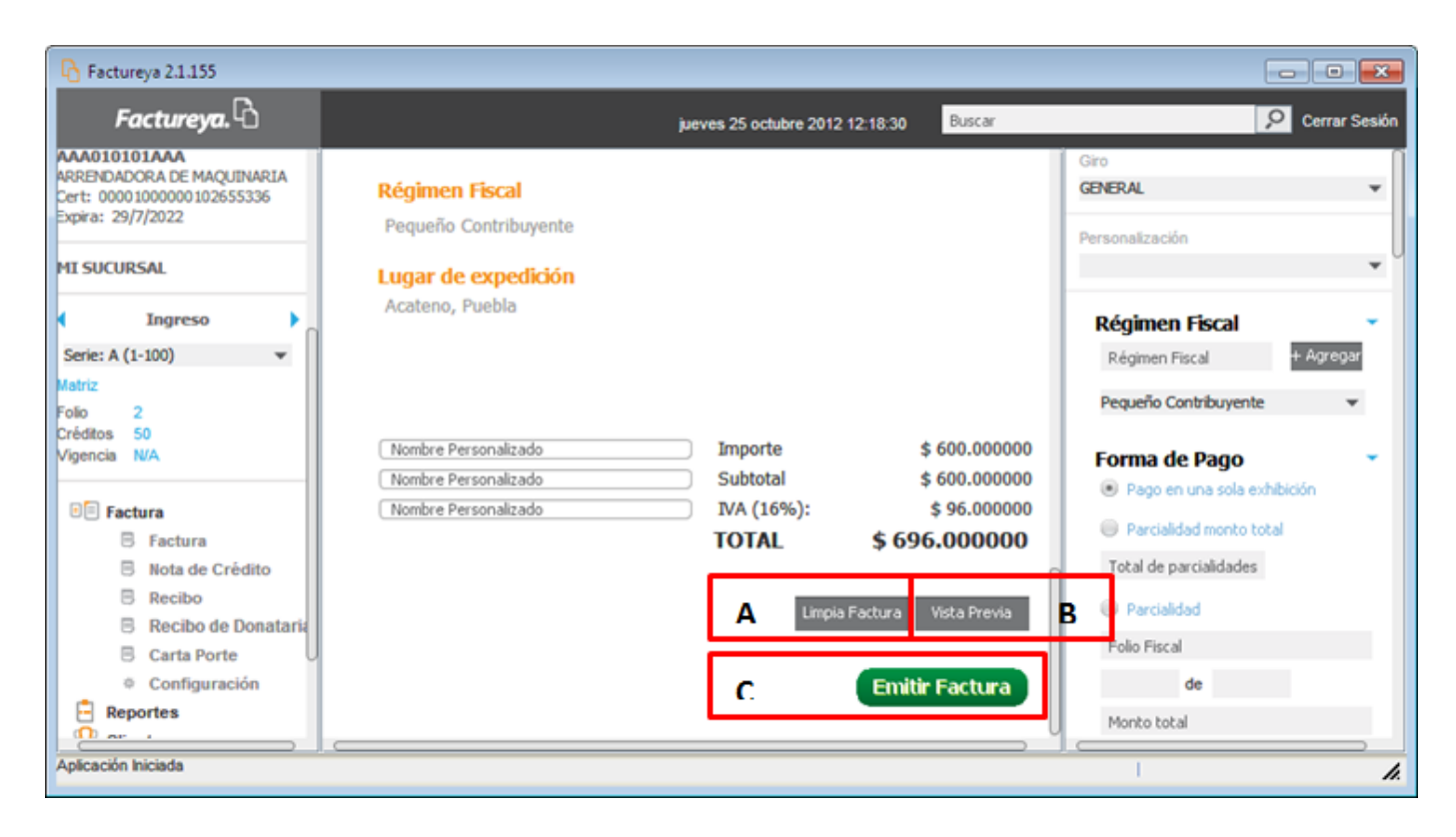

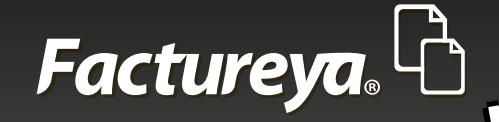

Antes de emitir el comprobante, es recomendable acudir al panel derecho del Sistema para consultar las opciones disponibles, para profundizar en ese tema ir a la sección **"1.6 Panel derecho del Sistema".** Una vez se haya finalizado la edición del comprobante así como de los campos de la parte derecha del Sistema requeridos, pulsar Emitir Factura (Imagen 32).

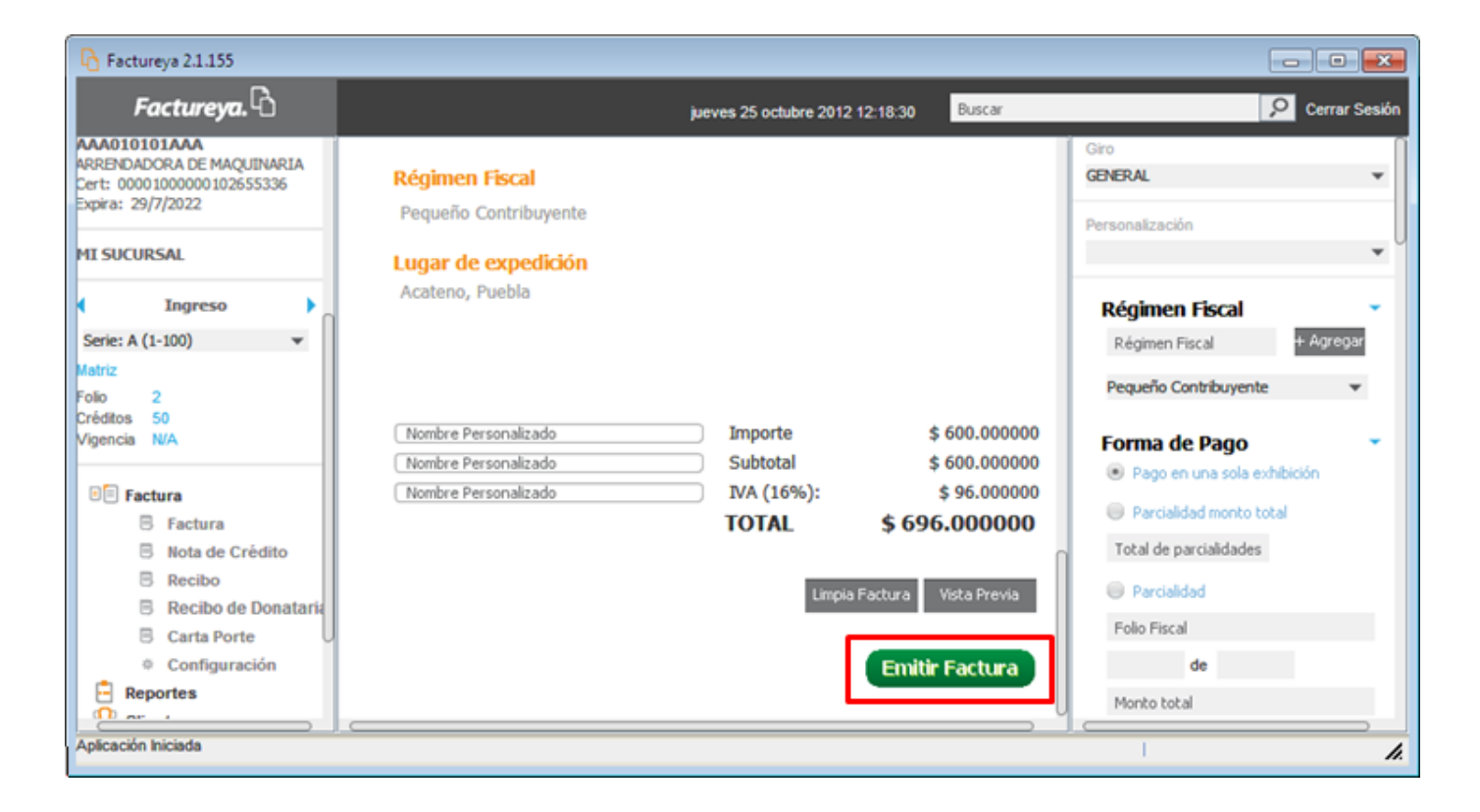

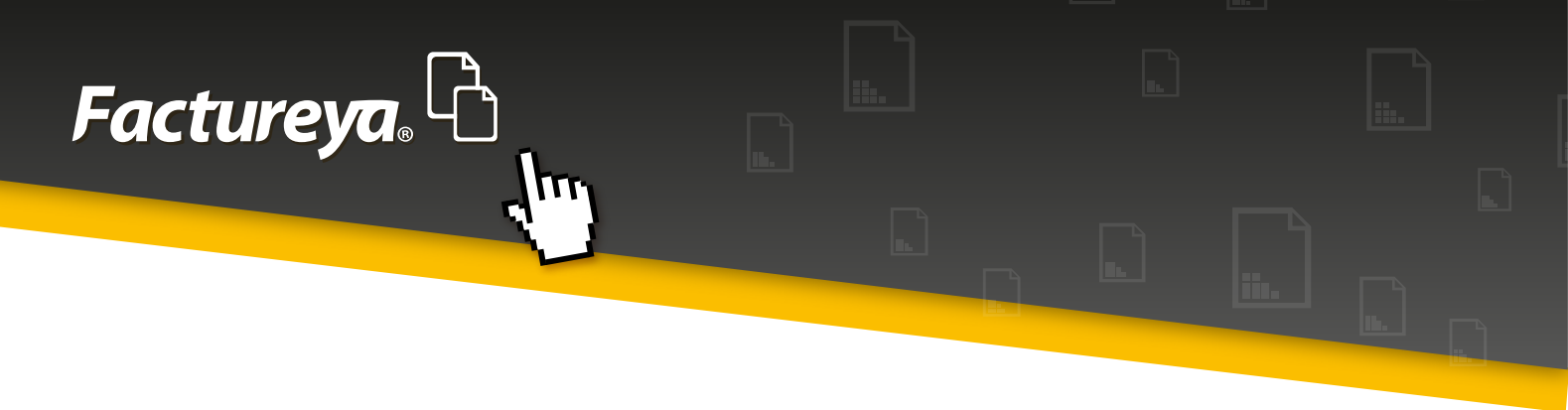

### 1.5 Carta Porte

Para elaborar el comprobante de Carta Porte, deben de introducirse los datos de acuerdo a lo que se enlista:

#### Nota importante:

• Este comprobante corresponde a Traslados. Para poder generar Cartas Porte es necesario tener configurada al menos una Serie y Folio de las mismas, de lo contrario aparecerá una ventana con un mensaje expresando que no se podrá emitir un comprobante mientras no se cumpla este requisito, como se muestra en la imagen 33.

| Alerta   |                                                                                                    |
|----------|----------------------------------------------------------------------------------------------------|
| $\wedge$ | ¡Usted no puede facturar aún!                                                                       |
|          | El botón de facturación estará deshabilitado por las siguientes razones:                            |
|          | - Debe ingresar al menos una serie de "traslado" para verificar la disponibilidad de créditos.      |
|          | Verifique esta información en la ventana de edición "Cuenta de Negocio" del Sistema de facturación. |
|          | Aceptar                                                                                             |

#### I. Datos del receptor

La emisión del comprobante comienza ingresando los datos del receptor (Imagen 34):

\*RFC Nombre o Razón Social Dirección Fiscal Calle Número exterior Número interior Colonia Código postal Localidad Municio Estado Correo electrónico

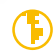

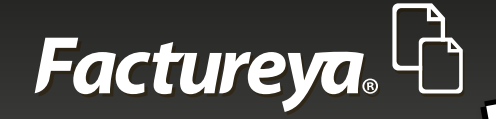

#### Nota importante:

Al introducir un valor en el apartado de domicilio se vuelve obligatorio el dato de País.

#### Tip:

En caso de contar con información previamente registrada en el módulo de Clientes puede consultar los datos siguiendo los pasos:

Colocar el puntero en el RFC, Nombre o Razón Social.

Ingresar un mínimo preferente de las tres primeras letras de algún valor de estos campos.

Pulsar el botón F1, de esta forma el Sistema despliega una lista de los resultados que coincidan con los datos ingresados.

Seleccionar alguno de los resultados, de esta forma el Sistema autocompleta los datos de la dirección fiscal.

#### Nota importante:

Si se activa la casilla de "Enviar por correo electrónico", se enviarán las versiones XML y PDF del comprobante emitido al correo determinado en el campo "i) Correo electrónico", además es necesario haber configurado con anterioridad el apartado del mismo desde la opción "Configuración" localizada en el Panel izquierdo, si requiere más información consultar el tema **"Configuraciones".** 

#### 2. Información del transporte

Para este tipo de comprobante es necesario llenar un formulario donde se encuentra la información del transporte, para esto deben de introducirse la siguiente información:

- 1. Origen
- 2. Destino
- 3. Nombre del chofer
- 4. Matrícula
- 5. Mercancía
- 6. Peso
- 7. Fecha

Consultar la imagen 35.

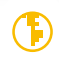

## Factureya, 🗅

| Pactu             | areya 2.1.155     |    |                              |                              |           |                             |    |
|-------------------|-------------------|----|------------------------------|------------------------------|-----------|-----------------------------|----|
| F                 | iactureya. 🖒      |    | jue                          | ves 25 octubre 2012 12:52:35 | Buscar    | Cerrar                      | s  |
| •                 | Traslado          |    | 🚳 Información del transporte |                              |           | Giro<br>GENERAL             | l  |
| Serie: C (        | (1-50) 💌          |    | 2 PONIENTE                   | 76 PONIENTE                  |           | Personalización             |    |
| Matriz            |                   |    | JOSE LOPEZ                   | 7357-123                     |           |                             |    |
| folio<br>Créditos | 1<br>100          |    | PALAS                        | 100kg                        |           |                             |    |
| Vigencia          | N/A               |    | 25/10/2012                   |                              | 0         | Régimen Fiscal              |    |
| 🗉 Fa              | ctura             |    |                              |                              |           | Régimen Fiscal + Agreg      | ar |
| 6                 | B Factura         | n  | E Agregar Concepto           |                              |           | Pequeno Contribuyente       | Ŧ  |
| 5                 | 3 Nota de Crédito |    |                              |                              |           | Forma de Pago               |    |
| , c               | Recibo de Donata  | ia | 15.000000 Pieza V PALAS      | 40                           | N         | Pago en una sola exhibición |    |
| E                 | 3 Carta Porte     |    | 0.000000                     |                              |           | Parcialidad monto total     |    |
|                   | Configuración     |    |                              |                              |           | Total de parcialidades      |    |
| E Re              | portes            |    |                              |                              |           | Total de participades       |    |
| H Cli             | entes             |    |                              |                              | + Agregar | Parcialidad                 |    |
| 💮 Pro             | oducto / Servicio |    | <b>6</b>                     | Prov. 1. 11-14-1-1           |           | Folio Fiscal                |    |
| Pe<br>Pe          | rsonalizaciones   |    | Canc Description             | Precio Unitario 1            | importe   | de                          |    |
| 🚖 Bri             | idge txt          |    |                              |                              |           | Monto total                 |    |
| Aplicación        | Iniciada          |    |                              |                              |           |                             | -  |

#### Imagen 35

#### Notas:

Toda la información en este apartado es opcional, sin embargo, se recomienda brindar la información necesaria.

El peso y la fecha pueden especificarse de cualquier manera debido a que no existe un formato requerido.

#### III. Agregar Concepto

A continuación debe de agregarse un concepto, el cual debe cumplir con el formato de:

\*Cantidad \*Unidad \*Descripción \*Precio Unitario

#### Nota importante:

Elegir la unidad que cuantifique de mejor manera al concepto.

Hacer clic en el botón

+ Agregar al término de esto, para agregar el concepto (Imagen 36).

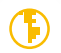

## Factureya,

| R Fact              | ureya 2.1.155                                                    |                              |                              |           |                                                                      |               |
|---------------------|------------------------------------------------------------------|------------------------------|------------------------------|-----------|----------------------------------------------------------------------|---------------|
| l                   | Factureya.                                                       | ju                           | wes 25 octubre 2012 12:52:35 | Buscar    | P                                                                    | Cerrar Sesión |
| •                   | Traslado 🕨                                                       | 🕫 Información del transporte |                              |           | Giro<br>GENERAL                                                      | •             |
| Serie: C            | (1-50) 🔻                                                         | 2 PONIENTE                   | 76 PONIENTE                  |           | Personalización                                                      |               |
| Matriz              |                                                                  | JOSE LOPEZ                   | 7357-123                     |           |                                                                      | •             |
| Créditos            | 100                                                              | PALAS                        | 100kg                        |           |                                                                      |               |
| Vigencia            | N/A                                                              | 25/10/2012                   | )                            | Π         | Régimen Fiscal                                                       |               |
|                     |                                                                  |                              |                              |           | Régimen Fiscal                                                       | + Agregar     |
|                     | B Factura                                                        | Agregar Concepto             |                              |           | Pequeño Contribuyente                                                | •             |
|                     | Recibo     Recibo de Donataria     Carta Porte     Configuración | 15.000000 Pieza V PALAS      | 40                           |           | Forma de Pago<br>Pago en una sola exhibit<br>Parcialidad monto total | ción          |
| E Ri<br>Ci<br>di Pi | eportes<br>lientes<br>roducto / Servicio                         |                              | [                            | + Agregar | Total de parcialidades Parcialidad Folio Fiscal                      |               |
| E P                 | ersonalizaciones<br>espaldo                                      | Cant Descripción             | Precio Unitario I            | mporte    | de                                                                   |               |
| B                   | ridge txt                                                        | ۷                            |                              |           | Monto total                                                          |               |
| Aplicació           | n Iniciada                                                       |                              |                              |           | I.                                                                   | h.            |

#### Imagen 36

Añadiendo la información proporcionada, ésta se reflejará en la tabla que se ubica en la parte inferior de este segmento (Imagen 37).

| Pactureya 2.1.155                                                                                                    |                                                                                               |                                                                                                    |
|----------------------------------------------------------------------------------------------------|-----------------------------------------------------------------------------------------------|----------------------------------------------------------------------------------------------------|
| Factureya.                                                                                                    | jueves 25 octubre 2012 12:54:05 Buscar                                                        | D Cerrar Sesión                                                                                                    |
|                                                                                                    | Cantidad Usidad Cescripción Valor Unitario                                                    | Giro<br>GENERAL                                                                                                    |
| <ul> <li>Factura</li> <li>Factura</li> <li>Nota de Crédito</li> <li>Recibo</li> <li>Recibo de Donataria</li> <li>Carta Porte</li> <li>Configuración</li> </ul> | + Agregar<br>Cant Descripción Precio Unitario Importe<br>15.00 PALAS \$40.000000 \$600.000000 | Régimen Fiscal     # Agregar       Pequeño Contribuyente     •       Forma de Pago     • <ul> <li>Pago en una sola exhibición</li> <li>Parcialidad monto total</li> <li>Total de parcialidades</li> </ul> |
| Reportes  Ctientes  Producto / Servicio  Personalizaciones  Respaldo Bridge txt  Aplicación iniciada                                                           | 1:<br>:= Detalles de la factura                                                               | Percialidad Folio Fiscal de Monto total                                                                                                    |

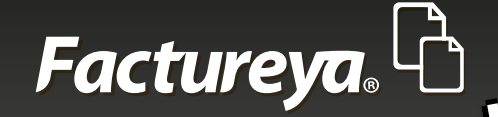

#### Tip:

En caso de contar con información previamente registrada en el módulo de Productos puede consultar los datos siguiendo los pasos:

Colocar el puntero en la Descripción.

Ingresar un mínimo preferente de las tres primeras letras de algún valor de estos campos.

Pulsar el botón F1, de esta forma el Sistema despliega una lista de los resultados que coincidan con los datos ingresados.

Seleccionar alguno de los resultados, de esta forma el Sistema autocompleta los datos: Unidad, Descripción y Valor Unitario.

Si se desea ver el detalle o eliminar cualquiera de los productos de la tabla, deberá de seleccionarse haciendo clic sobre uno de ellos y posteriormente hacer clic derecho, para eliminar hacer clic en

X Eliminar , si se desea visualizar la información de un concepto hacer clic en 🛛 Ver detalle (Imagen 38).

| B Factureya 2.1.155                                                                                                    |                                                                                       | - • •                                                                                                    |
|----------------------------------------------------------------------------------------------------|---------------------------------------------------------------------------------------|----------------------------------------------------------------------------------------------------|
| Factureya. 🖒                                                                                                    | lunes 12 noviembre 2012 09:52:14 Buscar                                               | 9 Cerrar Sesión                                                                                                    |
| AAA010101AAA<br>ARRENDADORA DE MAQUINARIA<br>Cert: 0000100000102655336<br>Expira: 29/7/2022<br>MI SUCURSAL                                                                       | Cantidad Unidad Valor Unitario                                                        | Giro<br>GENERAL<br>Personalización                                                                                                    |
| Ingreso     Serie: A (1-100)     ▼ Matriz Folio 10 Créditos 50 Vigencia N/A      DE Ecceture                                                                                     | + Agregar Cant Descripción Precio Unitario Importe 15.00 PALAS  Ver detale Ver detale | Régimen Fiscal       •         Régimen Fiscal       + Agregar         Pequeño Contribuyente       •         Forma de Pago       •            • Pago en una sola exhibición       • |
| <ul> <li>Factura</li> <li>Factura</li> <li>Nota de Crédito</li> <li>Recibo</li> <li>Recibo de Donataria</li> <li>Carta Porte</li> <li>Configuración</li> <li>Reportes</li> </ul> | 1:<br>E Detalles de la factura                                                        | Parcialidad monto total     Total de parcialidades     Parcialidad     Folio Fiscal     de     Monto total                                                                         |
| Aplicación Iniciada                                                                                                    |                                                                                       | <i>k</i>                                                                                                    |

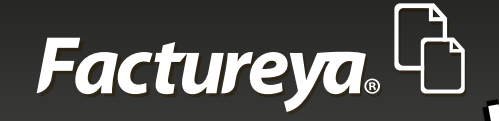

#### 4. Detalles de la factura

Finalmente se presentan algunos datos ubicados en el extremo inferior de la parte central del Sistema como lo son:

- 1. Régimen fiscal
- 2. Lugar de expedición
- 3. Importe
- 4. Subtotal
- 5. Impuestos
- 6. Ejemplo:
- a. IVA
- 7. Total

#### Notas:

La información desplegada en esta sección facilita la comprensión acerca de cómo se verá impresa en el comprobante, más no es posible modificarla desde esta sección.

Se les puede brindar nombres personalizados a los datos: importe, subtotal, impuestos y al total escribiéndolos en los recuadros situados en la parte inferior izquierda del panel central.

En caso de no haber elegido un régimen fiscal con anterioridad, consultar el tema "1.6.3 Régimen Fiscal" de este documento.

El lugar de expedición es correspondiente a los datos fiscales del contribuyente que emite el comprobante fiscal.

Se muestran 3 botones, los cuales ofrecen 3 escenarios:

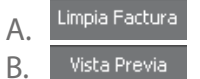

C.

- , para eliminar los datos anteriormente brindados y comenzar de nuevo.
- , para visualizar el comprobante antes de emitirlo.
- Emitir Factura , para emitir el Comprobante Fiscal Digital por Internet (CFDI).

Consultar la imagen 39 para observar dichas opciones.

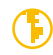

## Factureya.

| Pactureya 2.1.155                                                                                                    |                                                                                   |                                                                                                    | - • •                                                                                                    |
|----------------------------------------------------------------------------------------------------|-----------------------------------------------------------------------------------|----------------------------------------------------------------------------------------------------|----------------------------------------------------------------------------------------------------|
| Factureya. 🖒                                                                                                    |                                                                                   | jueves 25 octubre 2012 12:57:04 Buscar                                                                                                    | 🔎 Cerrar Sesión                                                                                                    |
|                                                                                                    | Régimen Fiscal<br>Pequeño Contribuyente<br>Lugar de expedición<br>Acateno, Puebla |                                                                                                    | Giro<br>GENERAL   Personalización  Régimen Fiscal  Régimen Fiscal                                                                                                    |
| <ul> <li>Factura</li> <li>Factura</li> <li>Nota de Crédito</li> <li>Recibo</li> <li>Recibo de Donataria</li> <li>Carta Porte</li> <li>Configuración</li> <li>Reportes</li> <li>Clientes</li> <li>Producto / Servicio</li> <li>Personalizaciones</li> <li>Respaldo</li> <li>Bridge txt</li> </ul> | Nombre Personalizado<br>Nombre Personalizado<br>Nombre Personalizado              | Importe       \$ 600.000000         Subtotal       \$ 600.000000         IVA (16%):       \$ 96.000000         TOTAL       \$ 696.000000         A       Limpia Factura         Yista Previa       C         Emitir Factura       Statura | Pequeño Contribuyente<br>Pequeño Contribuyente<br>Forma de Pago<br>Pago en una sola exhibición<br>Parcialidad monto total<br>Total de parcialidades<br>Parcialidad<br>rolio Fiscal<br>de<br>Monto total |

#### Imagen 39

Antes de emitir el comprobante, es recomendable acudir al panel derecho del Sistema para consultar las opciones disponibles, para profundizar en ese tema ir a la sección **"1.6 Panel derecho del Sistema".** Una vez se haya finalizado la edición del comprobante así como de los campos de la parte derecha del Sistema requeridos, pulsar **Emitir Factura** (Imagen 40).

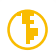

## Factureya.

| Pactureya 2.1.155                                                                                                    |                                                                                   |                                                                   |                                                                            |                                             |            |
|----------------------------------------------------------------------------------------------------|-----------------------------------------------------------------------------------|-------------------------------------------------------------------|----------------------------------------------------------------------------|---------------------------------------------|------------|
| Factureya. 🖒                                                                                                    |                                                                                   | jueves 25 octubre 2012 12:57:04                                   | Buscar                                                                     | P Cert                                      | rar Sesión |
|                                                                                                    | Régimen Fiscal<br>Pequeño Contribuyente<br>Lugar de expedición<br>Acateno, Puebla |                                                                   |                                                                            | Giro GENERAL Personalización Régimen Fiscal | •          |
| <ul> <li>Factura</li> <li>Factura</li> <li>Nota de Crédito</li> <li>Recibo</li> <li>Recibo de Donataria</li> <li>Carta Porte</li> <li>Configuración</li> <li>Reportes</li> <li>Clientes</li> <li>Producto / Servicio</li> <li>Personalizaciones</li> <li>Respaldo</li> <li>Bridge txt</li> </ul> | Nombre Personalizado<br>Nombre Personalizado<br>Nombre Personalizado              | Importe<br>Subtotal<br>IVA (16%):<br>TOTAL \$69<br>Limpia Factura | \$ 600.000000<br>\$ 600.000000<br>\$ 96.000000<br>6.000000<br>Vista Previa |                                             |            |

#### Imagen 40

### 1.6 Panel derecho del Sistema

El Panel derecho del Sistema contiene información (obligatoria u opcional) a considerar en un comprobante fiscal; para el caso de los datos obligatorios, en su mayoría se encuentra predeterminada con valores estándar, más si se trata de campos opcionales, éstos se encuentran vacíos pero con opción a proporcionarse debido a que complementan con datos específicos al comprobante, lo hacen más íntegro y preciso de acuerdo a las necesidades del usuario. Se recomienda consultar los datos disponibles antes de emitir algún comprobante fiscal.

El panel se encuentra ubicado del lado derecho de la ventana en cada uno de los tipos de comprobantes, como se muestra en la imagen 41.

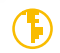

## Factureya C

| Rectureya 2.1.155                                                                                                    |                                                                                                    |                                                                                                    |                                                                                                    |
|----------------------------------------------------------------------------------------------------|----------------------------------------------------------------------------------------------------|----------------------------------------------------------------------------------------------------|----------------------------------------------------------------------------------------------------|
| Factureya.                                                                                                    |                                                                                                    | lunes 29 octubre 2012 12:47:35 Buscar                                                                                                    | P Cerrar Sesión                                                                                                    |
| AAA010101AAA<br>ARRENDADCRA DE MAQUINARIA<br>Cert: 0001000000102655336<br>Expira: 29/7/2022<br>MI SUCURSAL<br>Ingreso<br>Serie: A (1-100)<br>Matriz<br>Folio 2<br>Créditos 50<br>Vigencia N/A<br>I Factura<br>Factura<br>Factura<br>Factura<br>Recibo de Donataria<br>Carta Porte<br>Configuración<br>Reportes<br>401-Fecha y hora de generación fue | Régimen Fiscal<br>Pequeño Contribuyente<br>Lugar de expedición<br>Acateno, Puebla<br>Nombre Personalzado<br>Nombre Personalzado<br>Nombre Personalzado | Importe         \$ 600.000000           Subtotal         \$ 600.000000           IVA (16%):         \$ 96.000000           TOTAL         \$ 696.0000000           Limpia Factura         Vista Previa           Emitir Factura | Biro<br>GENERAL<br>Personalización<br>Régimen Fiscal<br>Régimen Fiscal<br>Pequeño Contribuyente<br>Forma de Pago<br>Pequeño Contribuyente<br>Forma de pago<br>Percialidad monto total<br>Total de parcialidades<br>Parcialidad<br>Folio Fiscal<br>de<br>Monto total |
|                                                                                                    |                                                                                                    |                                                                                                    | ~                                                                                                    |

Imagen 41

### • 1.6.1 Giros

Para determinar un giro y operar con las particularidades que algunos de ellos poseen, como lo son: campos adicionales, etiquetas, leyendas y plantillas de diseño diferentes a la estándar (Imagen 42), consultar **"Comprobante personalizado".** 

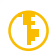

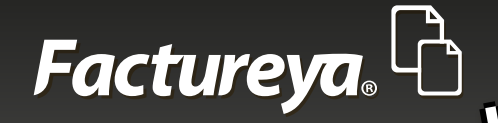

| G Factureya 2.1.155                                                                        |                                                                                                    |                                                                                                    |
|--------------------------------------------------------------------------------------------|----------------------------------------------------------------------------------------------------|----------------------------------------------------------------------------------------------------|
| Factureya. 🖒                                                                               | lunes 29 octubre 2012 12:47:35 Buscar                                                                                                    | 🔎 Cerrar Sesión                                                                                      |
| AAA010101AAA<br>ARENDADORA DE MAQUINARIA<br>Cert: 0000100000012655336<br>Expira: 29/7/2022 | Régimen Fiscal<br>Pequeño Contribuyente                                                                                                    | Giro<br>GENERAL T<br>Personalización                                                                 |
| Mi SUCURSAL                                                                                | Lugar de expedición<br>Acateno, Puebla                                                                                                    | Régimen Fiscal<br>Régimen Fiscal + Agregar<br>Pequeño Contribuyente V                                |
| Folio 2<br>Créditos 50<br>Vigencia N/A                                                     | Nombre Personalizado         Importe         \$ 600.000000           Nombre Personalizado         Subtotal         \$ 600.000000           Nombre Personalizado         IVA (16%):         \$ 96.000000           TOTAL         \$ 696.000000 | Forma de Pago     Pago en una sola exhibición     Parcialidad monto total     Total de parcialidades |
| Recibo Recibo de Donataria Carta Porte Configuración Reportes                              | Limpia Factura Vista Previa<br>Emitir Factura                                                                                                    | Parcialidad Folio Fiscal de Monto total                                                              |
| 401-Fecha y hora de generación fuera                                                       | de rango                                                                                                    | <u> </u>                                                                                             |

### 1.6.2 Personalización

#### Imagen 42

Para aplicar una personalización al comprobante previamente desarrollada correspondiente a un giro determinado (Imagen 43), consultar **"Comprobante personalizado".** 

| 🔓 Factureya 2.1.174 update 192                                                                    |                                                                                     |                                                         |
|---------------------------------------------------------------------------------------------------|-------------------------------------------------------------------------------------|---------------------------------------------------------|
| Factureya. 🖒                                                                                      | viernes 07 diciembre 2012 18:12:12 Buscar                                           | Cerrar Sesión                                           |
| AAA010101AAA<br>ARRENDADORA DE MAQUINARIA<br>Cert: 0000100000102655336<br>Expira: 29/7/2022       | e Factura                                                                           | Giro<br>AGENCIA AUTOMOTRIZ<br>Personalización           |
| Ingreso                                                                                           | RFC Nombre / Razón Social                                                           | Régimen Fiscal                                          |
| Serie: A (1-100)                                                                                  | Dirección Fiscal      Público en general      Extranjeros sin RFC      Venta Global | Régimen Fiscal + Agregar<br>Pequeño Contribuyente -     |
| Folio 11<br>Créditos 50<br>Vigencia N/A                                                           | Cale Referencia<br>No. Ext. Localidad                                               | Forma de Pago                                           |
| Factura                                                                                           | No. Int. Municipio<br>Colonia Estado<br>Cólina Bastal Médico                        | Pago en una sola exhibición     Parcialidad monto total |
| <ul> <li>Pactura</li> <li>Nota de Crédito</li> <li>Recibo</li> <li>Recibo de Donataria</li> </ul> | Correo Electrónico Enviar por correo electrónico                                    | Total de parcialidades Parcialidad Folio Fiscal         |
| Carta Porte<br>Configuración<br>Reportes<br>Clientes                                              | I≣ Agregar Concepto                                                                 | de<br>Monto total                                       |
| Producto / Servicio     Personalizaciones     Respaldo                                            | Cantidad Unidad Valor Unitario                                                      | Fecha Original:                                         |
| Aplicación Iniciada                                                                               |                                                                                     | 1                                                       |

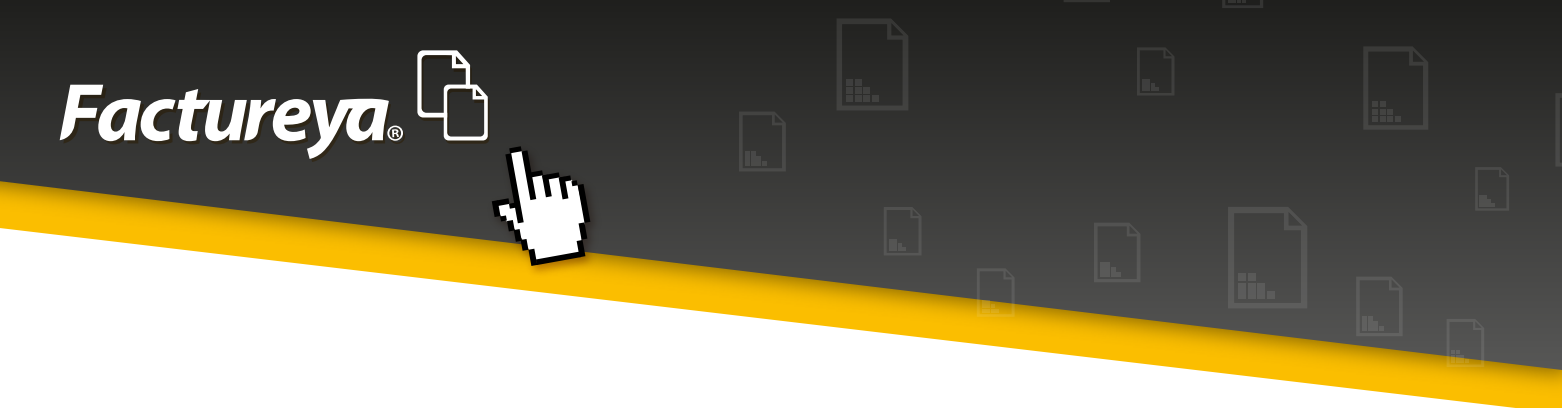

### 1.6.3 Régimen Fiscal

La elección de la situación tributaria correspondiente a la actividad económica que se realiza en la empresa, es decir el régimen fiscal, a diferencia de todos los demás campos del Panel derecho, posee ciertas particularidades:

- 1. Es de carácter obligatorio.
- 2. No posee un valor predeterminado.
- 3. Es necesario elegir alguno de sus valores.
- 4. Sin él, no puede emitirse ningún tipo de comprobante.
- 5. Sin importar el régimen fiscal que se elija, no se alterará ningún otro campo del comprobante.

#### Notas:

Además de las opciones de Régimen Fiscal brindadas por el Sistema, el cliente puede crear uno de acuerdo a sus necesidades.

Seleccionar el régimen fiscal del emisor (Quien emite el Comprobante Fiscal) y no modificarlo, a menos que se cuente con más de un régimen fiscal o que el emisor modifique su actividad económica ante el SAT.

Para elegir un régimen fiscal es necesario ubicarlo en el panel derecho del Sistema, una vez ahí, presionar la flecha de color negro 🔹 que desplegará una lista con todos los regímenes fiscales registrados por el Sistema, elegir uno; por otra parte, también es posible agregar uno nuevo escribiéndolo en el recuadro donde aparece la etiqueta en gris "Régimen Fiscal" y posteriormente presionando + Agregar (Imagen 44).

| Factureya.     Nunes 29 octubre 2012 13:14:14     Buscar       AAA010100AAA<br>ARRENDADORA DE MAQUINARIA<br>Cert: 00001000000102555336<br>Epira: 29/7/2022     Régimen Fiscal<br>Pequeño Contribuyente       HI SUCURSAL     Lugar de expedición<br>Acateno, Puebla       Ingreso<br>Serie: A (1-100)     Matriz<br>Folo       Foir     2<br>Créditos 50<br>Vigencia IV/A       Importe     \$ 600.0000<br>Nombre Personalizado       Importe     \$ 600.0000<br>Nombre Personalizado       Indi de Crédito<br>Recibo     Importe       Recibo de Donataria     Vista Previsi                                                                                                    | - • •                                                                                                    | ×    |
|----------------------------------------------------------------------------------------------------|----------------------------------------------------------------------------------------------------|------|
| AAA010101AAA ARRENDADORA DE MAQUIIVARIA Cert: 00010000102555336 Expira: 29/7/2022 MI SUCURSAL  Ingreso Serie: A (1-100) Mahiz Folio 2 Créditos 50 Vigencia N/A Nombre Personalizado Importe \$ 600.0000 Nombre Personalizado Subtotal \$ 600.0000 Nombre Personalizado IVA (16%): \$ 96.00000 Nombre Personalizado IVA (16%): \$ 96.00000 Nombre Personalizado Vigencia VIA (16%): \$ 606.0000 Nombre Personalizado VIA (16%): \$ 96.00000 Nombre Personalizado VIA (16%): \$ 606.00000 Nombre Personalizado VIA (16%): \$ 96.00000 Nombre Personalizado VIA (16%): \$ 606.00000 Nombre Personalizado VIA (16%): \$ 606.00000 Nombre Personalizado VIA (16%): \$ 606.00000 Nombre Personalizado VIA (16%): \$ 606.00000 Nombre Personalizado VIA (16%): \$ 060.0000 Nombre Personalizado VIA (16%): \$ 060.0000 Nombre Personalizado VIA (16% | 🔎 Cerrar Sesió                                                                                                    | sión |
| Image: Sector and Sector and Sector an                                                             | Personalización  Personalización  Régimen Fiscal  régimen Fiscal  requeño Contribuyente Enajenación de Bienes General de Ley P. M Intereses Obtención de Premios PM. Fin No kurativo Pequeño Contribuyente |      |
| Nota de Crédito     Recibo     Recibo de Donataria     Nota Previa                                                                                                    | 0000 Régimen Intermediario                                                                                                    |      |
| Carta Porte U Configuración Envitir Factura                                                                                                    | Ma de Monto total                                                                                                    |      |

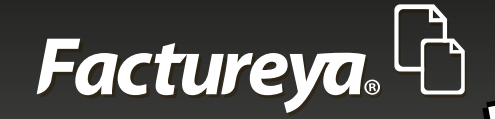

Nota importante:

De no conocer el Régimen Fiscal de la actividad económica que se realiza, consultar la liga http://www.sat.gob.mx/sitio\_internet/plataforma/132\_9879.html y seguir los siguientes pasos:

- 1. Introducir el RFC y la Clave CIECF.
- 2. Iniciar sesión.
- 3. Buscar la "Guía de Obligaciones".
- 4. Hallar el dato del Régimen Fiscal correspondiente.

### 1.6.4 Forma de pago

La forma de pago del comprobante tiene seleccionada de forma predeterminada la opción "Pago en una sola exhibición", sin embargo puede elegirse cualquiera de las 3 opciones que se adecue al tipo de operación a realizar, a continuación se describe cada una de ellas:

**1.Pago en una sola exhibición:** Elegir esta opción cuando se vaya a realizar el pago en una sola operación, sin importar el método del mismo.

**2.Parcialidad monto total:** Corresponde al comprobante emitido como "Origen o Raíz" que se expide por el valor total del comprobante, tratándose del pago en parcialidades. Para este tipo de comprobante es necesario ingresar el número de parcialidades totales en el campo correspondiente a esta forma de pago.

**3.Parcialidad:** Este tipo de comprobante se refiere a alguno de los pagos en parcialidades que se emiten, para ello proporcionar los siguientes datos del comprobante emitido como "parcialidad monto total":

\*Folio Fiscal \*Número de la parcialidad ("Parcialidad X de Y" según corresponda la numeración) \*Monto total \*Fecha Original

#### Nota importante:

La Fecha Original se determinará en base a la fecha del comprobante "Raíz" o "parcialidad monto total" que se emitió con anterioridad para esa parcialidad, por lo que deberá de modificarse de acuerdo a esta.

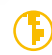

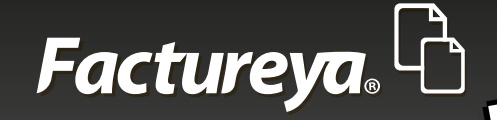

#### **Notas:**

Debe considerarse "parcialidad monto total" como comprobante "Raíz" de las "parcialidades". Se recomienda realizar un comprobante "Parcialidad monto total", y posteriormente sus respectivos comprobantes "Parcialidad" de los que se compone.

Si se desea elegir otra forma de pago a la predeterminada o la misma, es necesario marcar cualquiera de las casillas correspondientes a la forma de pago deseada y posteriormente introducir la información requerida. Consultar la imagen 45.

| R Factureya 2.1.155                                                                          |                                         |                                                                        | - • •                                       |
|----------------------------------------------------------------------------------------------|-----------------------------------------|------------------------------------------------------------------------|---------------------------------------------|
| Factureya.                                                                                   | marte                                   | es 30 octubre 2012 12:05:35 Buscar                                     | 🔎 Cerrar Sesión                             |
| AAA010101AAA<br>ARRENDADORA DE MAQUINARIA<br>Cert: 00001000000102655336<br>Expira: 29/7/2022 | Régimen Fiscal<br>Pequeño Contribuvente |                                                                        | Pequeño Contribuyente 🔻                     |
| MI SUCURSAL                                                                                  | Lugar de expedición<br>Acateno, Puebla  |                                                                        | Pago en una sola exhibición                 |
| Serie: A (1-100)                                                                             |                                         |                                                                        | Tetal de parcialidades                      |
| Créditos 50<br>Vigencia N/A                                                                  | Nombre Personalizado                    | Importe         \$ 600.000000           Subtotal         \$ 600.000000 | 80385EA8-7E57-7E57-7E57-6D83C636(<br>1 de 4 |
| <ul> <li>Factura</li> <li>Factura</li> <li>Nota de Crédito</li> </ul>                        | Nombre Personalizado                    | IVA (16%):         \$ 96.000000           TOTAL         \$ 696.000000  | 696.000000<br>2012-10-30 10:42:45           |
| Recibo     Recibo de Donatari:     Carta Porte                                               |                                         | Limpia Factura Vista Previa                                            |                                             |
| Configuración     Reportes                                                                   |                                         | Emitir Factura                                                         | Método de Pago     •       Efectivo     •   |
| Aplicación Iniciada                                                                          |                                         |                                                                        | //                                          |

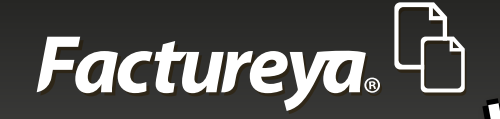

### 1.6.5 Método de pago

El método de pago es otro de los campos del panel derecho del Sistema que poseen un valor predeterminado, tratándose en este caso de "Efectivo", sin embargo este puede alterarse, para ello es necesario presionar la flecha de color negro que desplegará una lista con los métodos de pago disponible, elegir uno (Imagen 46).

| Pactureya 2.1.155                                                                                                    |                                                |                       |                                | - • •                                                             |
|----------------------------------------------------------------------------------------------------|------------------------------------------------|-----------------------|--------------------------------|-------------------------------------------------------------------|
| Factureya.                                                                                                    |                                                | lunes 29 octubre 2012 | 13:44:40 Buscar                | 👂 Cerrar Sesión                                                   |
| AAA010101AAA<br>ARRENDADORA DE MAQUINARIA<br>Cert: 00001000000102655336<br>Expira: 29/7/2022                                                                                                    | <b>Régimen Fiscal</b><br>Pequeño Contribuyente |                       |                                | Fecha Original: 2012-10-29T10:24:44                               |
| MI SUCURSAL                                                                                                    | Lugar de expedición                            |                       |                                | Método de Pago 🔹 🗍                                                |
| ( Ingreso )                                                                                                    | Acateno, Puebla                                |                       |                                | Efectivo                                                          |
| Serie: A (1-100)         Image: Comparison of the second second seco |                                                |                       |                                | Cheque<br>Transferencia<br>Depósito en cuenta<br>Pago con tarjeta |
| Vigencia N/A                                                                                                    | Nombre Personalizado                           | Subtotal              | \$ 600.000000<br>\$ 600.000000 | Otro<br>No Identificado                                           |
| E Factura                                                                                                    | Nombre Personalizado                           | IVA (16%):            | \$ 96.000000                   | 2012-10-29 7                                                      |
| B Factura                                                                                                    |                                                | TOTAL                 | \$ 696.000000                  | Mostrar Pagaré                                                    |
| B Recibo                                                                                                    |                                                | Limpia                | Factura Vista Previa           | Intereses moratorios %                                            |
| B Carta Porte                                                                                                    |                                                |                       |                                | Conceptos -                                                       |
| Configuración                                                                                                    |                                                |                       | Emitir Factura                 | Número de Identificación                                          |
| Reportes                                                                                                    |                                                |                       |                                | Descuento por concepto                                            |
| 401-Fecha y hora de generación fuera                                                                                                    | de rango                                       |                       |                                | · //                                                              |

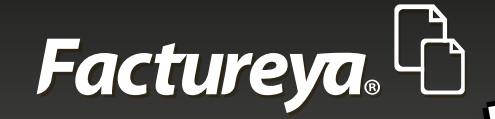

Para usar los métodos de pago de forma correcta, consultar la siguiente información:

**1. Efectivo:** Para esta opción no es necesario realizar operaciones extra, debido a que el pago es directo.

**2. Cheque:** Eligiendo el método de cheque aparecerá un campo llamado "Núm Cta. Pago" dentro de la misma sección "Método de pago" donde deberán introducirse los últimos cuatro dígitos de la cuenta correspondiente al cheque, por ejemplo: "7357".

**3. Transferencia:** Eligiendo el método de transferencia aparecerá un campo llamado "Núm Cta. Pago" dentro de la misma sección "Método de pago" donde deberán introducirse los últimos cuatro dígitos de la cuenta donde habrá de transferirse el pago, por ejemplo: "7357".

**4. Depósito en cuenta:** Eligiendo el depósito en cuenta aparecerá un campo llamado "Núm Cta. Pago" dentro de la misma sección "Método de pago" donde deberán introducirse los últimos cuatro dígitos de la cuenta donde habrá de depositarse el pago, por ejemplo: "7357".

**5. Pago con tarjeta:** Eligiendo el pago con tarjeta aparecerá un campo llamado "Núm Cta. Pago" dentro de la misma sección "Método de pago" donde deberán introducirse los últimos cuatro dígitos de la tarjeta, por ejemplo: "7357".

**6. Otro:** El método de "Otro" facilita la combinación de los métodos anteriores así como el uso de alguna otra forma de pago no registrada. Para ello aparecerán dos campos llamados "Descripción" y "Núm Cta Pago" donde deberá introducirse el nombre del nuevo método de pago, así como los últimos cuatro dígitos de la cuenta bancaria:

Si el pago llegase a combinar dos opciones, separar por comas, por ejemplo: "Cheque, Transferencia", "7357,0000".

En caso de que el método de pago no estuviese registrado por el Sistema, por ejemplo: "Nuevo método","7357".

**7. No identificado:** Dado el caso que el método de pago no fuese identificado, elegir esta opción, el Sistema indicará la leyenda "No identificado" donde corresponde.

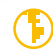

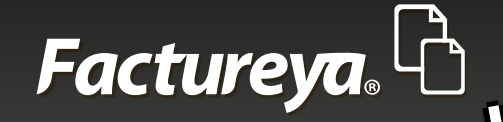

### 1.6.6 Condiciones de pago

Las condiciones de pago son totalmente opcionales, por default posee sus casillas vacías, desactivadas, y pueden quedarse de este modo si así se desea, por otra parte, también pueden activarse en caso de solicitarse un tipo de documento a crédito fijando una fecha, la cual se completará automáticamente tomando los datos del equipo en el que se está trabajando, sin embargo, ésta puede ser editada si así se requiere.

#### 1. Comprobante a crédito

Marcar la casilla de comprobante a crédito en caso de que se desee emitir un tipo de documento de este tipo, hacerlo habilitará un campo de fecha límite de pago que tomará la misma del equipo en el que se está trabajando, sin embargo, esta puede modificarse y asignar un plazo mayor.

#### 2. Mostrar pagaré

Dado el caso de marcar esta casilla, se estará indicando que el comprobante se pagará en un cierto plazo que de no ser cumplido, se cobrarán intereses moratorios, único campo a proporcionar información en esta sección, ingresar una tasa de interés.

En la imagen 47 puede observarse lo que sucede al marcar ambas casillas asignando valores correspondientes.

| Pactureya 2.1.155                                                                            |                                         |                                                                      |                                                    |
|----------------------------------------------------------------------------------------------|-----------------------------------------|----------------------------------------------------------------------|----------------------------------------------------|
| Factureya.                                                                                   |                                         | lunes 05 noviembre 2012 12:58:33 Buscar                              | 🔎 Cerrar Sesión                                    |
| AAA010101AAA<br>ARRENDADORA DE MAQUINARIA<br>Cert: 00001000000102655336<br>Expira: 29/7/2022 | Régimen Fiscal<br>Pequeño Contribuyente |                                                                      | Condiciones de Pago                                |
| MI SUCURSAL                                                                                  | Lugar de expedición<br>Acateno, Puebla  |                                                                      | 2012-11-05                                         |
| Ingreso                                                                                      |                                         |                                                                      | Mostrar Pagaré                                     |
| Matriz<br>Folio 10<br>Créditos 50<br>Vigencia N/A                                            | Nombre Personalizado                    | Importe \$ 600.00000<br>Subtotal \$ 600.00000                        | 0 Conceptos                                        |
| Factura                                                                                      | Nombre Personalizado                    | IVA (16%):         \$ 96.00000           TOTAL         \$ 696.000000 | 0 Descuento por concepto 0 □ Información Adicional |
| Nota de Crédito     Recibo     Recibo de Donataria                                           |                                         | Limpia Factura Vista Previa                                          | Información Aduanera Parte                         |
| Carta Porte<br>Configuración<br>Reportes                                                     |                                         | Emitir Factura                                                       |                                                    |
| Timbrado Exitoso                                                                             | (                                       |                                                                      |                                                    |

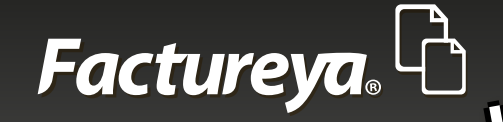

De acuerdo a las casillas marcadas así como la fecha e intereses moratorios determinados, se imprimirá una leyenda en el comprobante al momento de emitirse en la parte inferior del mismo, el cual continuando con el ejemplo de la imagen anterior mostraría lo siguiente:

Debo(emos) y pagare(mos) incondicionalmente, a la vista y a la orden de ARRENDADORA DE MAQUINARIA **la** cantidad anotada en esta factura, en la ciudad de Acateno, si no fuere pagado satisfactoriamente este pagaré me(nos) obligo(amos) a pagar durante todo el tiempo que permaneciera total o parcialmente insoluto, intereses moratorios a razón del 2% mensual sin que por esto considere prorrogado el plazo fijado para cumplir esta obligación. LA FIRMA DE ESTE COMPROBANTE DARA COMO ACEPTADO ESTE PAGARE.

### 1.6.7 Conceptos

Los conceptos son también opcionales, ninguno se encuentra seleccionado por default y pueden dejarse así. En caso de querer seleccionar alguno tan sólo debe marcarse alguna de las casillas correspondiente al concepto que se va a elegir (Imagen 48).

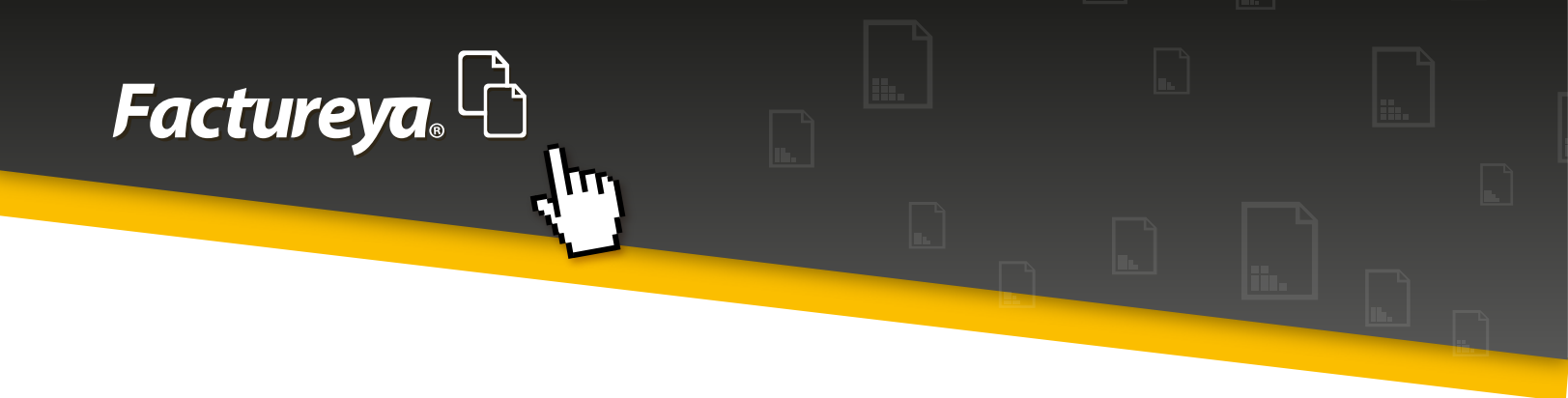

Añadir cualquiera de estos conceptos altera el proceso de emisión del comprobante, añadiendo campos adicionales correspondientes a los mismos (Imagen 49).

**Número de identificación:** Si se desea añadir un número que identifique a cada concepto agregado. **Descuento por concepto:** El descuento aplicará a cada concepto de forma individual.

Información adicional: En caso de desear añadir información que describa de forma mas precisa al concepto.

Información aduanera: Deberá agregarse:

\*Número Fecha Nombre

| Pactureya 2.1.155                                                                            |                                          | - • •                                           |
|----------------------------------------------------------------------------------------------|------------------------------------------|-------------------------------------------------|
| Factureya. 🖒                                                                                 | lunes 05 noviembre 2012 11:03:45 Buscar  | 9 Cerrar Sesión                                 |
| AAA010101AAA<br>ARRENDADORA DE MAQUINARIA<br>Cert: 00001000000102655336<br>Expira: 29/7/2022 | F 000000                                 | Conceptos  Vúmero de Identificación             |
| MI SUCURSAL                                                                                  | I 7357 100.000000 II 600.000000          | Información Adicional                           |
| <ul> <li>✓ Ingreso</li> <li>✓</li> <li>✓</li> </ul>                                          | IV 73571 2012-11-05 ADUANA PRUEBA        | Información Aduanera                            |
| Matriz<br>Folio 8<br>Créditos 50                                                             | III Información Adicional                |                                                 |
| Vigencia N/A                                                                                 | + Agregar                                | Impuestos Trasladados 🛛 👻                       |
| <ul> <li>Factura</li> <li>Nota de Crédito</li> <li>Recibo</li> </ul>                         | Cant Descripción Precio Unitario Importe | Nombre<br>Abreviatura Porcentaje %<br>+ Agregar |
| Recibo de Donataria     Carta Porte                                                          |                                          | Nombre Tipo Porcentaje<br>IVA Fact • 16.00 •    |
| Configuración     Reportes                                                                   |                                          | IVA Exento     Cpto                             |
| Timbrado Exitoso                                                                             |                                          | 4                                               |

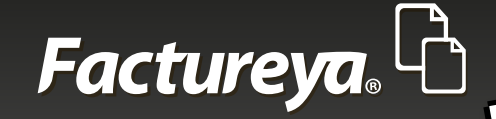

#### Nota importante:

La fecha debe de brindarse en el formato aaaa-mm-dd debido a que es el formato requerido por el SAT.

#### Notas:

El descuento por concepto, la información aduanera y la información adicional son reflejados en el PDF y en el XML del comprobante.

Número de identificación sólo se ve reflejado en el XML del comprobante.

Dichos conceptos con sus respectivos datos y claves se ubican en la etiqueta "cfdi: Conceptos" del XML, como muestra la imagen 50.

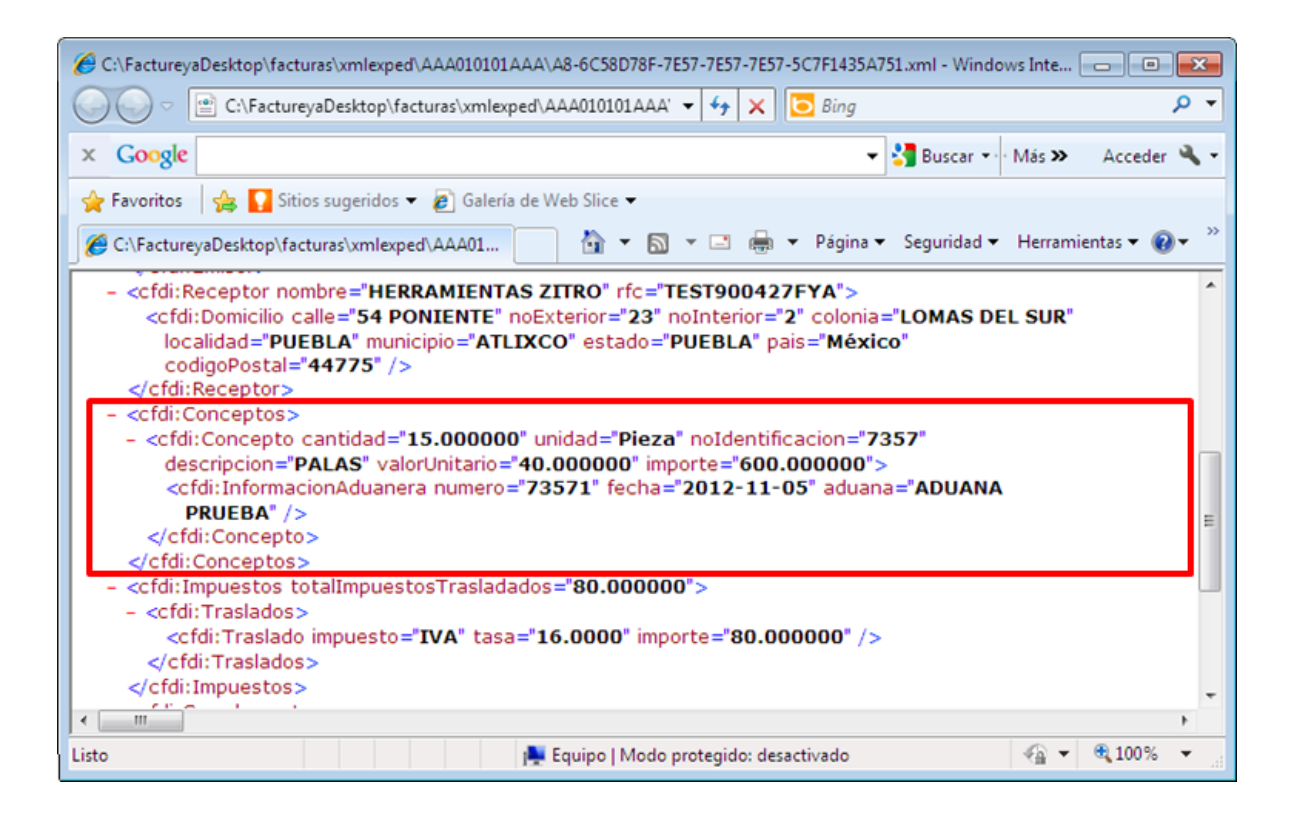

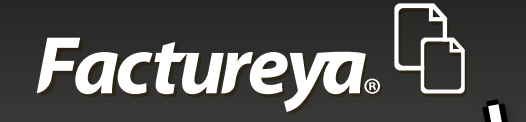

**Parte:** En el caso de parte deberán proporcionarse datos de la misma, tomando en cuenta que esta forma parte del concepto:

- 1.\*Cantidad
- 2. Unidad
- 3. \*Descripción
- 4. Precio unitario
- 5. Clave

"Parte" es algo diferente, debido a que ésta abre una nueva ventana para editar la información correspondiente a la misma, donde por cada una, debe brindarse además una clave. Una vez llenos los campos hacer clic en el botón + Agregar para que aparezca en la tabla de "Parte" (Imagen 51).

#### Nota:

Es necesario que "Agregar concepto" posea información previa para que pueda desplegarse esta ventana.

| Ractureya 2.1.155                                                                           |                                          |                                      |
|---------------------------------------------------------------------------------------------|------------------------------------------|--------------------------------------|
| Factureya. 🖒 🛛                                                                              | £                                        | 🔎 Cerrar Sesión                      |
| AAA010101AAA<br>ARRENDADORA DE MAQUINARIA<br>Cert: 0000100000102655336<br>Expira: 29/7/2022 | Fieza PALAS                              | Conceptos   Número de Identificación |
| MI SUCURSAL                                                                                 | 📕 Agregar Parte                          | Descuento por concepto               |
| <ul> <li>Ingreso</li> </ul>                                                                 | 5 Piezas PALAS 40                        | Información Aduanera                 |
| Serie: A (1-100) 👻                                                                          | 7357 200.0                               | Parte                                |
| Folio 2<br>Créditos 50                                                                      | + Agregar                                |                                      |
| Vigencia N/A                                                                                | Cant Descripción Precio Unitario Importe | Ĭ                                    |
| E Factura                                                                                   |                                          | Impuestos Trasladados 🔹              |
| B Factura                                                                                   |                                          | Nombre                               |
| E Recibo                                                                                    |                                          | Abreviatura Porcentaje %             |
| B Recibo de Donataria                                                                       |                                          | + Agregar                            |
| B Carta Porte                                                                               | 0:                                       | Nombre Tipo Porcentaje               |
| Configuración                                                                               |                                          | ● IVA Fact ▼ 16.00 ▼                 |
| E Reportes                                                                                  | Aceptar Cancelar                         | IVA Exento Coto 👻                    |
| Aplicación Iniciada                                                                         |                                          | <i>I</i> .                           |

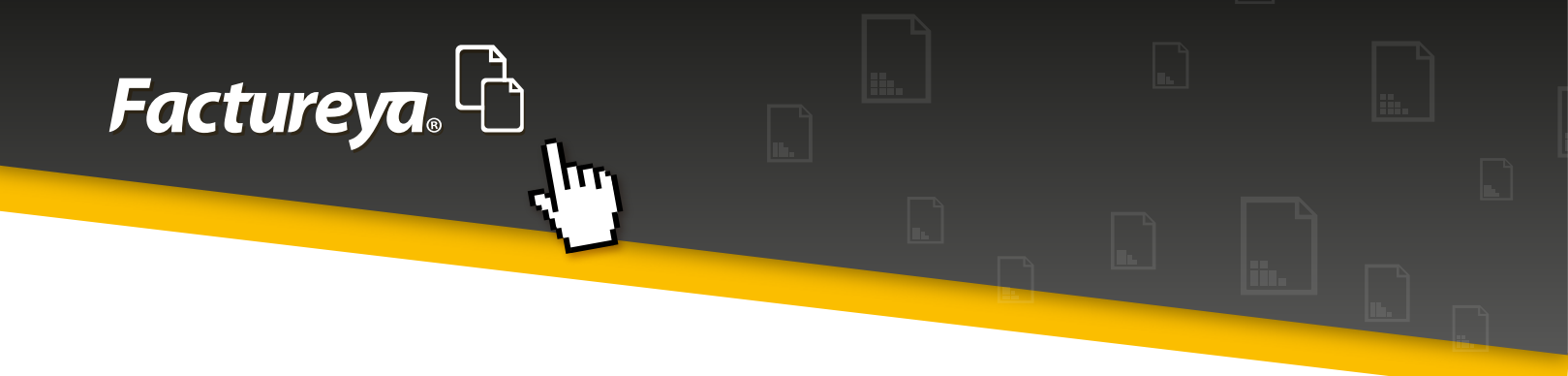

Tras haber agregado la parte, esta se mostrará en la tabla de la ventana; habiendo agregado las partes, hacer clic en Aceptar para validar los cambios o Cancelar para regresar al proceso de emisión de del comprobante (Imagen 52).

| B Factureya 2.1.155                                                                         |                                                                                                    |            |
|---------------------------------------------------------------------------------------------|----------------------------------------------------------------------------------------------------|------------|
| Factureya. 🗅                                                                                | 6. Cerrar Sesión                                                                                                    |            |
| AAA010101AAA<br>ARRENDADORA DE MAQUINARIA<br>Cert: 0000100000102655336<br>Expira: 29/7/2022 | Pieza     PALAS         Onceptos                                                                                              |            |
| MI SUCURSAL                                                                                 | Agregar Parte                                                                                                    |            |
| Ingreso                                                                                     | Cant Unidad Descripción Precio Unitario                                                                                       |            |
| Matriz                                                                                      | Clave Importe                                                                                                    | Imagen 52  |
| Créditos 50<br>Vigencia N/A                                                                 | + мугеузг                                                                                                    | integen 52 |
|                                                                                             | Cant         Descripción         Precio Unitario         Importe           5         PALAS         \$ 40.00         \$ 200.00 |            |
|                                                                                             | Impuestos Trasladados 🔹                                                                                                    |            |
| B Nota de Crédito                                                                           | Nombre                                                                                                    |            |
| B Recibo                                                                                    | Abreviatura Porcentaje %                                                                                                    |            |
| 🗄 Recibo de Donataria                                                                       | + Agregar                                                                                                    |            |
| B Carta Porte                                                                               | 1: Nombre Tipo Porcentaje                                                                                                    |            |
| © Configuración                                                                             | IVA Fact ▼ 16.00 ▼                                                                                                    |            |
| Reportes                                                                                    | Aceptar Cancelar                                                                                                    |            |
| Aplicación Iniciada                                                                         |                                                                                                    |            |

Una vez en el proceso de emisión del comprobante, aparecerá una casilla con la etiqueta "Ver partes", si se le da clic se volverá a abrir la ventana de "Parte" (Imagen 53).

| Pactureya 2.1.155                                                                           |                                          |                                                                               |
|---------------------------------------------------------------------------------------------|------------------------------------------|-------------------------------------------------------------------------------|
| Factureya. 🖒                                                                                | martes 30 octubre 2012 12:38:05 Buscar   | 👂 Cerrar Sesión                                                               |
| AAA010101AAA<br>ARRENDADORA DE MAQUINARIA<br>Cert: 0000100000102655336<br>Expira: 29/7/2022 | E Agregar Concepto                       | Conceptos •                                                                   |
| MI SUCURSAL                                                                                 | 15.000000 Pieza V [PALAS 40.000000]      | Descuento por concepto     Información Adicional                              |
| <pre>Ingreso Serie: A (1-100)</pre>                                                         |                                          | 🗌 Información Aduanera                                                        |
| Matriz<br>Folio 2<br>Créditos 50<br>Vigencia N/A                                            | Cant Descripción Precio Unitario Importe | Parte                                                                         |
| Factura                                                                                     |                                          | Impuestos Trasladados                                                         |
| Nota de Crédito     Recibo     Recibo de Dopatació                                          | 0:                                       | Nombre<br>Abreviatura Porcentaje %<br>+ Agregar                               |
| <ul> <li>Carta Porte</li> <li>Configuración</li> </ul>                                      | 📰 Detalles de la factura                 | Nombre         Tipo         Porcentaje           ● IVA         Fact ▼ 16.00 ▼ |
| Aplicación Iniciada                                                                         | <u> </u>                                 | IVA Exento Opto -                                                             |

Imagen 53

 $(\mathbf{F})$ 

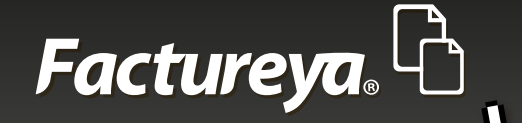

#### **Notas:**

Las Partes sólo se ven reflejadas en el XML del comprobante.

Las Partes con sus respectivos datos y claves se ubican en la etiqueta "cfdi: Conceptos" del XML, como muestra la imagen 54.

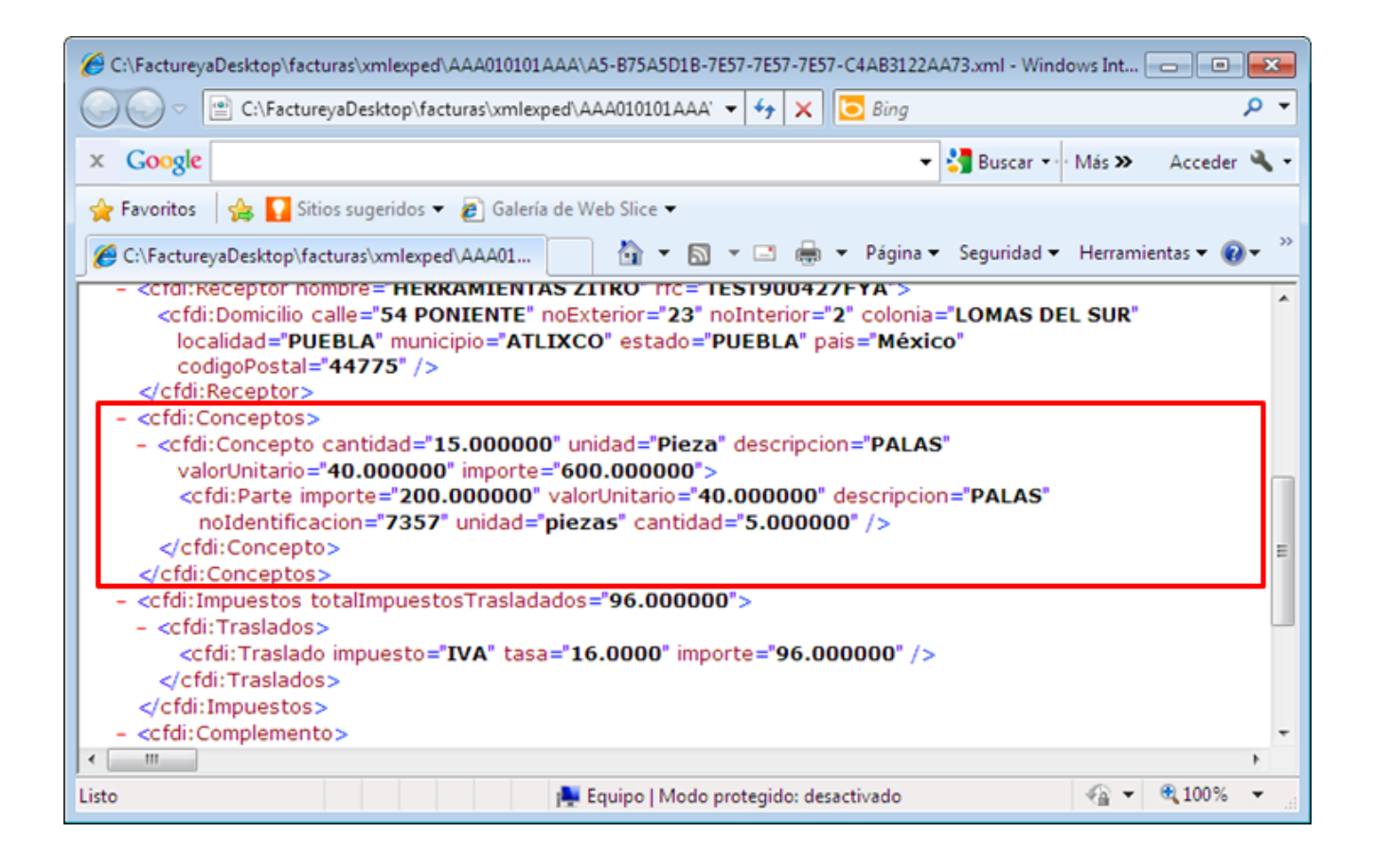

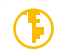

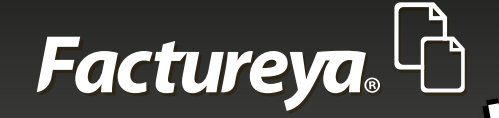

### 1.6.8 Impuestos Trasladados

En la sección de Impuestos Trasladados es posible elegir entre el tipo de IVA a usar en el comprobante así como la cantidad porcentual con la cual se va a trabajar, también se da pauta a marcar la casilla para activar el Impuesto Especial Sobre Producción y Servicios (IEPS) o no, así como la posibilidad de agregar un nuevo impuesto, indicando su nombre, abreviatura y la cantidad porcentual con la que se trabajaría, haciendo clic en **+** Agregar para añadirlo a la lista (Imagen 55).

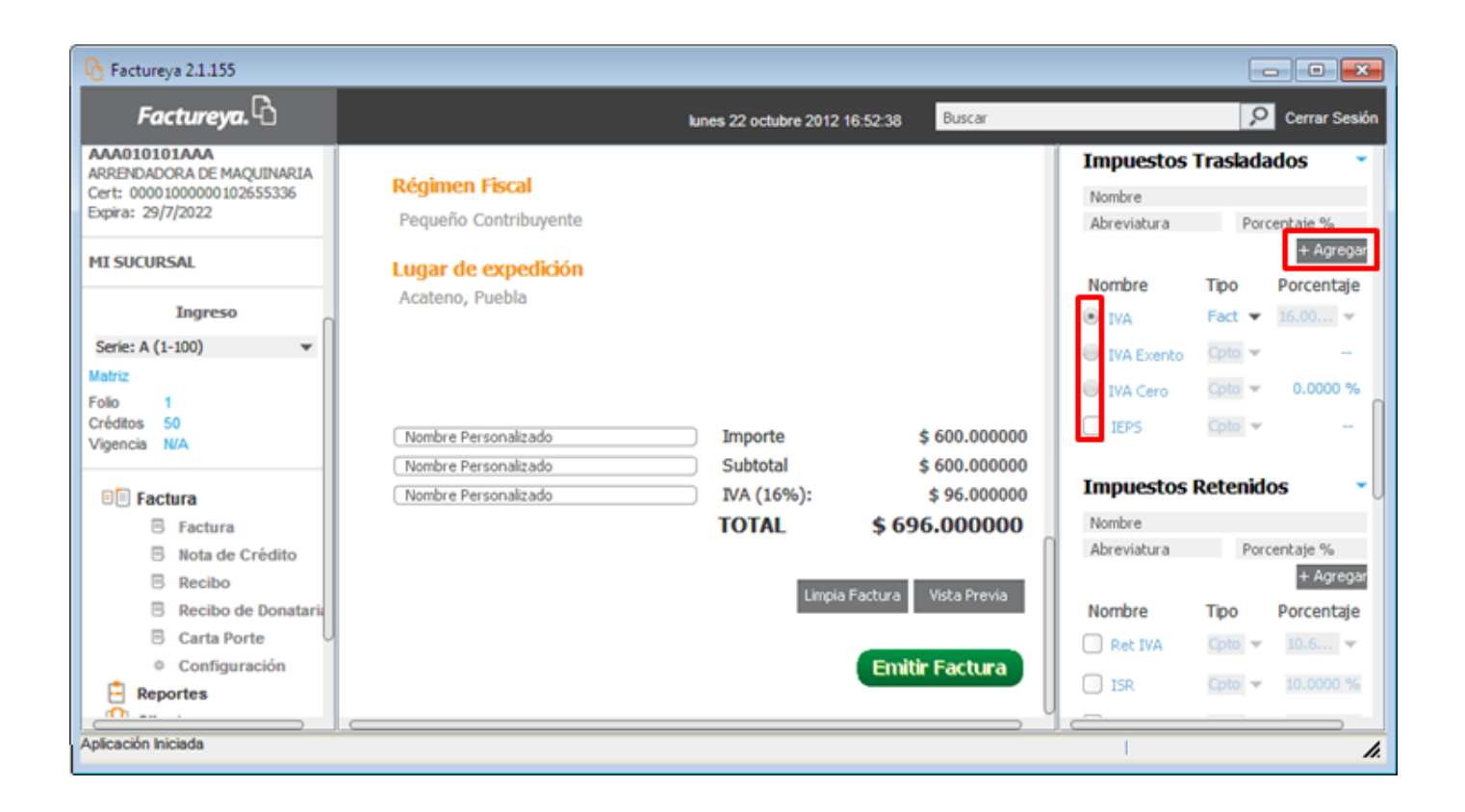

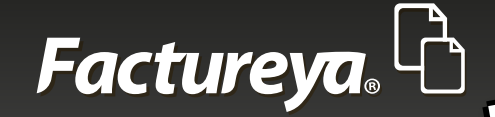

A continuación se presentan los impuestos trasladados que vienen predefinidos por el Sistema:

IVA IVA exento IVA Cero

#### Notas:

IVA es el impuesto predeterminado a nivel comprobante.

Todos estos impuestos pueden ser elegidos siendo a nivel comprobante o por concepto, a nivel concepto afectan individualmente al mismo, a nivel comprobante los involucra a todos.

Tras haber agregado el primer concepto con un porcentaje de impuesto a nivel comprobante, ya no es posible modificarlo a menos que fuese agregado a nivel concepto.

#### 4. IEPS

En caso de marcar la casilla de IEPS se abrirá una nueva ventana correspondiente a los tipos de bienes enajenables por este tipo de impuesto; es preciso seleccionar uno así como sus respectivas características, hacer clic en Guardar si se modificaron. Para finalizar hacer clic en Aceptar para validar los cambios

realizados o Cancelar para regresar al proceso de emisión del comprobante (imagen 56).

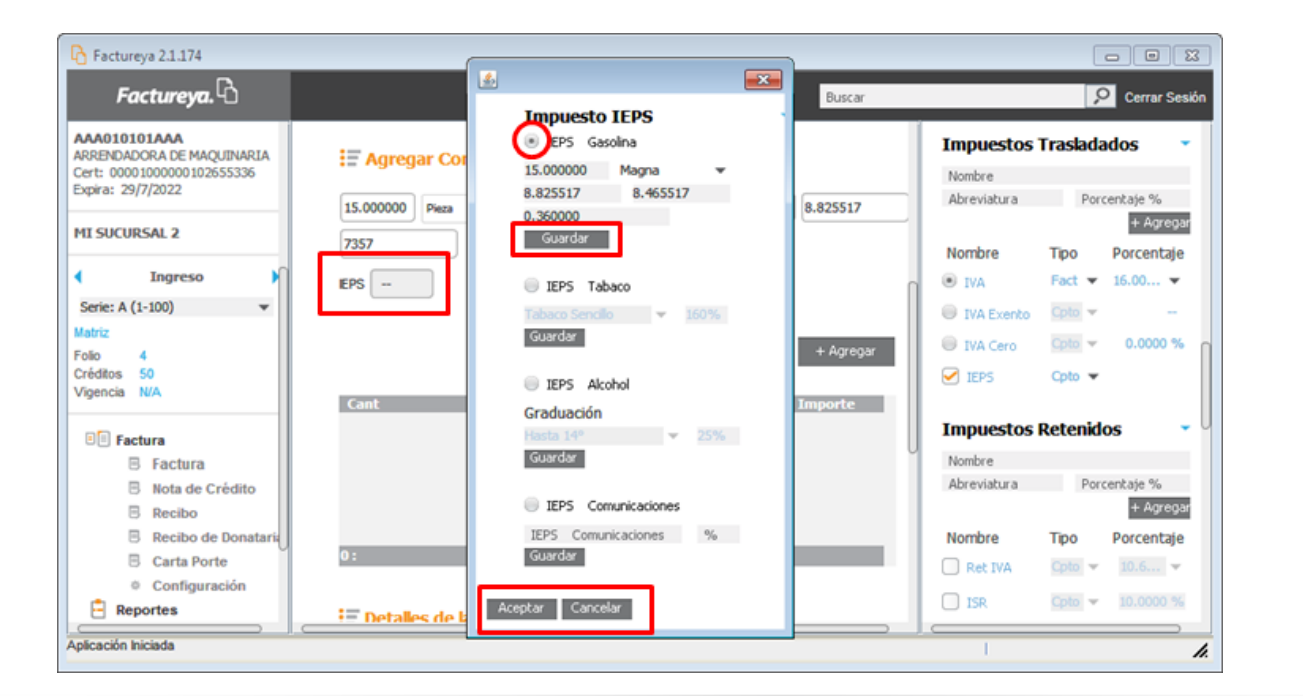

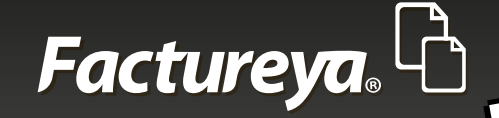

Los tipos de impuestos IEPS a considerar son los que se enlistan a continuación:

- 1. IEPS Gasolina
- 2. IEPS Tabaco
- 3. IEPS Alcohol
- 4. IEPS Comunicaciones

#### Nota:

El concepto afectado por el IEPS correspondiente a la Gasolina requiere el impuesto trasladado IVA normal debido a disposiciones fiscales, ya sea a nivel concepto o comprobante, de lo contrario no podrá ser emitido.

Habiendo realizado las adecuaciones necesarias a los impuestos trasladados, estos se verán representados en el proceso de emisión del comprobante. En caso de haberse determinado por concepto se visualizan al momento de añadir cada uno de ellos, así como en el PDF del comprobante una vez emitidos, como se muestra en las imágenes 57 y 58.

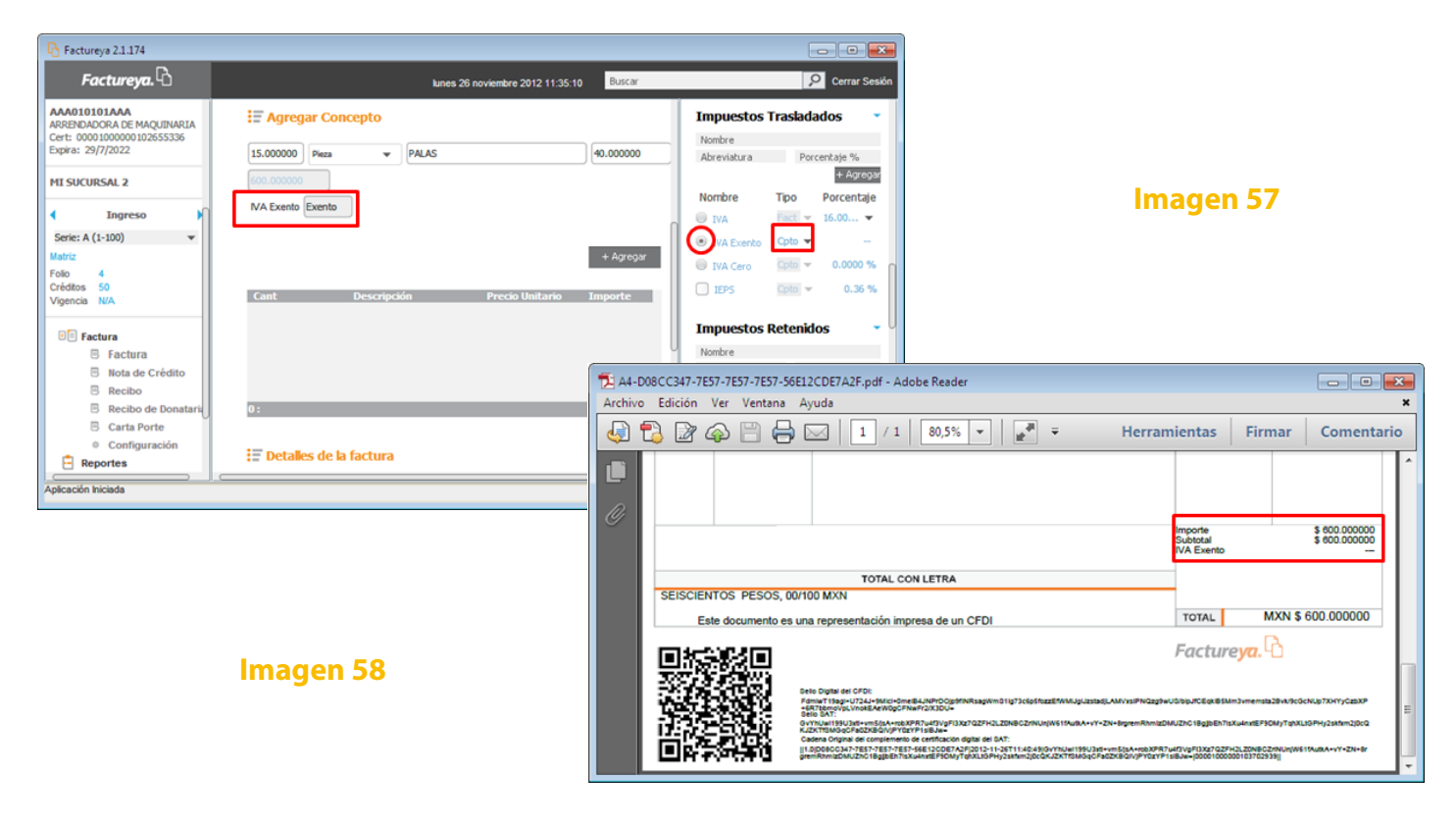

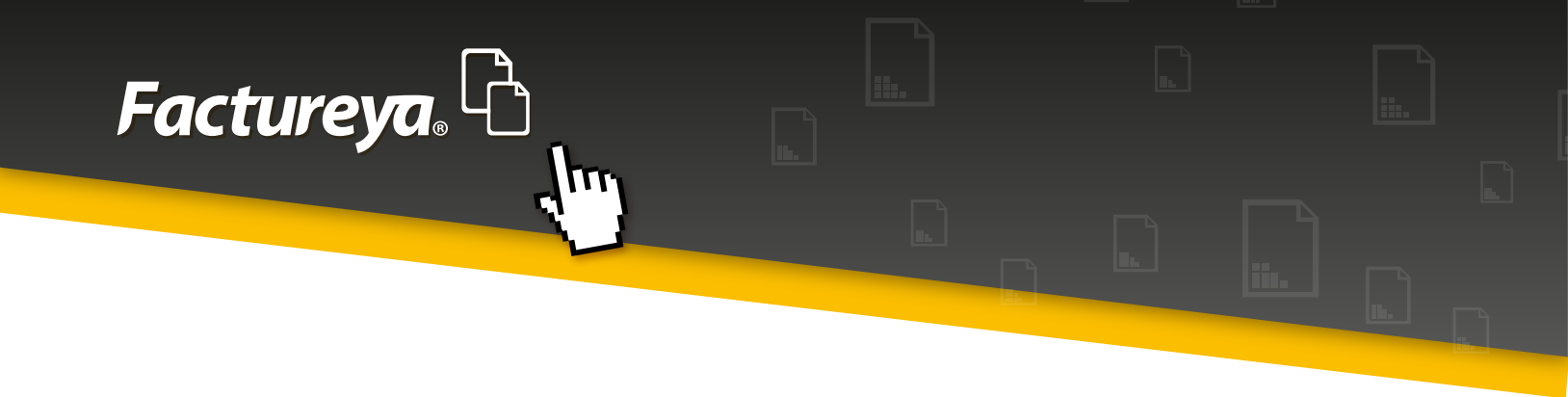

Si por el contrario, los impuestos se han determinado por factura, se reflejarán hasta haber emitido el comprobante, como se muestra en las imágenes 59 y 60.

| Pactureya 2.1.174                                                                                                    |                                                                                                    |                                                                                                    |
|----------------------------------------------------------------------------------------------------|----------------------------------------------------------------------------------------------------|----------------------------------------------------------------------------------------------------|
| Factureya. 🖒                                                                                                    | lunes 26 noviembre 2012 10:18:23 Buscar                                                                                                    | P Cerrar Sesión                                                                                                    |
| AAA010101AAA<br>ARRENDADORA DE MAQUINARIA<br>Cert: 00001000000102555336<br>Expira: 29/7/2022                             | Cantidad Unidad Valor Unitario                                                                                                    | Impuestos Trasladados<br>Nombre<br>Abreviatura Porcentaje %<br>+ Agregar                                                                  |
| Ingreso     Serie: A (1-100)     ▼ Matriz Folio 4 Créditos 50 Vigencia N/A                                               | Agregar<br><u>Cant Descripción Precio Unitario Importe</u><br>15.00 PALAS \$40.000000 \$600.000000                                                                                                    | Nombre Tipo Porcentaje<br>VA Exento Opto V -<br>IVA Exento Opto V -<br>IVA Cero Opto V 0.0000 %<br>IEPS Opto V -<br>Impuestos Retenidos V |
|                                                                                                    | 1:<br>E Detalles de la factura                                                                                                    | Nombre<br>Abreviatura Porcentaje %<br>+ Agregas<br>Nombre Tipo Porcentaje<br>Ret IVA Coto = 10.6 =<br>1SR Coto = 10.0000 %                |
| Timbrado Exitoso                                                                                                    |                                                                                                    |                                                                                                    |
| <ul> <li>★ A3-C4D7337D-7E57-7E57-7E57</li> <li>Archivo Edición Ver Ventar</li> <li>Archivo Edición Ver Ventar</li> </ul> | 7-62FC0CE93D8D.pdf - Adobe Reader<br>na Ayuda<br>T / 1 80,5% - F Herramient                                                                                                    | x<br>tas Firmar Comentario                                                                                                    |
|                                                                                                    | Impor<br>Subtr<br>VA (                                                                                                    | rte \$ 000.000000<br>tal \$ 000.000000<br>18%): \$ 90.00000                                                                               |
| SEISCIENTOS NOVEN                                                                                                    | TOTAL CON LETRA                                                                                                    |                                                                                                    |
| Este documento                                                                                                    | o es una representación impresa de un CFDI                                                                                                    | TAL MXN \$ 696.000000 Imagen 60                                                                                                    |
|                                                                                                    | Fed<br>Delo Digital del CFDI:<br>IORUUSAUSCHOLDFARBENPSSINDISZUZYPVNLGCwmTvsZYYerV68Rm1R(rzUenzy400a8z4ur9p2pP7KENTLqUPZec2e<br>Biel DAT:<br>ISMNG65/DMR3Tattas=V30H00exepCF050bdktUG+XITG0p4NJwSU5EUIrg0N+yrEK+Ycq5Poukpm6w2NmAFs0WCV<br>M4DHR3T10V3NDX5ZqTSUGmV2pPUy9Vwg0+ePG-<br>Casesa Orginal del compension de certificación digital del CAT:<br>IJ10L4D733T0-7EST-7EST-5EST-GSPC0CE3300BD(2012-11-25T10.039.49)(ShnnacE70xaR3Tatas=by03H0gewe0FD500<br>kpm6w2nmAFs0WCVWg0c/SapnERkoVVRAexpSC0p2172-11-25T10.039.49)(ShnnacE70xaR3Tatas=by03H0gewe0FD500 |                                                                                                    |

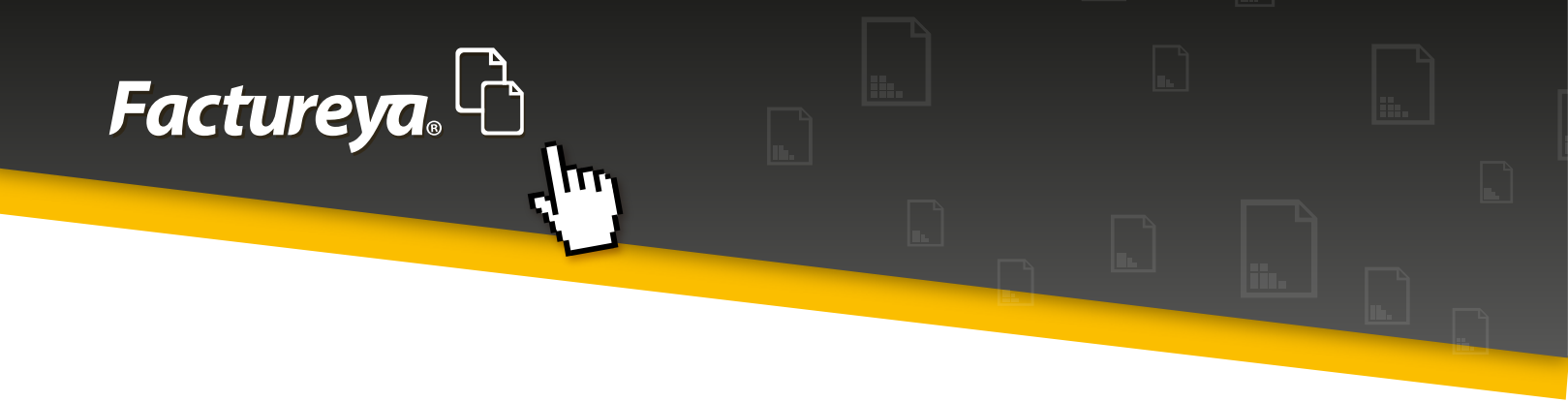

### 1.6.9 Impuestos Retenidos

En la sección de Impuestos Retenidos es posible elegir: el tipo de impuesto a retener en el comprobante y la cantidad porcentual con la cual se va a trabajar; además el Sistema ofrece la opción de agregar un nuevo impuesto, indicando su nombre, abreviatura y la cantidad porcentual con la que se trabajará, haciendo clic en **+** Agregar para añadirlo a la lista (Imagen 61).

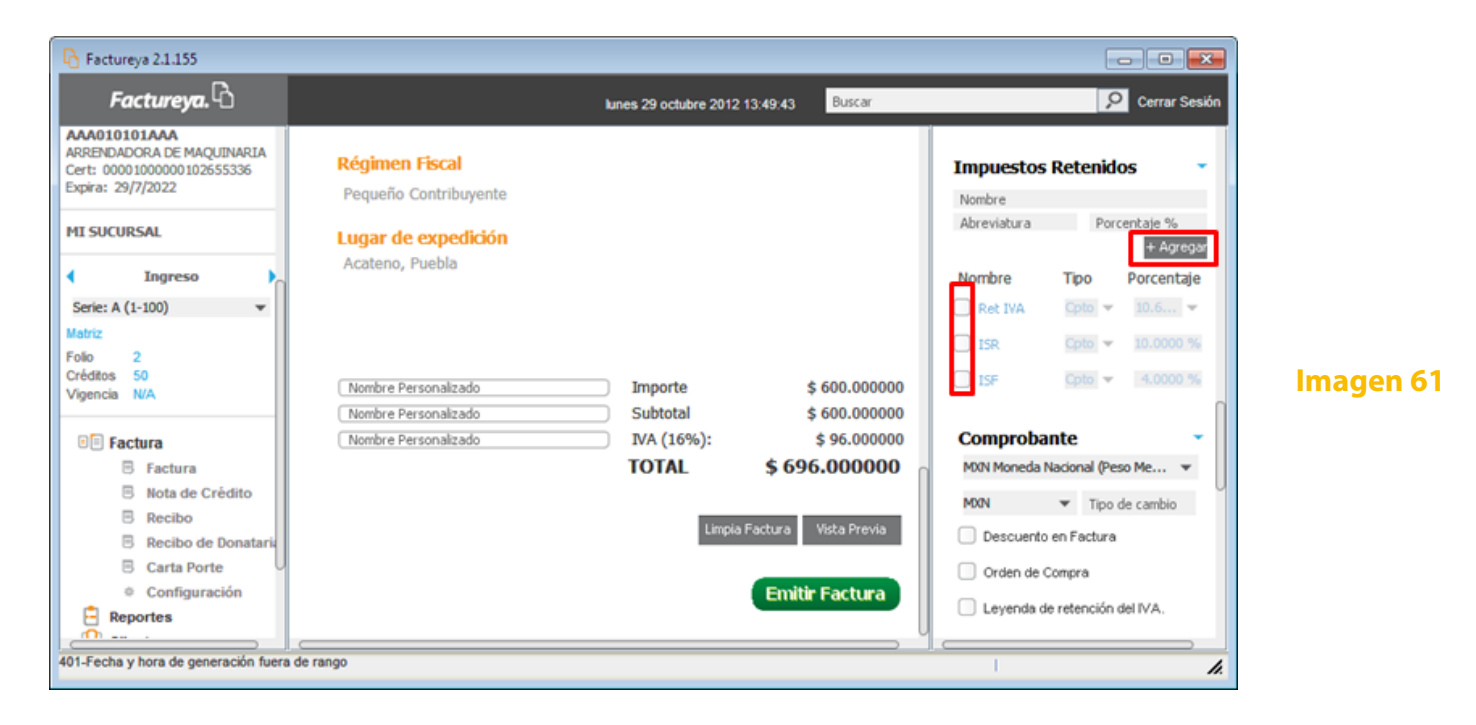

A continuación se presentan los impuestos retenidos que vienen predefinidos por el Sistema:

Ret IVA ISR ISF

#### Notas:

Todos estos impuestos pueden ser elegidos siendo a nivel comprobante o por concepto, a nivel concepto afectan individualmente al mismo, a nivel comprobante los involucra a todos.

Tras haber agregado el primer concepto con un porcentaje de impuesto a nivel comprobante, ya no es posible modificarlo a menos que fuese agregado a nivel concepto.

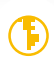

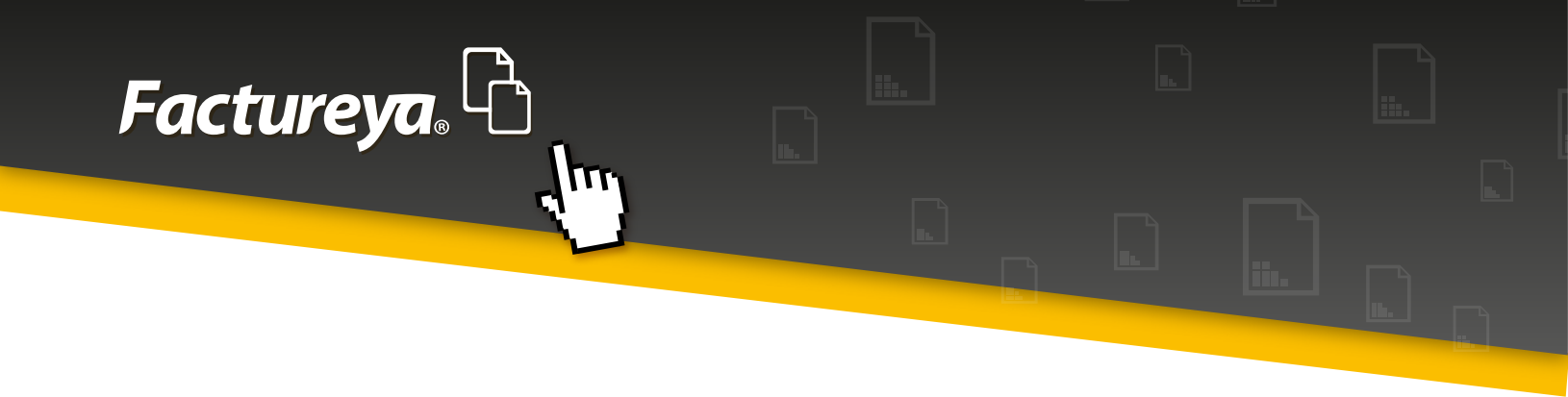

Habiendo realizado las adecuaciones necesarias a los impuestos trasladados, estos se verán representados en el proceso de emisión del comprobante. En caso de haberse determinado por concepto se visualizan al momento de añadir cada uno de ellos, así como en el PDF del comprobante una vez emitidos, como se muestra en las imágenes 62 y 63.

| A Factureya 2.1.155                                                                                                    |                                                                                                    | - • •                                                                                                    |
|----------------------------------------------------------------------------------------------------|----------------------------------------------------------------------------------------------------|----------------------------------------------------------------------------------------------------|
| Factureya.                                                                                                    | lunes 29 octubre 2012 14:24:41 Buscar                                                                                                    | 🔎 Cerrar Sesión                                                                                                    |
| AAA010101AAA<br>ARRERNADCRA DE MAQUINARIA<br>Cert: 00001000000102655336<br>Expira: 29/7/2022<br>MI SUCURSAL<br>Serie: A (1-100)<br>Matric<br>Folo 2<br>Crédios 50<br>Vigencia N/A | IS.00000       Pieza       PALAS       40         D.000000       Pieza       PALAS       40         D.000000       Pieza       + Agreegee         Cant       Descripción       Precio Unitario       Importe                                                                                                    | IEP5       IP0 ▼          Impuestos Retenidos       ▼         Nombre       Porcentaje %         Abreviatura       Porcentaje %         ● Agresse       ●         Nombre       Tpo       Porcentaje %         ● Ret IVA       ID0 ▼       ID6 ▼         ● SR       Ipto ▼       ID.0000 %         □ ISF       Ipto ▼       4.0000 % |
| Factura     Factura     Nota de Crédito     Recibo                                                                                                    | 0:                                                                                                    | Comprobante           MOIN Moneda Nacional (Peso Me           MOIN           Tipo de cambio                                                                                                    |
| Recibo de Donataria     Carta Porte     Configuración                                                                                                    | Detalles de la factura                                                                                                    | Orden de Compra                                                                                                    |
| A6-7D7B916C-7E57-7E57-7E57                                                                                                    | -13022DA4060C.pdf - Adobe Reader                                                                                                    |                                                                                                    |
| Archivo Edición Ver Ventar                                                                                                    | na Ayuda                                                                                                    | ×                                                                                                    |
| 4 🔁 🖉 🏟 🗎 🤅                                                                                                    | Herran                                                                                                    | nientas Firmar Comentario                                                                                                    |
| Q                                                                                                    |                                                                                                    | Importe \$ 600.000000<br>Subtotal \$ 600.000000<br>VA (19%): \$ 66.000000<br>SR Retenido \$ 60.000000                                                                                                    |
|                                                                                                    | TOTAL CON LETRA                                                                                                    |                                                                                                    |
| SEISCIENTOS TREINT<br>Este documento                                                                                                    | A Y SEIS PESOS, 00/100 MXN<br>o es una representación impresa de un CFDI                                                                                                    | TOTAL MXN \$ 636.000000                                                                                                    |
|                                                                                                    | Selo Digtal Sel CPD:<br>IAI-V_DICXXE_MANN-R0BE3C-VD0g/LL0PBR32h/EW449gCVNe1680seO/ygVn4uTm5EQNKbvQO6XXA<br>IaidoorpuxASEUROOmcgu49gGA150aaEwgLRZY-<br>Selo SAT:<br>AUTVX-meu/Ll0GeuaANNygOGg5350LaBelgUBFRvCUSY58x78a7TH4vORe436gY121+eW402gv4+8jz+<br>Cadera Organia de comjetement de certification galat de 10.47:<br>IL007D789460-78517-7851-1821-30220406902013-1-3211-183-31(AUTVX-meu/Ll0GeuaVeW902g04-0<br>Dagen-6jzz-amegr4CV441890003B818997-1887482102485/VTM2-MANS403e0520013-1-3211-<br>Dagen-6jzz-amegr4CV441890003B818997-8874882102485/VTM2-MANS403e0520013-1-3211-<br>Dagen-6jzz-amegr4CV441890003B818997-8874882102485/VTM2-MANS403e0520013-1-3211-<br>Dagen-6jzz-amegr4CV441890003B818997-8874882102485/VTM2-MANS40480547002404000000000000000000000000000000 |                                                                                                    |

Imagen 62

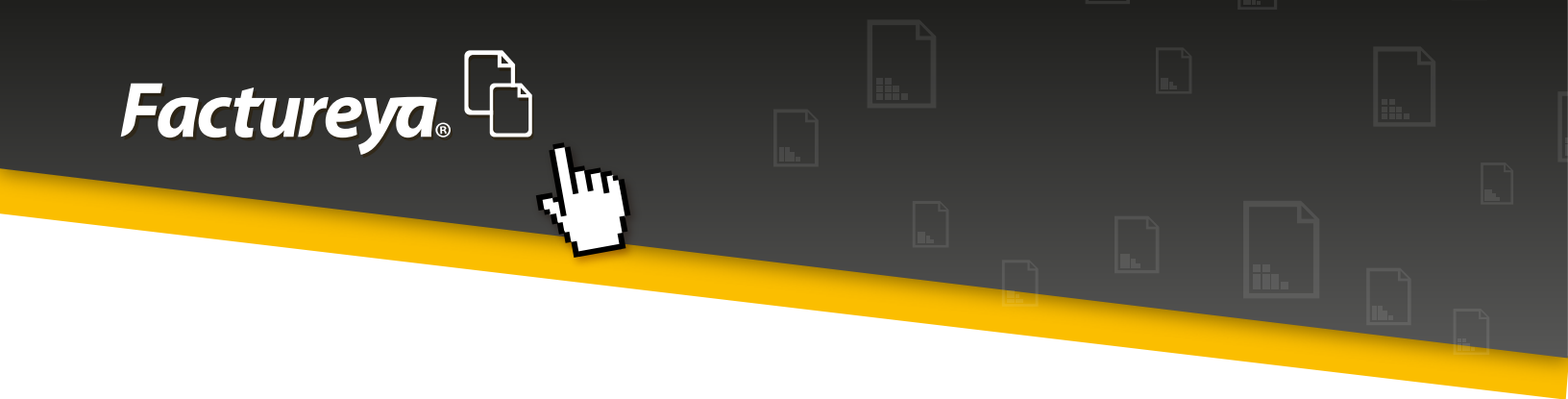

Si por el contrario se han determinado por factura, se reflejarán hasta haber emitido el comprobante, como se muestra en las imágenes 64 y 65.

| Pactureya 2.1.174                                                                            |                                                                     | - • •                                                                                                    |
|----------------------------------------------------------------------------------------------|---------------------------------------------------------------------|----------------------------------------------------------------------------------------------------|
| Factureya. 🖒                                                                                 | kunes 26 noviembre 2012 12:03:10 Buscar                             | 🔎 Cerrar Sesión                                                                                                    |
| AAA010101AAA<br>ARRENDADORA DE MAQUINARIA<br>Cert: 00001000000102655336<br>Expira: 29/7/2022 | Iso00000         Pieza         PALAS         40.000000              | Impuestos Retenidos<br>Nombre<br>Abreviatura Porcentaje %                                                                                                    |
| Ingreso     Serie: A (1-100)     ✓ Matriz Folio 7 Créditos 50                                | 600.000000<br>+ Agregar<br>Cant Descripción Precio Unitario Importe | Nombre         Tipo         Porcentaje           Øret IVA         Fact         10.6         *           ISR         Opto         *         10.0000 %           ISF         Opto         *         4.0000 % |
| Vigencia N/A                                                                                 |                                                                     | Comprobante                                                                                                    |
| Recibo Recibo de Donataria Carta Porte Configuración Reportes                                | 0:<br>I≣ Detalles de la factura                                     | Descuento en Factura     Orden de Compra     Leyenda de retención del IVA.                                                                                                    |
| Timbrado Exitoso                                                                             | ,,                                                                  | · /                                                                                                    |

| 1 A7-C986ADBA-7E57-7E57-7E57-7AF493845B34.pdf - Adobe Reader                                                                                                    |                                     |                                                                                                    |                                                   |                                                                                                    |  |  |
|----------------------------------------------------------------------------------------------------|-------------------------------------|----------------------------------------------------------------------------------------------------|---------------------------------------------------|----------------------------------------------------------------------------------------------------|--|--|
| Archivo                                                                                                    | Archivo Edición Ver Ventana Ayuda 🗶 |                                                                                                    |                                                   |                                                                                                    |  |  |
| Image: Comparison of the second second se |                                     |                                                                                                    |                                                   |                                                                                                    |  |  |
| <b>.</b><br>0                                                                                                    |                                     |                                                                                                    | Importe<br>Subtotal<br>IVA (16%):<br>IVA Retenido | \$ 600.00000<br>\$ 600.00000<br>\$ 96.00000<br>\$ 64.00020                                                                                                    |  |  |
|                                                                                                    |                                     | TOTAL CON LETRA                                                                                                    |                                                   |                                                                                                    |  |  |
|                                                                                                    | SEISCIENTOS TREINTA                 | UN PESOS, 99/100 MXN                                                                                                    |                                                   |                                                                                                    |  |  |
|                                                                                                    | Este documento es                   | una representación impresa de un CFDI                                                                                                    | TOTAL                                             | MXN \$ 631.999800                                                                                                    |  |  |
|                                                                                                    |                                     | Sels Digtsl del CFDI:<br>ditansivaZXYI/CF2sEmXXxH222.HEMJOEG+zer1D82VR8bgdVpxd3n0W46256x8A0c+ncbx8dst1POndigt0<br>mORSAUEN4EWORFMAV98FX606W354<br>24/00 ZXY<br>24/00 ZXY<br>24/00 ZXY<br>24/00 ZXY<br>25/00 ZXY<br>25/ | Facture                                           | YZZ         C           NOPSky6kXZTwgnAnN7sqKauA91/7gV         E           SéqLaK1FJgszACH0VDNEZWHixss3+         F           PRincVirmit_Im6/WurV/s=Lbm0u02p01         E |  |  |

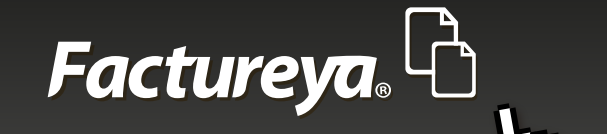

### 1.6.10 Comprobante

En el campo de comprobante del panel derecho del Sistema es posible añadir los siguientes 4 elementos (Imagen 66):

| h Factureya 2.1.174 update 192                                                               |                                    |                                            | - 0 🔀                                                                 |
|----------------------------------------------------------------------------------------------|------------------------------------|--------------------------------------------|-----------------------------------------------------------------------|
| Factureya. 🖒                                                                                 |                                    | martes 19 febrero 2013 12:20:56 Buscar     | 🔎 Cerrar Sesión                                                       |
| AAA010101AAA<br>ARRENDADORA DE MAQUINARIA<br>Cert: 00001000000102655336<br>Expira: 29/7/2022 |                                    |                                            | Comprobante<br>MXN Moneda Nacional (Peso Me V<br>MXN V Tipo de cambio |
| MI SUCURSAL Z                                                                                | A patos del Receptor               |                                            | Descuento en Factura                                                  |
| <ul> <li>Ingreso</li> </ul>                                                                  | TEST900427FYA HERRAMIENTA          | S ZITRO                                    | Orden de Compra                                                       |
| Serie: A (1-100) 💌<br>Matriz                                                                 | Dirección Fiscal     Público en ge | neral 🛛 Extranjeros sin RFC 🔍 Venta Global | Leyenda de retención del IVA.                                         |
| Folio 18                                                                                     | 54 PONIENTE                        | Referencia                                 |                                                                       |
| Vigencia N/A                                                                                 | 23                                 | PUEBLA                                     | Descuentos                                                            |
|                                                                                              | 2                                  | ATLIXCO                                    | Nombre nuevo descuent + Agregar                                       |
| Factura                                                                                      | LOMAS DEL SUR                      | PUEBLA                                     |                                                                       |
| B Factura                                                                                    | 44775                              | Mexico                                     | Campos Adicionales 🔹 👻                                                |
| Nota de Crédito                                                                              | hzitro@hotmail.com                 |                                            | Titulo + Agregar                                                      |
| B Recibo de Donataria                                                                        | Enviar por correo electrónico      |                                            | Campo Adicional 1                                                     |
| Carta Porte                                                                                  |                                    |                                            | Campo Adicional 2                                                     |
| Configuración                                                                                |                                    |                                            | Campo Adicional 3                                                     |
| E Reportes                                                                                   | Agregar Concepto                   |                                            |                                                                       |
| Aplicación Iniciada                                                                          | (                                  | )                                          |                                                                       |

#### Imagen 66

#### 1. Moneda

El campo del tipo de moneda posee el valor predeterminado de MXN Moneda Nacional (Peso Mexicano), sin embargo, también pueden elegirse Dólar Estadounidense o Euro haciendo clic en la flecha de color negro para elegir cuál de estas monedas existentes en el Sistema se desea utilizar (Imagen 67).

## Factureya,

| Pactureya 2.1.174                                                                                             |                                                                                   |                                |                                                     | - • •                                                                                                    |
|----------------------------------------------------------------------------------------------------|-----------------------------------------------------------------------------------|--------------------------------|-----------------------------------------------------|----------------------------------------------------------------------------------------------------|
| Factureya.                                                                                                    |                                                                                   | miércoles 14 noviembre 2012 13 | :38:42 Buscar                                       | 🔎 Cerrar Sesión                                                                                                    |
| AAA010101AAA<br>ARRENDADORA DE MAQUINARIA<br>Cert: 00001000000102655336<br>Expira: 29/7/2022<br>MI SUCURSAL 2 | Régimen Fiscal<br>Pequeño Contribuyente<br>Lugar de expedición<br>Acateno, Puebla |                                |                                                     | Comprobante<br>MIN Moneda Nacional (Peso Me<br>MIN Moneda Nacional (Peso Mexicano)<br>USD Dolar Estadounidense<br>EUR Euro |
| Serie: A (1-100) 👻<br>Matriz                                                                                  |                                                                                   |                                |                                                     | Corden de Compra Leyenda de retención del IVA.                                                                             |
| Folio 3<br>Créditos 50<br>Vigencia N/A                                                                        | Nombre Personalizado<br>Nombre Personalizado                                      | Importe<br>Subtotal            | \$ 600.000000<br>\$ 600.000000                      | Descuentos                                                                                                    |
| Factura Factura Nota de Crédito Recibo Recibo                                                                 | Nombre Personalizado                                                              | IVA (16%):<br>TOTAL            | \$ 96.000000<br>\$ 696.000000<br>ctura Vista Previa | Campos Adicionales<br>Titulo + Agregar<br>Campo Adicional 1                                                                |
| Carta Porte<br>Configuración<br>Reportes                                                                      |                                                                                   |                                | Emitir Factura                                      | Campo Adicional 2                                                                                                    |
| Aplicación Iniciada                                                                                           |                                                                                   |                                |                                                     | <i>h</i> .                                                                                                    |

#### Imagen 67

Pueden además agregarse otros tipos de monedas. Para operar con otro tipo de monedas consultar el tema "Configuraciones".

#### 2. Descuento en factura

En caso de tratarse de un descuento, debe seleccionarse dicha casilla, posteriormente en el panel central del Sistema indicar (imagen 68):

Cantidad Motivo del descuento

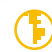

## Factureya.

| Rectureya 2.1.155                                                                     |                                                                                                    | - • •                                             |
|---------------------------------------------------------------------------------------|----------------------------------------------------------------------------------------------------|---------------------------------------------------|
| Factureya. 🖒                                                                          | lunes 22 octubre 2012 16:56:37 Buscar                                                                                                    | 🔎 Cerrar Sesión                                   |
| AAA010101AAA<br>ARRENDADORA DE MAQUINARIA                                             | 🔚 Detalles de la factura                                                                                                    | Comprobante -                                     |
| Cert: 00001000000102655336<br>Expira: 29/7/2022                                       | Descuento                                                                                                    | MON Moneda Nacional (Peso Me 🔻                    |
| MI SUCURSAL                                                                           | 5.000000 PROMOCION HALLOWEEN                                                                                                    | MON Tipo de cambio                                |
| Ingreso                                                                               | MA .6.0000 %                                                                                                    | Orden de Compra                                   |
| Serie: A (1-100)  Matriz Folio 1                                                      | Régimen Fiscal<br>Pequeño Contribuyente                                                                                                    | <ul> <li>Leyenda de retención del IVA.</li> </ul> |
| Creditos 50<br>Vigencia N/A                                                           | Lugar de expedición<br>Acateno, Puebla                                                                                                    | Descuentos                                        |
| <ul> <li>Factura</li> <li>Factura</li> <li>Nota de Crédito</li> <li>Recibo</li> </ul> |                                                                                                    | Campos Adicionales                                |
| Recibo de Donataria     Carta Porte     Configuración     Reportes                    | Nombre Personalizado         Importe         \$ 600.00000           Nombre Personalizado         Descuento         \$ 5.000000           Nombre Personalizado         Subtotal         \$ 595.000000 | Campo Adicional 2                                 |
| Aplicación Iniciada                                                                   | Nombre Personalizado IVA (16%): \$95.200000                                                                                                    | Camera Articianal 4                               |

#### Imagen 68

#### Nota:

Si bien la cantidad descontada aparece en las operaciones de los montos totales del comprobante, la leyenda del motivo del descuento no. En caso de desear consultarla, acudir al archivo XML correspondiente del mismo.

#### 3. Orden de Compra

Si se trata de una orden de compra, debe de seleccionarse dicha casilla, posteriormente en el panel central indicar el número de orden de compra, escribiéndolo donde se encuentra la etiqueta en gris "Orden de compra" y posteriormente dando clic en el botón + Agregar (Imagen 69).

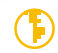

# Factureya.

| Ractureya 2.1.155                                                                            |                                                                                                    |                                                                            |
|----------------------------------------------------------------------------------------------|----------------------------------------------------------------------------------------------------|----------------------------------------------------------------------------|
| Factureya.                                                                                   | lunes 05 noviembre 2012 11:34:47 Buscar                                                                                          | 👂 Cerrar Sesión                                                            |
| AAA010101AAA<br>ARRENDADORA DE MAQUINARIA<br>Cert: 00001000000102655336<br>Expira: 29/7/2022 | Orden de Compra                                                                                                    | Comprobante<br>MXN Moneda Nacional (Peso Me v<br>MXN v Tipo de cambio      |
| MI SUCURSAL<br>Ingreso<br>Serie: A (1-100)<br>Matriz                                         | 0:30                                                                                                    | Descuento en Factura     Orden de Compra     Leyenda de retención del IVA. |
| Créditos 50<br>Vigencia N/A                                                                  | Nombre Personalizado         Importe         \$ 600.000000           Nombre Personalizado         Subtotal         \$ 600.000000 | Descuentos<br>Nombre nuevo descuent + Agregar                              |
| <ul> <li>Factura</li> <li>Nota de Crédito</li> <li>Recibo</li> </ul>                         | Nombre Personalizado         IVA (16%):         \$ 96.000000           TOTAL         \$ 696.000000                               | Campos Adicionales                                                         |
| Recibo de Donataria     Carta Porte     Configuración                                        | Limpia Factura Vista Previa                                                                                                    | Campo Adicional 1     Campo Adicional 2                                    |
| Timbrado Exitoso                                                                             |                                                                                                    |                                                                            |

#### Imagen 69

La Orden de Compra se localiza en la misma sección del "Régimen Fiscal" en el comprobante emitido (Imagen 70).

| 1   | A9-6F | 9BC5F8-7E57-7E57-7E57-F8255A05                                           | F7DF.pdf - Adobe Reader                                     |                     |                                   |                           | <b>—</b> |
|-----|-------|--------------------------------------------------------------------------|-------------------------------------------------------------|---------------------|-----------------------------------|---------------------------|----------|
| Are | :hivo | Edición Ver Ventana Ayuda                                                | 3                                                           |                     |                                   |                           | ×        |
| 4   | ) (   | 💫 🖻 🝙 🔛                                                                  | 1 / 1 80,5% × E                                             | н                   | erramientas                       | Firmar Comenta            | rio      |
| L   | )     |                                                                          | DATOS DEL EMISOR<br>AAAD10101AAA<br>ARRENDADORA DE MAQUINA  | FAG                 | CTURA                             | Página 1 de 1             | Î        |
|     | 2     |                                                                          | 75 PONIENTE 405 2 LOMAS DEL SUR Acat<br>Puebla México 72440 | teno                | F                                 | OLIO FISCAL               | Ξ        |
|     |       |                                                                          |                                                             |                     | 6F9BC5F8-7E57-7                   | E57-7E57-F8255A05F7DF     |          |
|     |       | NO. DE SERIE DEL CERTIFICADO                                             | DEL SAT / NO. DE SERIE DEL CERTIFICADO DE                   | L CSD /             | LUGAR, FECHA                      | Y HORA DE EXPEDICIÓN      |          |
|     |       | 0000100000103702939                                                      | 0000100000102655336                                         | Acater              | o, Puebla                         | 2012-11-05T11:38:54       |          |
|     |       | SERIE Y FOLIO                                                            | FORMA DE PAGO                                               |                     |                                   | RÉGIMEN FISCAL            |          |
|     | I     | A- 9                                                                     | Pago en una sola exhibición                                 |                     | Pequeño Contril<br>Orden de Compr | buyente<br>ra: 7357       |          |
|     |       | DAT                                                                      | OS DEL RECEPTOR                                             |                     | LUGAR DE                          | ELABORACIÓN               |          |
|     |       | TEST900427FYA<br>HERRAMIENTAS ZITRO<br>54 PONIENTE 23 2 LOMAS DEL SUR, 1 | PUEBLA, ATLIXCO, PUEBLA, México 44775                       | 75 PONIENT<br>72440 | E 405 2 LOMAS DEL                 | SUR Acateno Puebla México |          |
|     |       | FECHA Y HORA DE CERTIFICACIÓ                                             | N: 2012-11-05T11:44:00                                      |                     |                                   |                           |          |
|     |       | PAGO EN:                                                                 | Efectivo                                                    |                     |                                   |                           |          |

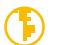

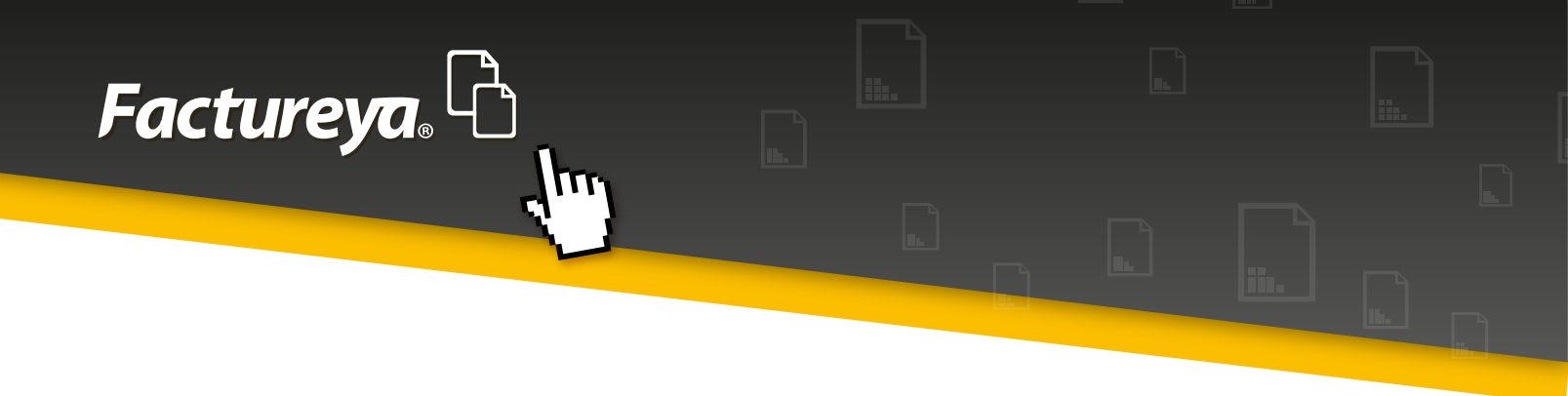

#### 4. Leyenda de retención de IVA

Finalmente en caso de haber seleccionado la casilla correspondiente a la "Leyenda de retención del IVA", ésta aparecerá como "Leyenda Fiscal" en la emisión del comprobante (Imagen 71).

| Pactureya 2.1.155                                                                            |                                                                                                    |                                                                         |
|----------------------------------------------------------------------------------------------|----------------------------------------------------------------------------------------------------|-------------------------------------------------------------------------|
| Factureya. 🖒                                                                                 | lunes 22 octubre 2012 17:06:03                                                                             | Buscar 👂 Cerrar Sesión                                                  |
| AAA010101AAA<br>ARRENDADORA DE MAQUINARIA<br>Cert: 00001000000102655336<br>Expira: 29/7/2022 | Detalles de la factura                                                                                     | Comprobante  M0N Moneda Nacional (Peso Me                               |
| MI SUCURSAL                                                                                  | Régimen Fiscal                                                                                             | MON Tipo de cambio<br>Descuento en Factura                              |
| Serie: A (1-100) V<br>Matriz<br>Folio 1                                                      | Pequeno Contribuyente  Leyenda Fiscal  Impuncto ratorido do conformidad con la Ley del Impuncto al Viale d | Arrespecto                                                              |
| Créditos 50<br>Vigencia N/A                                                                  | Lugar de expedición<br>Acateno, Puebla                                                                     | Descuentos<br>Nombre nuevo descuent + Agregar                           |
| Factura Factura Factura Nota de Crédito Recibo Carta Porte                                   | Nombre Personalizado Importe \$ 6<br>Nombre Personalizado Subtotal \$ 6                                    | 600.000000 Campo Adicional 2                                            |
| Configuración     Reportes                                                                   | Nombre Personalizado IVA (16%): \$<br>TOTAL \$696.                                                         | i 96.000000<br>.0000000 Campo Adicional 3<br>.0000000 Campo Adicional 4 |
| Aplicación Iniciada                                                                          |                                                                                                    | 1.                                                                      |

La leyenda fiscal aparece en la parte inferior izquierda del comprobante una vez emitido (Imagen 72).

| Ag-6F98C5F8-7E57-7E57-7E57-7E55A05F7DF.pdf - Adobe Reader                                                      |                                                   |  |  |  |  |
|----------------------------------------------------------------------------------------------------|---------------------------------------------------|--|--|--|--|
|                                                                                                    |                                                   |  |  |  |  |
| 🐙 🚺 🖉 🚱 🖂 🖨 🖂 📘 1 / 1 🔤 5% 🔽 💒 👻 Herran                                                                        | nientas Firmar Comentario                         |  |  |  |  |
|                                                                                                    |                                                   |  |  |  |  |
|                                                                                                    | Imagen 72                                         |  |  |  |  |
| Artículo 32, fracción III IVA<br>Impuesto reterido de conformidad con la Ley del Impuesto al<br>Valor Agregado | Importe \$ 600,000000                             |  |  |  |  |
|                                                                                                    | Subtotal \$ 600.000000<br>IVA (16%): \$ 96.000000 |  |  |  |  |
| TOTAL CON LETRA                                                                                                |                                                   |  |  |  |  |
| SEISCIENTOS NOVENTA Y SEIS PESOS, 00/100 MXN                                                                   |                                                   |  |  |  |  |
| Este documento es una representación impresa de un CFDI                                                        | TOTAL MXN \$ 696.000000                           |  |  |  |  |

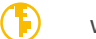

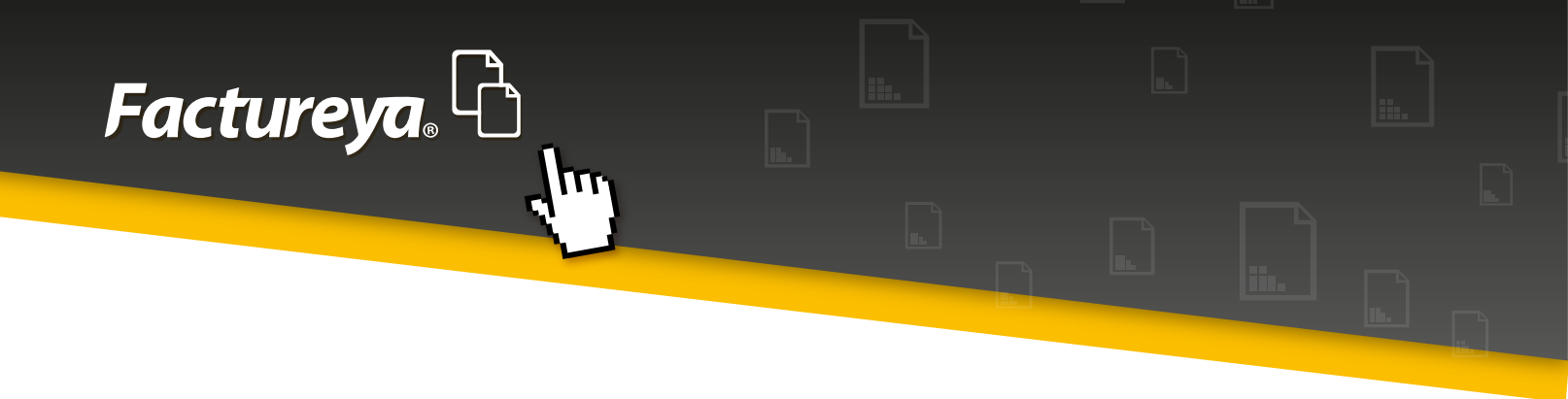

### 1.6.11 Descuentos

El propósito de este apartado es el de añadir descuentos personalizados, para ello, ubicarse en el panel derecho del Sistema y localizar este campo, escribir el nombre del descuento donde está la etiqueta "Nombre del descuento" y posteriormente dar clic en + Agregar, como se ve en la imagen 73.

| Pactureya 2.1.155                                                                            |                                                                                   |                                                                                 |
|----------------------------------------------------------------------------------------------|-----------------------------------------------------------------------------------|---------------------------------------------------------------------------------|
| Factureya.                                                                                   | lunes 29 octubre 2012 15:00:23 Buscar                                             | 🔎 Cerrar Sesión                                                                 |
| AAA010101AAA<br>ARRENDADORA DE MAQUINARIA<br>Cert: 00001000000102655336<br>Expira: 29/7/2022 | Régimen Fiscal<br>Pequeño Contribuyente<br>Lugar de expedición<br>Acateno, Puebla | Descuentos<br>Descuento 1 + Agregor                                             |
| Ingreso     Serie: A (1-100)     Matriz Folio 2                                              | Orden de Compra                                                                   | Titulo + Agregar<br>Campo Adicional 1<br>Campo Adicional 2<br>Campo Adicional 3 |
| Vigencia N/A                                                                                 | Orden de Compra                                                                   | Campo Adicional 4<br>Campo Adicional 5<br>Campo Adicional 6                     |
| Nota de Crédito     Recibo     Recibo de Donataria     Carta Porte     Configuración         | 0:30                                                                              | Etiquetas<br>Nombre nueva etiqueta + Agregar                                    |
| 401-Fecha y hora de generación fuera o                                                       | de rango                                                                          |                                                                                 |

#### Imagen 73

Tras haber agregado un nuevo descuento, este listará por debajo de la misma sección, para añadirlo, tan sólo debe seleccionarse la casilla correspondiente y éste aparecerá en el proceso de emisión del comprobante, mostrando un campo para señalar el motivo del descuento y otro para el monto del mismo (Imagen 74).

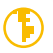

## Factureya.

| 🔥 Factureya 2.1.174 update 192                                                                      |                                          |                                   |                                               | - • •                                         |
|----------------------------------------------------------------------------------------------------|------------------------------------------|-----------------------------------|-----------------------------------------------|-----------------------------------------------|
| Factureya. 🖒                                                                                        | i                                        | ueves 21 febrero 2013 09:51:54    | Buscar                                        | 🔎 Cerrar Sesión                               |
| AAA010101AAA<br>ARRENDADORA DE MAQUENARIA<br>Cert: 00001000000102655336<br>Expira: 29/7/2022        | Lugar de expedición<br>Acateno, Puebla   |                                   |                                               | Descuentos<br>Nombre nuevo descuent + Agregar |
| MI SUCURSAL 2<br>Ingreso<br>Serie: A (1-100)                                                        | Descuentos personalizados<br>Descuento 1 | 0.000000                          |                                               | Campos Adicionales Titulo + Agregar           |
| Matriz<br>Folio 18<br>Créditos 945<br>Vigencia IV/A                                                 | Nombre Personalizado                     | Importe<br>Descuento1<br>Subtotal | \$ 600.000000<br>\$ 0.000000<br>\$ 600.000000 | Campo Adicional 2<br>Campo Adicional 3        |
| Factura     Factura     Factura     Nota de Crédito                                                 | Nombre Personalizado                     | IVA (16%):<br>TOTAL \$69          | \$ 96.000000<br>96.000000                     | Campo Adicional S<br>Campo Adicional 6        |
| <ul> <li>Recibo</li> <li>Recibo de Donataria</li> <li>Carta Porte</li> <li>Configuración</li> </ul> |                                          | Limpia Factura                    | Vista Previa<br>tir Factura                   | Etiquetas<br>Nombre nueva etiqueta + Agregar  |
| Aplicación Iniciada                                                                                 | <                                        |                                   | U                                             |                                               |

#### Nota:

#### Imagen 74

Si bien la cantidad descontada aparece en las operaciones de los montos totales del comprobante, la leyenda del motivo del descuento no. En caso de desear consultarla, acudir al archivo XML correspondiente del mismo.

### 1.6.12 Campos adicionales

La sección campos adicionales permite añadir campos personalizados al comprobante, algunos de los giros empresariales utilizan estos campos adicionales para complementar la información requerida, sin embargo, éstos pueden agregarse siempre que sean requeridos.

Para usar estos campos debe seleccionarse en su sección correspondiente de campos adicionales y esta aparecerá en el proceso de emisión mostrando un par de campos:

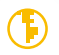

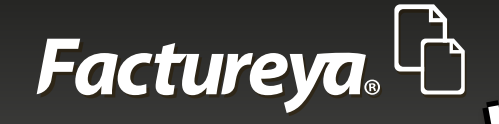

Título Campo Adicional # Valor Campo Adicional #

En caso de querer añadir más campos, escribir el nombre en "Título" y dar clic en + Agregar (Imagen 75).

| Factureya.L                                                                                         | martes 30 octubre 2012 13:55:38 Buscar                                                                                                    | 🔎 Cerrar Sesión                                                                                                    |
|----------------------------------------------------------------------------------------------------|----------------------------------------------------------------------------------------------------|----------------------------------------------------------------------------------------------------|
| AAA010101AAA<br>ARRENDADORA DE MAQUINARIA<br>Cert: 00001000000102655336<br>Expira: 29/7/2022        | Régimen Fiscal<br>Pequeño Contribuyente<br>Lugar de expedición<br>Acateno, Puebla                                                                     | Campos Adicional<br>Titulo + Agregar<br>Campo Adicional 1<br>Campo Adicional 2                                         |
| MI SUCURSAL<br>◆ Ingreso →<br>Serie: A (1-100) ↓<br>Matriz<br>Folio 3<br>Cróditos 50<br>Unación 100 | Campos Adicionales         Titulo Campo Adicional 1         Titulo Campo Adicional 2         Valor Campo Adicional 2         Titulo Campo Adicional 3 | Campo Adicional 3<br>Campo Adicional 4<br>Campo Adicional 5<br>Campo Adicional 6                                       |
| Vigenca VA                                                                                          | Limpia Factura Vista Previa<br>Emitir Factura                                                                                                    | Etiquetas<br>Nombre nueva etiqueta + Agregor<br>Etiqueta 1<br>Etiqueta 2<br>Leyendas<br>Nombre nueva leyenda + Agregor |

Imagen 75

Los campos adicionales añadidos aparecen en la parte inferior izquierda del comprobante emitido.

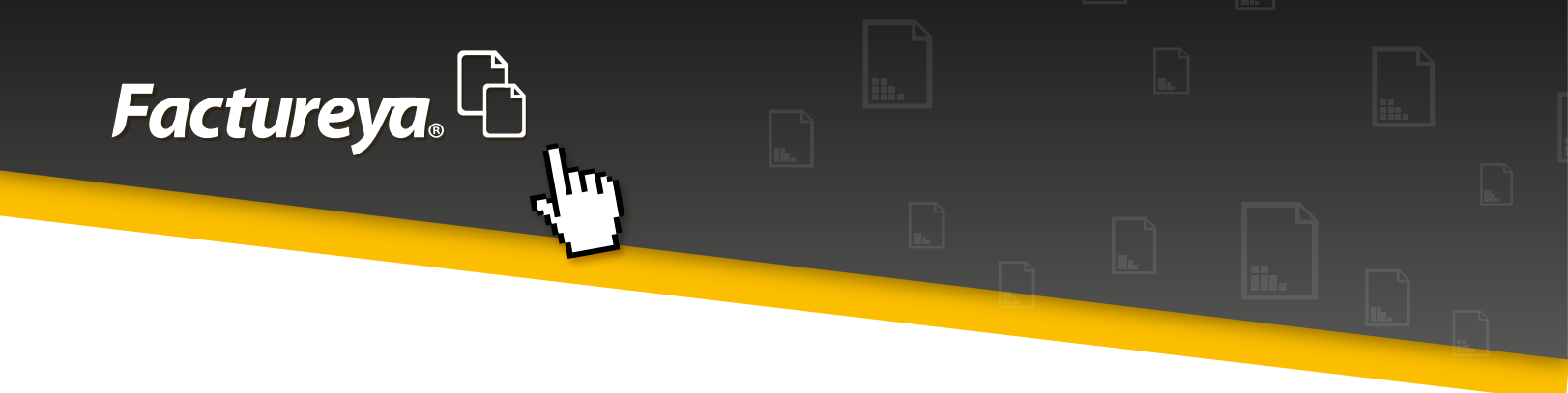

### 1.6.13 Etiquetas

Si se desea añadir una etiqueta al comprobante, tan sólo debe seleccionarse en su sección correspondiente del panel derecho y esta aparecerá en el proceso de emisión mostrando un campo donde deberá agregarse texto correspondiente a la misma:

Texto etiqueta #

En caso de querer añadir más etiquetas, escribir el nombre en "Nombre nueva etiqueta" y dar clic en + Agregar (Imagen 76).

| A Factureya 2.1.155                                                                                                    |                                                                                                    |                                                                         |                                                                                                    |                                                                                                    |
|----------------------------------------------------------------------------------------------------|----------------------------------------------------------------------------------------------------|-------------------------------------------------------------------------|----------------------------------------------------------------------------------------------------|----------------------------------------------------------------------------------------------------|
| Factureya. 🗅                                                                                                    |                                                                                                    | lunes 29 octubre 2012 15:                                               | :05:04 Buscar                                                                                                | 👂 Cerrar Sesión                                                                                                    |
| AAA010101AAA<br>ARRENDADORA DE MAQUINARIA<br>Cert: 00001000000102655336<br>Expira: 29/7/2022<br>MI SUCURSAL<br>Ingreso<br>Serie: A (1-100)             | Régimen Fiscal<br>Pequeño Contribuyente<br>Lugar de expedición<br>Acateno, Puebla<br>Texto Etiqueta 1 |                                                                         |                                                                                                    | Campo Adicional 4 Campo Adicional 5 Campo Adicional 6 Etiquetas Nombre nueva etiqueta Hagregar Etiqueta 1 Etiqueta 2    |
| Matriz<br>Folio 2<br>Créditos 50<br>Vigencia N/A<br>B Factura<br>Factura<br>Factura<br>Nota de Crédito<br>Recibo<br>Recibo de Donataria<br>Carta Porte | Nombre Personalizado<br>Nombre Personalizado<br>Nombre Personalizado<br>Nombre Personalizado          | Importe<br>Subtotal<br>IVA (16%):<br>ISR Retenido<br>TOTAL<br>Limpia Fa | \$ 600.000000<br>\$ 600.000000<br>\$ 96.000000<br>\$ 60.000000<br><b>\$ 636.000000</b><br>ctura Vista Previa | Leyendas<br>Nombre nueva leyenda + Agregar<br>Leyenda 1<br>Firmas<br>Nombre nueva firma + Agregar<br>Firma 1<br>Firma 2 |
| Configuración     401-Fecha y hora de generación fuera                                                                                                 | de rango                                                                                              |                                                                         |                                                                                                    | · /                                                                                                    |

#### Imagen 76

Las etiquetas añadidas aparecen en la parte inferior izquierda del comprobante emitido.

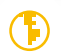

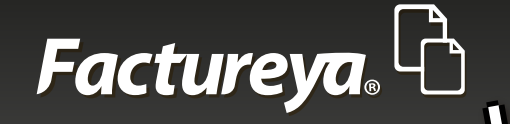

### 1.6.14 Leyendas

Esta sección corresponde si se desea añadir una leyenda al comprobante, tan sólo debe seleccionarse en su sección correspondiente de campos opcionales y esta aparecerá en el proceso de emisión mostrando un campo donde deberá agregarse texto correspondiente a la misma:

Texto leyenda #

En caso de querer añadir más leyendas, escribir el nombre en "Nombre nueva leyenda" y dar clic en + Agregar (Imagen 77).

| Pactureya 2.1.155                    |                                                                                             | - • •                           |
|--------------------------------------|---------------------------------------------------------------------------------------------|---------------------------------|
| Factureya. 🗅                         | lunes 29 octubre 2012 15:05:48 Buscar                                                       | 🔎 Cerrar Sesión                 |
|                                      |                                                                                             | Campo Adicional 4               |
| AAA010101AAA                         | Lauradas                                                                                    | Campo Adicional 5               |
| Cert: 00001000000102655336           | Leyendas                                                                                    | Campo Adicional 6               |
| Expira: 29/7/2022                    | Texto Levenda 1                                                                             |                                 |
| MI SUCURSAL                          |                                                                                             | Nombre nueva etigueta + Agregar |
| Ingreso                              |                                                                                             | Etiqueta 1                      |
| Serie: A (1-100) 💌                   |                                                                                             | Etiqueta 2                      |
| Matriz                               | Nombre Personalizado Importe \$ 600.000000                                                  |                                 |
| Folio 2<br>Créditos 50               | Nombre Personalizado Subtotal \$ 600.000000<br>Nombre Personalizado IVA (16%): \$ 96.000000 | Leyendas                        |
| Vigencia N/A                         | Nombre Personalizado ISR Retenido \$ 60.000000                                              | Nombre nueva leyenda + Agregar  |
| E Factura                            | TOTAL \$636.000000                                                                          | eyenda 1                        |
| B Factura                            |                                                                                             | Firmas •                        |
| Nota de Crédito                      | Limpia Factura Vista Previa                                                                 | Nombre nueva firma + Agregar    |
| B Recibo                             |                                                                                             | Firma 1                         |
| E Carta Porte                        | Emitir Factura                                                                              | Firma 2                         |
| Configuración                        |                                                                                             |                                 |
| 401-Fecha y hora de generación fuera | de rango                                                                                    |                                 |
|                                      |                                                                                             |                                 |

#### Imagen 77

Las leyendas añadidas aparecen en la parte inferior izquierda del comprobante emitido.

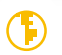

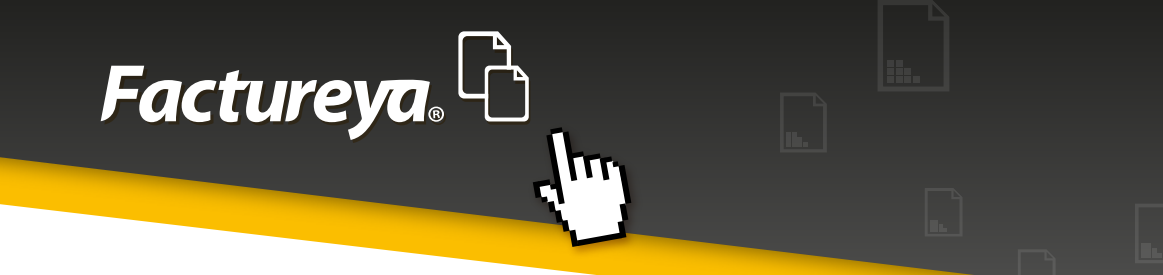

### ) 1.6.15 Firmas

Esta es la última sección del panel derecho, su función es la de añadir firmas al comprobante (No firma electrónica). Para ello, seleccionar alguna de la lista y esta aparecerá en el proceso de emisión, allí tendrá que llenar los campos que se requieran:

1.Título Firma # 2.Nombre Firma # 3.Puesto Firma # 4.Área Firma #

| Factureya.       Lunes 29 octubre 2012 15:07:12       Buscar       Cerrar Seak         AAA010101AAA<br>ARRENADCRA DE MAQUINARIA<br>Cert: 0000100000102555336       Firma1       Campo Addoonal 4       Campo Addoonal 5         Facture ya.       Firma1       Campo Addoonal 5       Campo Addoonal 6         Firma1       TRulo Firma 1       Campo Addoonal 6       Etiquetas       Morbite         Matriz       Nombre Firma 1       Puesto Firma 1       Nombre newa etiqueta       Agreepar         Nombre Firma 1       Puesto Firma 1       Puesto Firma 1       Etiqueta 1       Etiqueta 2         Nombre Personalizado       Importe       \$ 6000.000000       Nombre nueva etiqueta       Agreepar         Nombre Personalizado       INA (16%):       \$ 96.000000       Etiqueta 1       Etiqueta 1         Nombre Personalizado       INA (16%):       \$ 96.000000       Importe       \$ 600.000000         Nombre Personalizado       INA (16%):       \$ 96.000000       Firma 1       Yareppar         Nombre Personalizado       ISR Retenido       \$ 600.000000       Firma 1         Nombre Personalizado       ISR Retenido       \$ 600.000000       Firma 2                                                                                                    | Pactureya 2.1.155                                                                             |                                                                                                    |                                                                              | - • •                                                                                                    |
|----------------------------------------------------------------------------------------------------|-----------------------------------------------------------------------------------------------|----------------------------------------------------------------------------------------------------|------------------------------------------------------------------------------|----------------------------------------------------------------------------------------------------|
| AAA010101AAA<br>ARRENDADORA DE MAQUINARIA<br>Cert: 000010000001026555336<br>Epira: 29/7/2022<br>MI SUCURSAL<br>( Ingreso<br>Serie: A (1-100)<br>Matriz<br>Folo 2<br>Créditos 50<br>Vigencias NAA<br>I Recibo de Donataria<br>B Factura<br>Nombre Personalizado<br>Recibo de Donataria<br>Carta Porte<br>Lingta Exclusa<br>Nombre Personalizado<br>Nombre Personalizado<br>Nombre | Factureya.                                                                                    | lunes 29 octubre 2012 15:07:12                                                                                                    | Buscar                                                                       | P Cerrar Sesión                                                                                                    |
| MI SUCURSAL         Ingreso         Serie: A (1-100)         Watriz         Folio       2         Créditos       50         Vigencia       N/A         Importe       \$ 600.000000         Nombre Personalizado       Importe       \$ 600.000000         Nombre Personalizado       INA (16%):       \$ 96.000000         Nombre Personalizado       ISR Retenido       \$ 60.000000         Nombre Personalizado       ISR Retenido       \$ 60.000000         Nombre Personalizado       ISR Retenido       \$ 60.000000         Nombre Personalizado       ISR Retenido       \$ 60.000000         Nombre Personalizado       ISR Retenido       \$ 60.000000         Nombre Personalizado       ISR Retenido       \$ 60.000000         Nombre Personalizado       ISR Retenido       \$ 60.000000         Nombre nueva firma       # Agregar         Nombre Personalizado       Israe       Importe         Carta Porte       Yeta Previa       # Agregar                                                                                                    | AAA010101AAA<br>ARRENDADORA DE MAQUINARIA<br>Cert: 0000100000102655336<br>Expira: 29/7/2022   | Firmas<br>Firma 1<br>Titulo Firma 1                                                                                                    |                                                                              | Campo Adicional 4                                                                                                    |
| Importe       \$ 000.00000         Importe       \$ 000.00000         Importe       \$ 000.00000         Importe       \$ 000.00000         Importe       \$ 000.00000         Importe       \$ 000.00000         Importe       \$ 000.00000         Nombre Personalizado       IVA (16%):       \$ 96.00000         Nombre Personalizado       ISR Retenido       \$ 60.000000         Nombre Personalizado       ISR Retenido       \$ 60.000000         Nombre Personalizado       ISR Retenido       \$ 60.000000         Nombre Personalizado       ISR Retenido       \$ 60.000000         TOTAL       \$ 636.0000000       Importe rueva firma         Importe Personalizado       Importe Personalizado       Importe Personalizado         Total       \$ 636.0000000       Importe Personalizado       Importe Personalizado         Importe Personalizado       Ista Personalizado       Importe Personalizado       Importe Personalizado         Importe Personalizado       Ista Personalizado       Importe Personalizado       Importe Personalizado         Importe Personalizado       Ista Personalizado       Importe Personalizado       Importe Personalizado         Importe Personalizado       Ista Personalizado       Importe Personalizado       Importe                                                                                                    | MI SUCURSAL<br>Ingreso<br>Serie: A (1-100)<br>Matriz<br>Folo 2<br>Créditos 50<br>Vigencia N/A | Nombre Firma 1 Puesto Firma 1 Area Firma 1 Importe                                                                                                    | \$ 500 000000                                                                | Etiquetas<br>Nombre nueva etiqueta + Agregar<br>Etiqueta 1<br>Etiqueta 2<br>Leyendas<br>Nombre nueva leyenda + Agregar |
| emploi accara i tova i tova i tova                                                                                                    |                                                                                               | Nombre Personalizado Inforte<br>Nombre Personalizado Subtotal<br>Nombre Personalizado INA (16%):<br>Nombre Personalizado ISR Retenido<br>TOTAL \$6:<br>Umpla Factura | \$ 600.000000<br>\$ 600.000000<br>\$ 96.000000<br>\$ 60.000000<br>36.0000000 | Leyenda 1 Firmas Nombre nueva firma Firma 1 Firma 2                                                                    |

Si se desea agregar otra, escribir el nombre de la firma donde aparece el texto "nombre nueva firma" y dar clic en + Agregar (Imagen 78).

#### Imagen 78

Las firmas añadidas aparecen en la parte inferior izquierda del comprobante emitido.

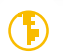

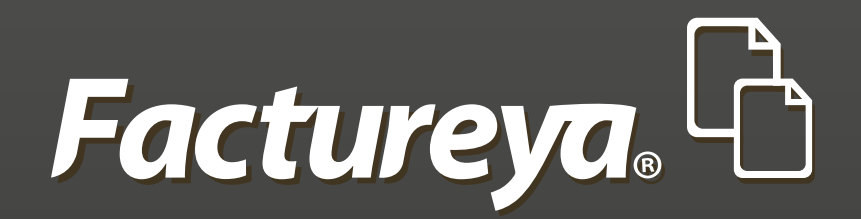

En Factureya tenemos la solución. ¡Compruébalo, es más fácil y rápido!

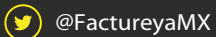

FactureyaFacturaElectronica () www.factureya.com

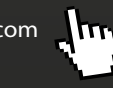

Todos los derechos reservados © México 2016.